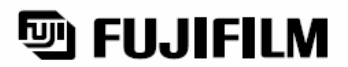

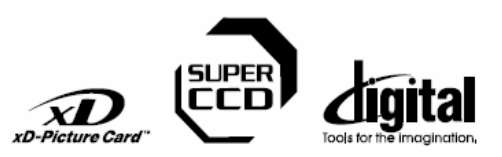

ynnośc stępne

Sposób Użycia

Funkcje Zaawansowane

Ustawienia

Programów

Zdjęć

Instalacja

# DIGITAL CAMERA

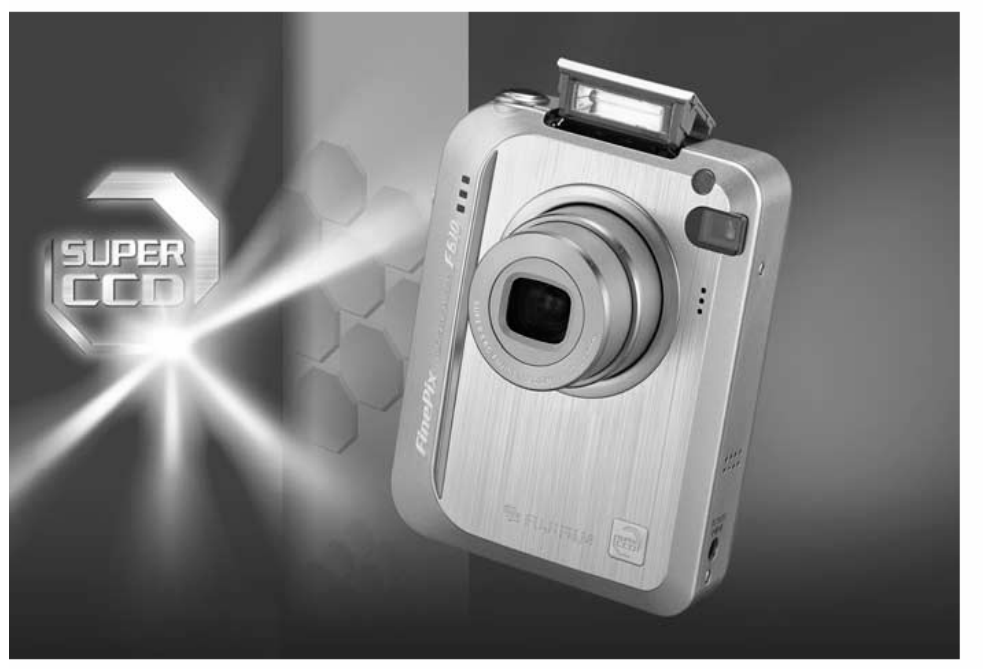

## INSTRUKCJA OBSŁUGI

Ta instrukcja pokaże jak prawidłowo korzystać z aparatu fotograficznego FUJIFILM DIGITAL CAMERA FinePix F610. Prosimy o jej uważne przeczytanie.

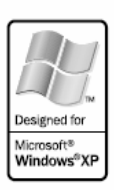

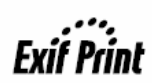

#### Aby zapobiec niebezpieczeństwu ognia lub porażenia pradem, należy chronić aparat przed działaniem deszczu i wilgoci.

#### Dla użytkowników w USA

Przetestowano pod względem zgodności z normami FCC DI A ZASTOSOWAŃ DOMOWYCH Jub BIUROWYCH

#### Deklaracia FCC

To urządzenie spełnia Cześć 15 norm FCC. Praca urządzenia podlega nastepującym dwóm zasadom: (1) To urządzenie nie może nowodować szkodliwych interferencii, oraz (2): to urządzenie musi być odporne na wszelkie zewnetrzne interferencie, włacznie z interferenciami, które mogłyby powodować niepożądane efekty.

#### UWAGA

To urządzenie zostało przetestowane i stwierdzono jego zgodność z ograniczeniami dla Klasy B urzadzeń cyfrowych, stosownie do Cześci 15 norm FCC. Te ograniczenia maia na celu zabezpieczenie przed szkodliwymi interferenciami w domowych instalaciach. To urzadzenie generuje, używa, oraz może emitować energie fal radiowych i, jeśli nie jest zainstalowane lub używane zgodnie z instrukcja, może powodować szkodliwe interferencje w komunikacji radiowej. Jednakże, nie ma gwarancji, że takie Interferencje sie nie pojawia w konkretnej instalacji. Jeśli to urządzenie spowoduje szkodliwe interferencie w odbiorze radiowym lub telewizyjnym, co może być stwierdzone przez

## WAŻNE

#### UWAGA

PRZED ODPIECZENTOWANIEM OPAKOWANIA Z PŁYTA CD-ROM DOSTARCZONĄ PRZEZ FUJI PHOTO CO., LTD., PROSIMY UWAŻNIE PRZECZYTAĆ UMOWE LICENCYJNA UŻYTKOWNIKA UŻYCIE PROGRAMÓW NAGRANYCH NA PŁYCIE CD-ROM BĘDZIE MOŻLIWE TYLKO POD WARUNKIEM AKCEPTACJI TEJ UMOWY. **ODPIECZENTOWANIE OPAKOWANIA** 7 PŁYTA JEST JEDNOZNACZNE Z AKCEPTACJA UMOWY I PODDANIEM SIE JEJ RYGOROM

#### Umowa Licencyjna Użytkownika

Ta Umowa Licencyjna Użytkownika ("Umowa") jest umową pomiędzy Fuji Photo Film Co., Ltd. ("FUJIFILM") i Użytkownikiem, która ustala warunki licencji udostępnionej Użytkownikowi pozwalajacej na używanie programów dostarczonych przez FUJIFILM

Plyta CD-ROM zawiera programy stron trzecich. W przypadku, gdy dołączona jest oddzielna umowa licencyina dotycząca programów trzeciej strony, warunki tej umowy ustalają zasady używania tych programów i są nadrzędne wobec niniejszej Umowy w stosunku do tych programów

#### 1. Definicje.

- (a) "Nośnik" oznacza CD-ROM zatytułowany "Software for FinePix SX", dostarczony razem z niniejszą Umową.
- (b) "Programy" oznacza programy nagrane na Nośniku.
- (c) "Dokumentacja" oznacza instrukcje obsługi Programów i inne pokrewne materiały drukowane dostarczone Użytkownikowi z Nośnikiem.
- (d) "Produkt" oznacza Nośnik (wraz z Programami) i Dokumentacje łacznie Używanie Programów.

#### 2

FUJIFILM udostępnia Użytkownikowi licencję bez prawa wyłączności i przekazywania:

- (a) na zainstalowanie jednej kopii Programów na jednym komputerze w postaci binarnych plików wykonywalnych;
- (b) na używanie Programów na komputerze, na którym są one zainstalowane;
- (c) na sporządzenie jednej kopii bezpieczeństwa Programów.

#### 3 Ograniczenia.

- 3.1 Użytkownik nie ma prawa rozprowadzać, wynajmować, leasingować ani w żaden inny sposób przekazywać wszystkich ani żadnej części Programów, Nośnika lub Dokumentacji stronom trzecim bez uprzedniej pisemnej zgody FUJIFILM. Użytkownikowi nie wolno również udzielać sublicencji, ani w żaden inny sposób przekazywać wszystkich lub części praw nadanych Użytkownikowi na mocy tej Umowy przez FUJIFILM bez uprzedniej pisemnej zgody FUJIFILM
- 3.2 Użytkownik nie ma prawa do kopiowania ani tworzenie reprodukcji całości lub jakiejkolwiek części Programów lub Dokumentacji z wyjatkiem formalnej zgody FUJIFILM zawartej w niniejszej Umowie.
- 3.3 Użytkownik nie ma prawa modyfikować, adaptować ani tłumaczyć Programów ani Dokumentacji. Użytkownik nie ma również prawa zmieniać ani usuwać znaków copyright ani innych informacji o prawach własności, które pojawiają się na lub w Programach lub Dokumentacji
- 3.4 Użytkownik nie ma prawa dokonywać samemu lub przy pomocy stron trzecich, procesu reverse-engineering, dekompilacji, ani dezasemblacji Programów.

wyłaczenie i ponowne właczenie tego urządzenia, zacheca sie użytkownika do podjecia jednego lub wiecej z nastepujacych kroków

#### Zmień położenie lub orientacie anteny.

- Zwieksz odleołość miedzy urządzeniem a odbiornikiem
- Podłacz urządzenie do innego gniazdka zasilającego niż odbiornik

Skonsultui sie ze sprzedawca lub doświadczonym technikiem radiowo-telewizvinym. Ostrzega sie, że wszelkie zmiany lub modyfikacie nieopisane wyraźnie w tei instrukcii moga pozbawić użytkownika prawa do posługiwania się tym urządzeniem

#### Uwaga:

Aby spełnić założenia Cześci 15 norm FCC, ten produkt musi być używany z kablem A/V zabezpieczonym cewka ferrytowa, kablem USB i kablem zasilajacym określonymi przez Fuiifilm

#### Dla klientów w Kanadzie UWAGA

Ten aparat Klasy B spelnia Kanadviska norme ICES=003.

Prosimy o dokładne przeczytanie Uwag dotyczacych Bezpieczestwa (= S.103) i upewnienie sie, że zostały one zrozumiane.

#### 4 Własność.

Wszystkie znaki copyright i inne prawa własności do Programów i Dokumentacji są własnością i są utrzymywane przez FUJIFILM lub innych dostawców zgodnie z informacia w lub na Programach lub Dokumentacii.

Nic, co jest zawarte w niniejszej Umowie nie może być interpretowane wprost lub pośrednio jako przekazanie lub nadanie jakichkolwiek innych praw. licencii lub uprawnień niż wyraźnie nadanych w tei Umowie.

#### Ograniczona Gwarancja. 5

FUJIFILM gwarantuje użytkownikowi, że w przypadku normalnego użytkowania, Nośnik nie wykaże żadnych wad materialowych, ani wykonania, przez dziewiećdziesiat dni (90), od dnia otrzymania Nośnika. W przypadku, ody Nośnik nie spełni warunków powyższej gwarancji, FUJIFILM wymieni uszkodzony Nośnik na Nośnik bez defektu. Całkowita odpowiedzialność FUJIFILM oraz jedyna j wyłaczna pomoc odnośnie iakichkolwiek defektów zostaje wyraźnie ograniczona do takiej wymiany Nośnika jak niniejszym przedstawiono.

ZAPRZECZENIE GWARANCJI

Z WYJATKIEM PRZYPADKU PRZEDSTAWIONEGO W PUNKCIE 5. FUJIFILM DOSTARCZA PRODUKT 'AS IS' (TAKI JAK WIDAĆ) I BEZ JAKIEJKOLWIEK GWARANCJI WYRAŻONEJ LUB ZAKŁADANEJ. FUJIFILM NIE ZAPEWNIA ŹADNEJ GWARANCJI WYRAŻONEJ, ZAKŁADANEJ LUB USTAWOWEJ, ANI TEŻ DOTYCZACEJ INNYCH SPRAW, ŁACZNIE, ALE NIE OGRANICZAJAC SIE DO NIENARUSZANIA PRAW AUTORSKICH, PATENTU, TAJEMNICY HANDLOWEJ, ANI INNYCH PRAW WŁASNOŚCI JAKICHKOLWIEK STRON TRZECICH, KOMPETENCJI I KONDYCJI HANDLOWYCH W JAKIMKOLWIEK SZCZEGÓLNYM CELU

#### OGRANICZENIE ODPOWIEDZIALNOŚCI 7.

W ŻADNYM WYPADKU, FUJIFILM NIE PONIESIE ODPOWIEDZIALNOŚCI. ZA ŻADNE OGÓLNE, SZCZEGÓLNE, BEZPOŚREDNIE, POŚREDNIE, NIEPRZYPADKOWE LUB PRZYPADKOWE USZKODZENIA (ŁACZNIE ZE STRATAMI WYNIKAJACYMI Z NIEUZYSKANIA PRYCHODU LUB UTRATY OSZCZEDNOŚCI) PONIESIONYCH W SKUTEK UŻYCIA LUB NIEMOŻNOŚCI UŻYCIA PRODUKTU, NAWET JEŚLI FUJIFILM WIEDZIAŁ O MOŻLIWOŚCI POWSTANIA TAKICH USZKODZEŃ

#### 8 Zakaz eksportu

Użytkownik przyimuje do wiadomości, że ani Programy ani ich cześci, nie moga być przekazywane ani eksportowane do innego kraju, lub używane z naruszeniem praw lub regulacji kontrolujących eksport, które mogą dotyczyć Programów.

#### 9 Zerwanie umowy.

W razie złamania przez Użytkownika jakiegokolwiek warunku tej Umowy, FUJIFILM może od niej odstąpić w trybie natychmiastowym bez uprzedzenia. Okres Umowy.

Ta Umowa jest ważna do czasu zaprzestania przez Użytkownika używania Programów, z zastrzeżeniem punktu 9 tei Umowy

#### 11. Zobowiązania po wygaśnięciu Umowy.

W wyniku zerwania lub wygaśnięcia Umowy, Użytkownik, na swoją odpowiedzialność i koszt, jest zobowiązany do natychmiastowego skasowania lub zniszczenia Programów ( włącznie z ich kopiami), Nośnika i Dokumentacji.

#### 12 Obowiazujące prawo.

Ta Umowa jest podporządkowana i została sformułowana zgodnie z prawem Japonii

### Deklaracja Zgodności z Normami Europejskimi

My Nazwa: Adres:

Fuji Photo Film (Europe) G.m.b.H. Heesenstrasse 31 40549 Dusseldorf, Niemcy

Deklarujemy, że produkt Nazwa Produktu: Nazwa Producenta: Adres Producenta:

FUJIFILM DIGITAL CAMERA FinePix F420 Fuji Photo Film Co., Ltd. 26-30, Nishiazabu 2-chome, Minato-ku, Tokio 106-8620. Jaconia

jest zgodny z następującymi Normami Bezpieczeństwo: EN60065 EMC: EN

EN55022: 1998 Klasa B EN55024: 1998 EN61000-3-2: 1995 + A1:1998 + A2:1998

Według założeń Dyrektywy EMC (89/339/EEC, 92/31/EEC i 93/68/EEC) oraz Dyrektywy Niskich Napięć (73/23/EEC).

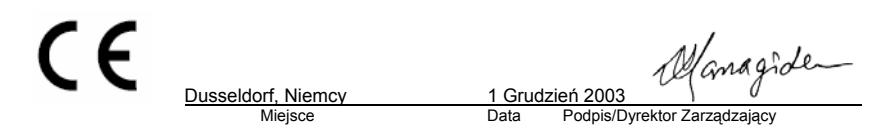

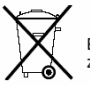

Bij dit produkt zijn batterijen geleverd. Wanneer deze leeg zijn, moet u ze niet weggooien maar inleveren als KCA

## Spis treści

| /  |                                              |                                                   |                         |
|----|----------------------------------------------|---------------------------------------------------|-------------------------|
| ſ  | Ostrzeżenie2                                 | Mocowanie paska9                                  |                         |
|    | WAŻNE2                                       | Przykład informacji na Monitorze LCD9             |                         |
|    | Deklaracja Zgodności z Normami Europejskimi3 | <ul> <li>Tryb FOTO</li></ul>                      |                         |
|    | Wstęp6                                       | Przykład informacji na Wyświetlaczu Tekstowym 9   |                         |
|    | Dołączone akcesoria7                         | <ul> <li>Tryb FOTO</li></ul>                      |                         |
| L. | Nazewnictwo8                                 | <ul> <li>Trvb odtwarzania9</li> </ul>             |                         |
| 1  | Czynności Wstępne                            |                                                   |                         |
|    | INSTALOWANIE AKUMULATORA I KARTY I           | PAMIECI1                                          | 0                       |
|    | Kompatybilne Akumulatory                     |                                                   | 0                       |
|    | SPRAWDZENIE POZIOMU NAŁADOWANIA              | AKUMULATORA1                                      | 12                      |
|    | ŁADOWANIE AKUMULATORA                        |                                                   | 3                       |
|    | Używanie zasilacza sieciowego                |                                                   | 3                       |
|    | WŁACZANIE I WYŁACZANIE APARATU               | 1                                                 | 14                      |
|    | ZMIANA DATY/GODZINY / ZMIANA FORMA           | TU DATY                                           | 15                      |
|    | Zmiana datv i czasu                          |                                                   | 15                      |
|    | Zmiana formatu datv                          |                                                   | 15                      |
|    | WYBÓR JEZYKA                                 | 1                                                 | 16                      |
|    | INSTATACJA I UŻYWANIE FinePix F610 Z P       | ODSTAWKA CP-FX610                                 | 17                      |
| 2  | Sposóh Użycia                                |                                                   |                         |
| 2  |                                              |                                                   |                         |
|    | FUNKCJE PODSTAWOWE                           |                                                   | 20                      |
|    | TRYB FOTO                                    |                                                   | 22                      |
|    | ROBIENIE ZDJĘC (AUTO TRYB AUTO)              |                                                   | .24                     |
|    | UZYWANIE WIZJERA PRY ROBIEN                  | NU ZDJĘC                                          | .24                     |
|    | DIODA WIZJERA                                |                                                   | .24                     |
|    | E TRYB USTAWIANIA OSTROSCI                   |                                                   | .25                     |
|    | LICZBA WOLNYCH KLATEK NA KARCIE              |                                                   | .25                     |
|    | Standardowa liczba klatek dla kart           | y xD-Picture Card                                 | .25                     |
|    | BLOKADA AF/AE                                |                                                   | .26                     |
|    | UZYWANIE PRZYBLIŻENIA (OPTYCZNY ZC           | DOM/CYFROWY ZOOM)                                 |                         |
|    |                                              |                                                   | 27                      |
|    | IRYB ODI WARZANIA                            |                                                   | .28                     |
|    | PRZEGLĄDANIE ZDJĘC (►ODIWARZANIE             | )                                                 | 28                      |
|    | Odtwarzanie pojedynczej klatki "Szy          | okie przeglądanie klatek, Odtwarzanie Multi-frame | .28                     |
|    | Powiększenie przy odtwarzaniu (plaj          | /back zoom)                                       | .29                     |
|    |                                              |                                                   | .30                     |
| •  | RASOVANIE ZDJĘC (RASOJ KLATKĘ)               |                                                   | .51                     |
| 3  | Funkcje Zaawansowane                         |                                                   |                         |
|    | F TRYB FOTO-ZDJĘCIA / VIDEO                  |                                                   | .32                     |
|    |                                              |                                                   | 32                      |
|    |                                              |                                                   | 202                     |
|    |                                              | , <u>SF</u> , <b>S</b> ,                          | .52                     |
|    | Opcje jakosci w Tryble VIDEO (M)             |                                                   | .32                     |
|    | F TRYB FOTO - ZDJĘCIA                        |                                                   | .33                     |
|    | SO CZUŁOŚC ISO                               |                                                   | .33                     |
|    | Zdjęcia o wysokiej czułości (800)            |                                                   | .33                     |
|    | FinePix KOLOR                                |                                                   | .35                     |
|    | FUNKCJE TRYBU FOTO                           |                                                   | .36                     |
|    | ROBIENIE ZDJĘĆ – JAK USTAWIĆ APARAT          |                                                   | .36                     |
|    | Lista Funkcji Dostępnych w Poszc             | zególnych Trybach                                 | .37                     |
|    | Lista Opcji Menu Dostępna w Pos              | zczególnych Trybach                               | 37                      |
|    | AU <u>TO</u> AUTO                            |                                                   | . 38                    |
|    | SP WYBOR TYPU SCENY                          |                                                   | . 38                    |
|    | Portret                                      |                                                   | 38                      |
|    | 📥 Pejzaż                                     |                                                   | 38                      |
|    | Sport                                        |                                                   | 38                      |
|    | C Scena nocha                                |                                                   | 38                      |
|    |                                              |                                                   | 30                      |
|    |                                              |                                                   | .59<br>40               |
|    | S Auto-Priorytet Micewki                     |                                                   | .40<br>41               |
|    | Auto-Priorytet Przesłony                     |                                                   | . <del></del> .<br>42   |
|    | M Sterowanie Reczne                          |                                                   | . <del></del><br>43     |
|    |                                              |                                                   | 11                      |
|    |                                              |                                                   | . <del>-1-1</del><br>45 |
|    | LAWPA BLISKUWA (FLESZ)                       |                                                   | 40                      |
|    | ITYD AUTOMATYCZNEGO FIESZA                   |                                                   | 40                      |

|             | Redukcja Efektu Czerwonych Oczu                                           | 46       |
|-------------|---------------------------------------------------------------------------|----------|
|             | Wymuszony Flesz                                                           | 46       |
|             | S# Wolne Synchron                                                         | 46       |
|             | Redukcja Efektu Czerwonych Oczu + Wolne Synchro                           | 46       |
| ۲           | FOTOGRAFIA MAKRO (ZBLIŻENIA)                                              | 47       |
| Q.          | ZDJECIA POKLATKOWE                                                        |          |
|             | Q Pierwsze 5 klatek                                                       | 48       |
|             | Ostatnie 5 klatek                                                         | 48       |
| ME          |                                                                           | 40<br>49 |
|             | UŻYWANIE MENU TRYBU FOTO (KONIECZNIE PRZECZYTAJ).                         |          |
|             | MENU TRYBU FOTO                                                           |          |
| 5           | ZDJĘCIA Z WYZWALACZEM CZASOWYM                                            |          |
| WE          | BALANS BIELI                                                              | 51       |
|             | FUNKCJE USTAWIENIA OSTROŚCI                                               | 51       |
|             | AF (MULTI)                                                                | 52       |
|             | AF CENTRUM)                                                               | 52       |
|             | AF CIĄGŁY                                                                 | 52       |
|             | OBSZAR AF                                                                 | 53       |
|             | MF ( RĘCZNY FOKUS)                                                        |          |
| [0]         |                                                                           | 54       |
|             | WYOSTRZENIE / ZMIĘKCZENIE                                                 | 54       |
| <u> 4 -</u> | DOSTOSOWANIE JASNOŚCI FLESZA                                              | 54       |
| TR          | RYB ODTWARZANIA                                                           | 55       |
| 1           | KASOWANIE ZDJĘĆ                                                           | 55       |
| •           | ZABEZPIECZANIE ZDJĘCIA                                                    | 56       |
| ۹           | NAGRYWANIE NOTATEK AUDIO                                                  | 57       |
| ۹           | ▶ ODTWARZANIE NOTATEK AUDIO                                               |          |
| ME          |                                                                           |          |
| 8           | KASOWANIE WSZYSTKICH ZD.IEĆ                                               | 60       |
| Ö,          |                                                                           |          |
| a.          | AUTO DI AVIAUTOMATVOZNE (MVÝMIETIANIE)                                    | 01       |
|             | AUTO PLAT AUTOWATTCZNE (WTSWIETLANIE)                                     |          |
| ~           |                                                                           |          |
|             | I JAK USTAWIC OPCJE DRUKOWANIA (DPOF)                                     | 64       |
|             | USTAWIENIE RAMKI (DPOF)                                                   | 65       |
|             | I KASUJ WSZYSTKIE USTAWIENIA RAMKI (DPOF)                                 | 66       |
| TR          | RYB VIDEO                                                                 | 67       |
| ,22         | KRĘCENIE FILMU                                                            | 67       |
| TR          | RYB ODTWARZANIA VIDEO                                                     | 69       |
|             | OGLADANIE FILMÓW (₽ ODTWARZANIE FILMU)                                    | 69       |
| 4 Usta      | wienia                                                                    |          |
| *           | DOSTOSOWANIE JASNOŚCI MONITORA / DOSTOSOWANIE GŁOŚNOŚCI                   | 70       |
|             | USTAWIENIA                                                                | 71       |
|             | ■Opcje Menu SET-UP                                                        | 71       |
|             | SET UŻYCIE EKRANU USTAWIEŃ                                                | 71       |
|             | WYŚWIETLANIE ZDLĘCIA                                                      | 72       |
|             | Powiększanie zdjęcia Przeglądanie zdjęć poklatkowych (sprawdzanie obrazu) | 72       |
|             | USTAWIENIE OSZCZĘDZANIA ENERGII (ustawienie niskiego poboru prądu)        | 73       |
|             | FORMATOWANIE ( inicjalizacja karty pamięci)                               | 74       |
|             | FRAME NO. (NR ZDJĘCIA) ( zapisywanie numerów zdjęć)                       | 74       |
| 5 Insta     | alacja programów                                                          |          |
|             | 5.1 INSTALACJA PROGRAMOW                                                  |          |
|             | 5.2 INSTALACIA NA WINDOWS PC                                              |          |
|             | 5.3 INSTALACIA NA Mac OS 9.0 do 9.2                                       |          |
| 6 D         | 0.4 INOTALAUJA NA IVIdu US A                                              | 81       |
| o Prze      |                                                                           | 0.1      |
|             |                                                                           |          |
|             | 0.2 KUKZISIANIE Z FINEPIXVIEWEFa                                          |          |
|             | Liurari Daturazara vD. Diatura Card. 05. Casa filinaria (20.              |          |
|             | Uwayi Dotyczące XD-Ficture Card90 Specyfikacja                            |          |
|             | Wykrywanie Usterek                                                        |          |
|             |                                                                           |          |

#### Zdjęcia próbne przed wykonaniem fotografii.

W przypadku szczególnie ważnych fotografii (takich jak zdjęcia ślubne, lub z dalekich podróży), należy zawsze wykonać zdjęcie próbne i sprawdzić obraz aby uzyskać pewność, że aparat funkcjonuje normalnie.

 Fuji Photo Film Co., Ltd. nie ponosi odpowiedzialności za jakiekolwiek przypadkowe straty (takie jak koszty fotografii, czy utrata zysku z fotografii), które nastąpiły w wyniku usterki tego produktu.

#### Uwagi dotyczace Praw Autorskich

Obrazy nagrane przy użyciu systemu cyfrowego aparatu fotograficznego, nie moga być użyte w sposób, który naruszałby prawa autorskie bez zgody ich właściciela, chyba, że maja być wykorzystane wyłacznie do osobistego użytku. Prosze zauważyć, że niektóre ograniczenia dotvcza fotografowania spektakli teatralnych, rozrywkowych czy wystaw, nawet jeśli miały one służyć do osobistego użytku. Prosze użytkowników, o zwrócenie uwagi również na transfer z xD-Picture Card, która zawiera obrazy lub dane chronione prawami autorskimi, dopuszczalny jedynie w ramach restrykcji nałożonych przez te prawa.

#### Ciekły Kryształ

Jeśli monitor LCD zostanie uszkodzony, należy zwrócić szczególną uwagę na ciekły kryształ znajdujący się w monitorze. Jeśli którakolwiek z wymienionych poniżej sytuacji będzie miała miejsce, należy pilnie podjąć następujące kroki.

- Jeśli dojdzie do kontaktu ciekłego kryształu ze skórą, należy przetrzeć miejsce szmatką, a następnie dokładnie umyć mydłem pod bieżącą wodą.
- Jeśli ciekły kryształ dostanie się do oka, przemywać oko czystą wodą przez minimum 15 min., a następnie zwrócić się o pomoc do lekarza.
- Jeśli ciekły kryształ zostanie połknięty, dokładnie wypłukać usta wodą. Wypić duże ilości wody i wywołać wymioty. Następnie zwrócić się o pomoc do lekarza.

Uwagi dotyczące Zakłóceń Elektrycznych Jeśli aparat ma być używany w szpitalach lub samolotach, proszę zauważyć, że może on spowodować zakłócenia innych urządzeń w szpitalu lub w samolocie. Aby zapoznać się ze szczegółami, prosze sprawdzić stosowne regulacje.

#### Jak obchodzić się z aparatem fotograficznym.

Ten aparat zawiera elementy elektroniki precyzyjnej. Aby zapewnić właściwą jakość nagrania obrazów, nie należy narażać aparatu na uderzenia lub wstrząsy w trakcie rejestrowania obrazu.

#### Informacja dotycząca znaków handlowych.

- IxD-Picture Card<sup>™</sup> są znakami handlowymi Fuji Photo Film Co., Ltd.
- IBM PC/AT jest zastrzeżonym znakiem handlowym International Bussiness Machines Corp. of the U,S.
- Macintosh, Power Macintosh, iMac, PowerBook, iBook, oraz Mac OS są znakami handlowymi Apple Computer, Inc., zastrzeżonymi w Stanach Zjednoczonych i innych krajach.
- Adobe Aprobat Reader jest znakiem handlowym Adobe Systems Incorporated of the U.S.
- Microsoft, Windows i logo Windows są znakami handlowymi lub zastrzeżonymi znakami handlowymi Microsoft Corporation w Stanach Zjednoczonych i/lub w innych krajach. Windows jest skrótową formą odnoszącą się do Microsoft Windows Operating System.
- Logo 'Designed for Microsoft Windows XP' odnosi się wyłącznie do aparatu fotograficznego i sterownika.
- Inne nazwy firm lub produktów są znakami handlowymi lub zastrzeżonymi znakami handlowymi poszczególnych firm.

#### Objaśnienie Systemu Telewizji Kolorowej

NTSC: National Television System Committee, specyfikacje przekazu telewizji kolorowej przyjete głównie w U.S.A., Kanadzie i Japonii.

 PAL: Phase Alternation by Line, system telewizji kolorowej przyjęty głównie przez kraje europejskie i Chiny.

#### Exif Print (Exif ver. 2.2)

Exif Print Format jest właśnie udoskonalonym sposobem zapisu danych cyfrowego aparatu fotograficznego, zawierającym różnorodne informacje dotyczące robienia zdjęć w celu optymalizacji druku.

### Dołączone akcesoria

 Akumulator NP-40 (1) Wraz z miękkim opakowaniem

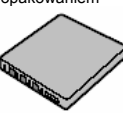

 16 MB, xD-Picture Card<sup>™</sup> (1) Dołączone wraz z pudełkiem antystatycznym (1)

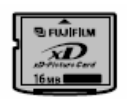

Pasek (1)

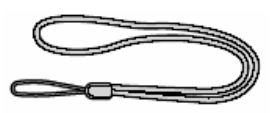

Podstawka do aparatu(1)

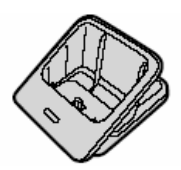

Zasilacz AC-5VW (1)

.

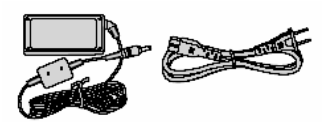

Kabel A/V dla FinePix F610 (1) (około 1,2 m)

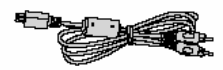

 Kabel USB z cewką zabezpieczającą przed zakłóceniami (1)

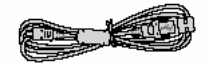

- CD-ROM: Programy dla FinePix SX (1)
- Instrukcja Obsługi (niniejsza instrukcja) (1)

### Nazewnictwo

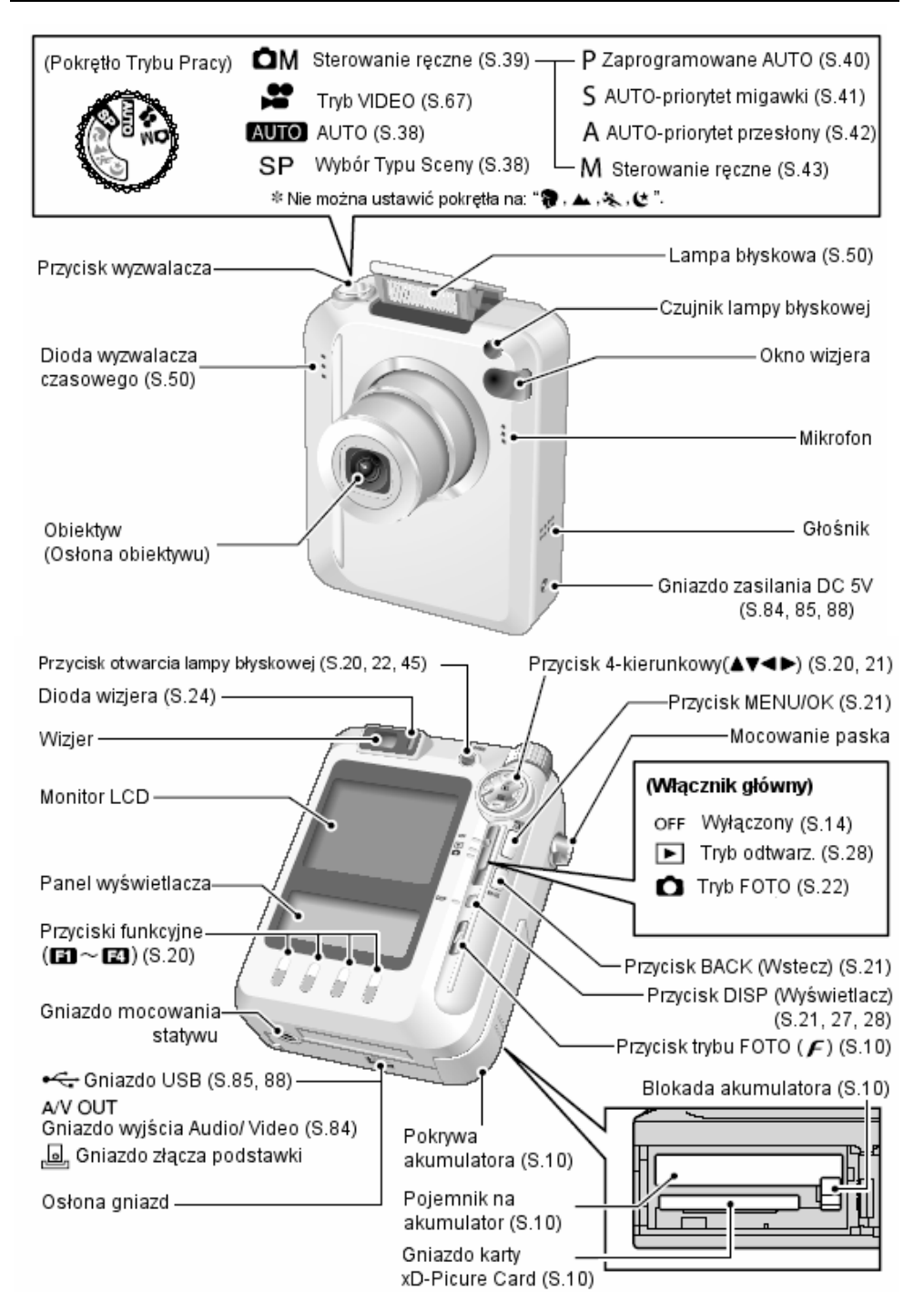

### Mocowanie paska

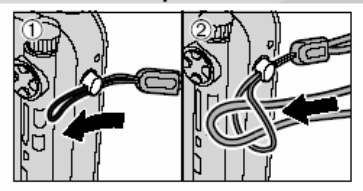

Zamocuj pasek jak pokazano na rysunku w punktach (1) i (2).

### Przykład informacji na MonitorzeLCD

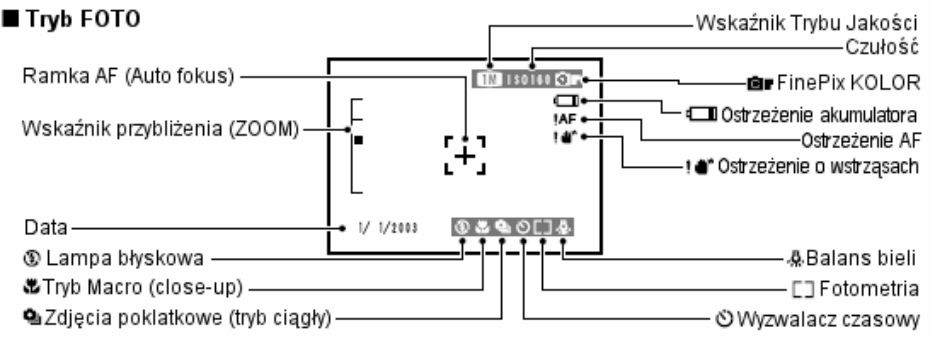

### Przykład informacji na Wyświetlaczu Tekstowym

#### ■ Tryb FOTO (Zaprogramowane AUTO)

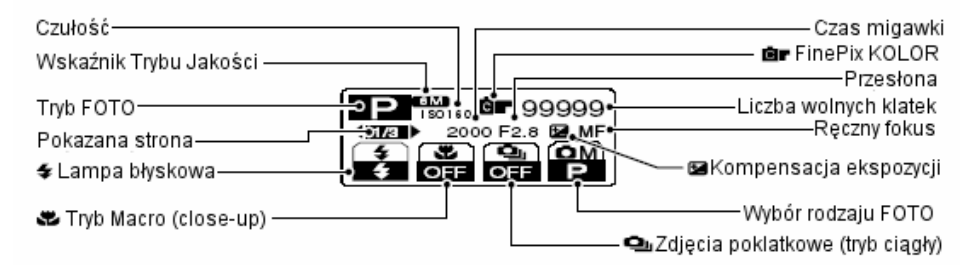

#### 🔳 Tryb odtwarzania

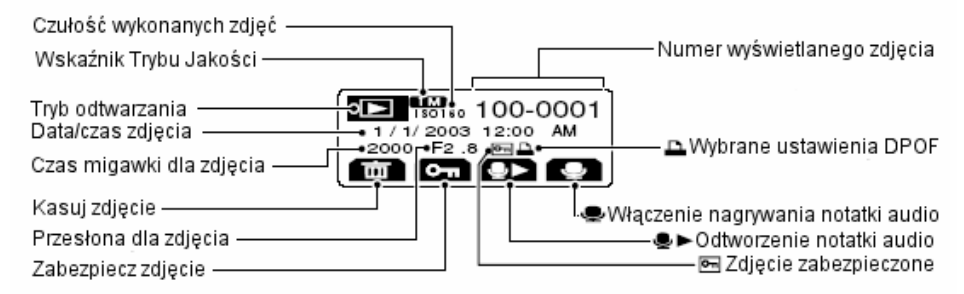

\* Wyświetlalcz zostanie podświetlony na niebiesko na 15 sekund po naciśnięciu dowolnego przycisku z wyjątkiem wyzwalacza.

### INSTALOWANIE AKUMULATORA I KARTY PAMIĘCI

#### Kompatybilne Akumulatory

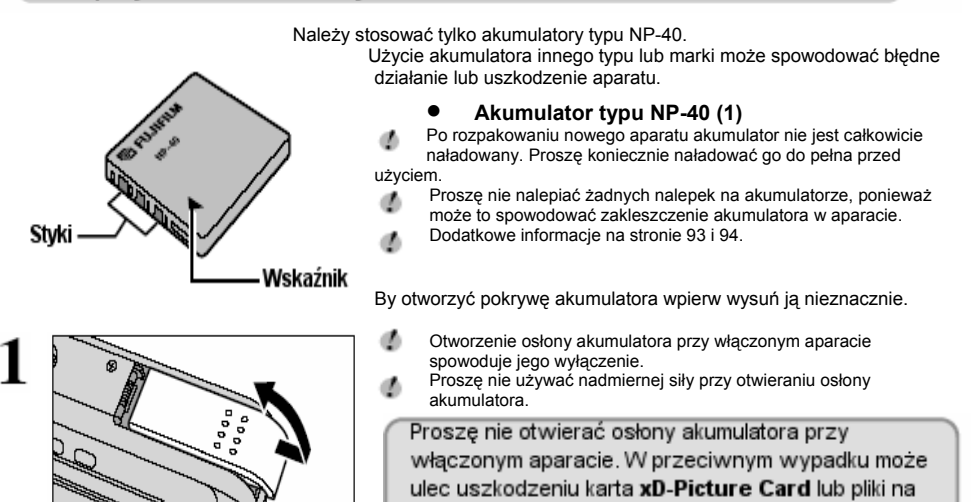

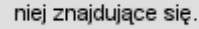

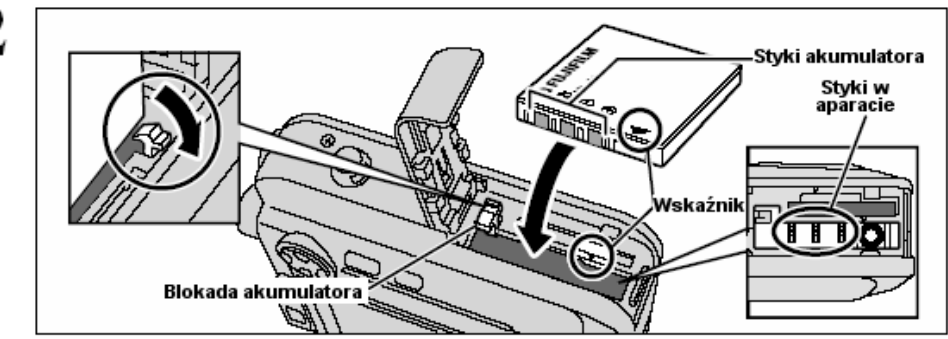

Odchyl palcem blokadę akumulatora zgodnie ze strzałką i wsuń akumulator tak jak na rysunku powyżej. Upewnij się, że styki akumulatora są ustawione w odpowiednią stronę. Wciśnij akumulator tak, by zaskoczyła blokada.

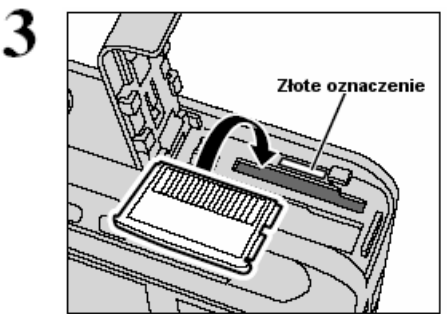

Ustaw kartę **xD-Picture Card** tak, by złote styki karty były zwrócone do złotego oznaczenia na aparacie. Następnie wsuń kartę aż do oporu do gniazda.

Karta xD-Picture Card nie da się wcisnąć do końca, jeśli będzie odwrócona stykami w nieprawidłowym kierunku. Nie należy używać zbyt dużej siły przy jej wciskaniu, by nie uszkodzić styków w gnieździe lub na karcie.

#### Zamknij pokrywę akumulatora.

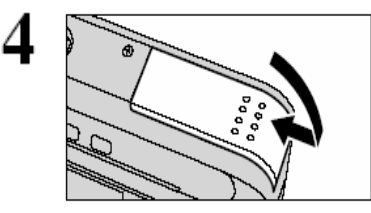

#### Jeśli chcesz wymienić kartę xD-Picture Card

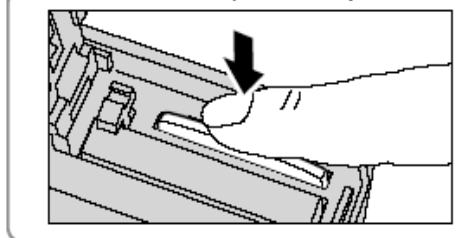

Jeśli wciśniesz delikatnie kartę xD-Picture Card i później ją zwolnisz, zostanie ona wypchnięta automatycznie ze swego gniazda.

## SPRAWDZENIE POZIOMU NAŁADOWANIA AKUMULATORA

Włącz aparat i obserwuj czy na monitorze LCD pojawi się jeden ze znaków ostrzegających o poziomie naładowania akumulatora ( Com, Com Iub Com). Jeżeli żaden z tych znaków się nie pojawi, akumulator jest wystarczająco naładowany.

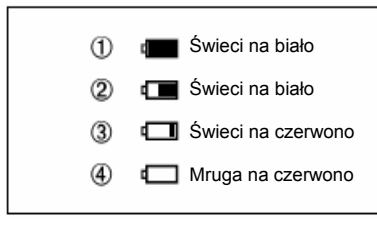

- Akumulator jest wystarczająco naładowany. (Wyświetla się tylko na 3 sekundy po włączeniu lub w chwili zmiany stanu naładowania).
- Akumulator jest w połowie naładowany. (Wyświetla się tylko na 3 sekundy po włączeniu lub w chwili zmiany stanu naładowania).
- Akumulator prawie rozładowany. Naładuj go lub wymień na naładowany.
- Akumulator całkowicie rozładowany. Aparat wyłączy się za chwilę.

""", """ lub """ są wyświetlone jako małe ikony w górnym prawym rogu monitora LCD.

- gó gó ter kie
- Informacja powyższa jest wskazówką w trybie FOTO. W innych trybach przejście z I do D może nastąpić szybciej.
   Ze względu na naturę akumulatora, ostrzeżenie o wyczerpaniu się akumulatora może nastąpić szybciej w niskich

temperaturach. W takim wypadku spróbuj rożgrzać akumulator w kieszeni przed jego użyciem.

pojawi się jako duża ikona na środku monitora LCD.

Rozładowany akumulator ( mrugające na czerwono) może spowodować problemy takie jak zanik napięcia przy wysuniętym i niechronionym obiektywie). Staraj się zawsze mieć naładowany akumulator.

#### - 🔶 Funkcja Oszczędzania Energii 🚸 –

Ta funkcja wyłączy takie elementy jak Monitor LCD jeśli aparat jest włączony i nie był używany przez ostatnie 30 sekund (S.73). Jeśli aparat dalej nie będzie używany (następne 2 lub 5 minut), Funkcja Oszczędzania Energii wyłączy go całkowicie. Aby go włączyć, należy na chwilę przestawić Wyłącznik Główny na pozycję "OFF" i potem ponownie przestawić go na pozycję D lub D . Jeśli Wyświetlacz Tekstowy nie będzie używany przez 5 sekund, jego podświetlenie zostanie wyłączone.

### **ŁADOWANIE AKUMULATORA**

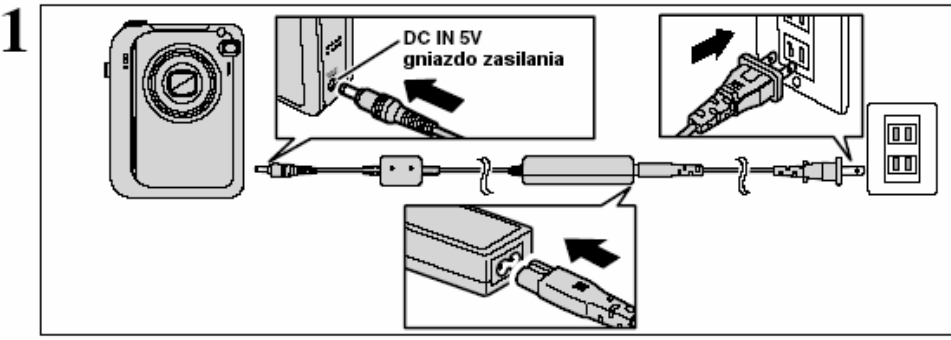

Upewnij się, że aparat jest wyłączony. Włącz końcówkę kabla od zasilacza do gniazda zasilania (DC IN 5V) w aparacie i na koniec włącz kabel zasilacza do gniazdka sieci elektrycznej.

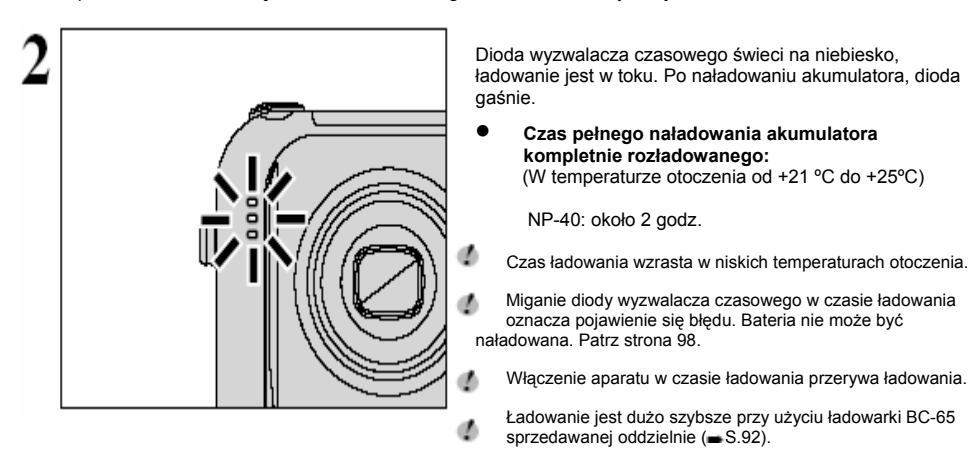

#### Używanie zasilacza sieciowego

Wskazane jest używanie zasilacza sieciowego w czasie wykonywania newralgicznych funkcji takich jak eksportowanie zdjęć do komputera. Podłączenia do zasilacza sieciowego w czasie robienia lub przeglądania zdjęć również zabezpiecza przed rozładowaniem akumulatora.

- Kompatybilne zasilacze siecowe: AC-5VW AC/-VH / AC-VS / AC-VHS
- Używaj tylko produktów FUJIFILM pokazanych po lewej stronie.

Informacje o stosowaniu zasilacza sieciowego na S.94.

- Włączaj lub wyłączaj zasilacz sieciowy tylko przy wyłączonym aparacie. Podłączanie lub odłączanie zasilacza przy włączonym aparacie, wyłącza na chwilę dopływ prądu do aparatu co może spowodować utratę zdjęć, które są właśnie wykonywane. Może to również spowodować uszkodzenie karty xD-Piture Kard lub błędy w komunikacji z komputerem.
- Kształt wtyczki do gniazdka prądowego zależy od kraju nabycia aparatu.
- 13

### WŁACZANIE I WYŁACZANIE APARATU

đ

ന

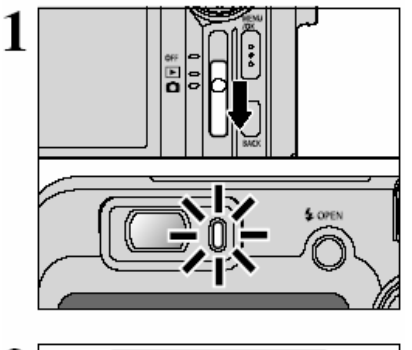

By właczyć lub wyłaczyć aparat, przełacz Główny Wyłacznik. Gdy właczysz aparat zielona dioda wiziera zapali sie

Wtrybie "".wysuwa sie obiektyw i otwiera iego osłona. Ponieważ ten proces wykonywany jest przez precyzyjny mechanizm, należy uważać, by nie blokować objektywu dłonia lub palcami. Zablokowanie obiektywu spowoduje bład i pojawienie sie symboli " ZOOM ERBOR ]\* lub " FOCUS ERBOR ]". Zwróć również uwage, by nie zostawiać odcisków palca na obiektywie, ponieważ to obniży jakość zdieć.

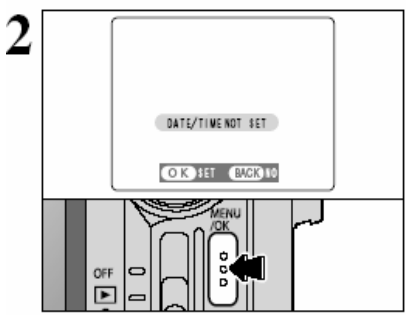

Gdv pierwszy raz właczysz aparat, data systemowa jest nie ustawiona (napis "Data/Time NOT SET" miga na Wyświetlaczu Tekstowym). Aby ja ustawić, naciśnij przycisk "MENU/OK."

Aby ustawić date / godzine później, naciśnij przycisk "BACK".

đ Jeśli nie ustawisz daty i godziny, ten komunikat bedzie sie pojawiał przy każdym właczeniu aparatu.

By wybrać Rok, Miesiac, Dzień, Godziny lub Minuty, naciśnij "◀" lub "▶".

Aby zmienić ustawienie naciśnij "▲" lub "▼".

Jeśli przytrzymasz dłużej przyciski "▲" lub "▼", wartości będa zmieniać się w trybie ciągłym.

Jeśli wyświetlany cza przekroczy "12:00", ustawienie AM/PM zmieni się samoczynnie.

Po ustawieniu daty i godziny naciśnij przycisk "MENU/OK". Spowoduje to przełaczenie aparatu w tryb FOTO lub tryb odtwarzania.

Ustawienia takie jak data i czas są wyzerowane, gdy aparat ø jest nowy lub, gdy był nieużywany przez dłuższy czas z akumulatorem wyjętym. Jeśli aparat zostanie włączony do zasilacza lub zostanie włożony akumulator przynajmniej na 2 godziny, ustawienia zostaną zapamiętane na około 6 godzin nawet, jeśli później oba źródła zasilania zostaną całkowicie odłączone.

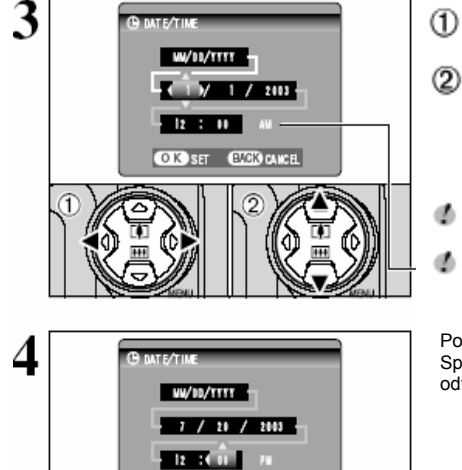

O K SET BACK CANCEL

OFF

### ZMIANA DATY / GODZINY ZMIANA FORMATU DATY

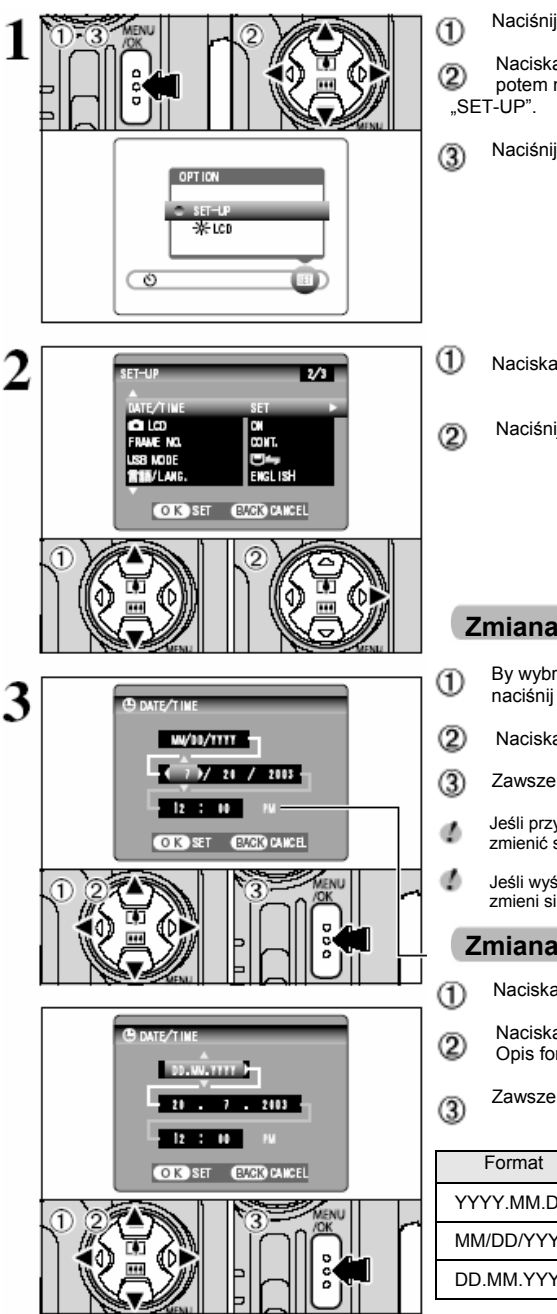

Naciśnij przycisk "MENU/OK.".

Naciskai przyciski "◄" lub "►", aby wybrać opcie "SĦ", a potem naciskaj przyciski "▲" lub "▼". by wybrać

Naciśnii przycisk "MENU/OK".

- Naciskai przyciski "▲" lub "▼", aby wybrać "DATE/TIME"
- Naciśnii "▶".

#### Zmiana daty i czasu

- By wybrać Rok, Miesiac, Dzień, Godziny lub Minuty, naciśnij "◀" lub "▶".
- Naciskaj przyciski "▲" lub "▼", aby zmienić ustawienie.
- Zawsze na zakończenie naciśnij przycisk "MENU/OK".
- Jeśli przytrzymasz dłużej przyciski "▲" lub "▼", wartości będą zmienić się w trybie ciągłym.
- Jeśli wyświetlany cza przekroczy "12:00", ustawienie AM/PM zmieni się samoczynnie.

#### Zmiana formatu daty

- Naciskaj "◄" lub "►", by wybrać format daty.
- Naciskaj przyciski "▲" lub "▼", aby zmienić format daty. Opis formatów w tabeli poniżej.
- Zawsze na zakończenie naciśnij przycisk "MENU/OK".

| Format     | Wytłumaczenia                                 |
|------------|-----------------------------------------------|
| YYYY.MM.DD | Wyświetla datę w formacie "rok.miesiąc.dzień" |
| MM/DD/YYYY | Wyświetla datę w formacie "miesiąc/dzień/rok" |
| DD.MM.YYYY | Wyświetla datę w formacie "dzień.miesiąc.rok" |

## WYBÓR JĘZYKA

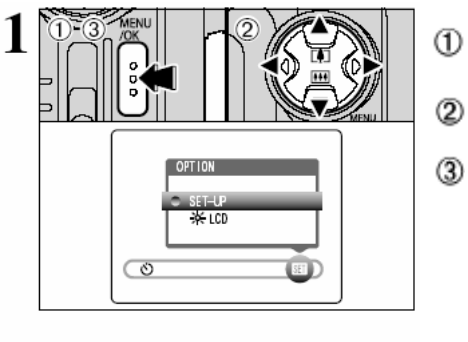

- Naciśnij przycisk "MENU/OK", aby wyświetlić planszę menu.
- Naciśnij "▲", "▼", "◀" lub "►", aby wybrać "SET-UP" z menu "SET" OPTION.
- Naciśnij przycisk "MENO/OK".

- ① Pojawia się plansza "SET-UP". Naciśnij "▲" lub "▼", aby wybrać "■∺/LANG.".
- ② Naciskaj "▶", aby wybrać odpowiedni język "ENGLISH", "FRANCAIS", DEUTSCH", ESPANOL", "中文" LUB
- \*日本語 ". Możesz cyrkulować po tych językach naciskając kolejno przycisk "▶".

### INSTALACJA I UŻYWANIE FinePix F610 Z PODSTAWKĄ CP-FX610

Przez ustawienie aparatu na podstawce zapewniasz sobie stałe utrzymanie akumulatora w aparacie w stanie naładowanym. Dodatkowo, gdy włączysz podstawkę na komputerze do niej podłączonym zostanie automatycznie uruchomiony program "FinePixViewer". Możesz dzięki temu obejrzeć przeglądówki zdjęć w aparacie i przygotować zdjęcia do zaimportowania do komputera.

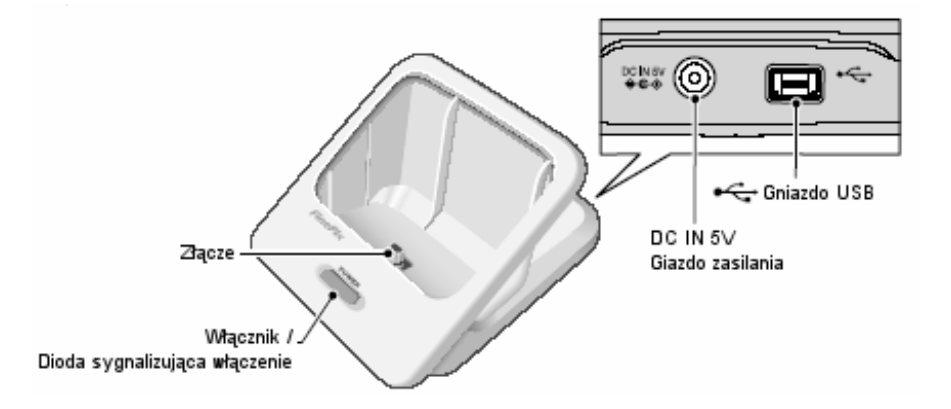

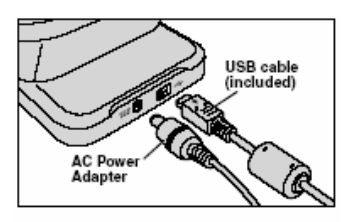

Podłącz zasilacz sieciowy i kabel USB (dostarczone w komplecie) do podstawki.

Zasilacz powinien być zawsze włączony. Do podłączenia do komputera użyj dedykowanego kabla USB.

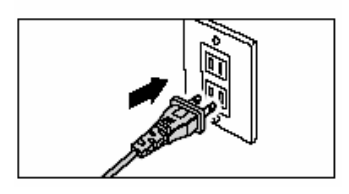

#### Zasilacz sieciowy

Włącz wtyczkę kabla od zasilacza sieciowego do kontaktu.

### INSTALACJA I UŻYWANIE FinePix F610 Z PODSTAWKĄ CP-FX610

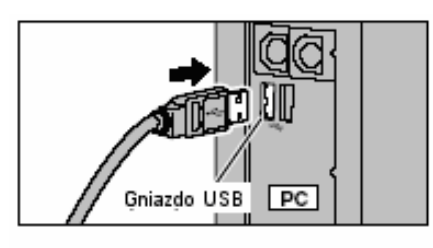

### Kabel USB (w komplecie)

Wciśnij wtyczkę kabla do wolnego gniazda USB w komputerze, zwracając uwagę by wybrać odpowiedni koniec kabla.

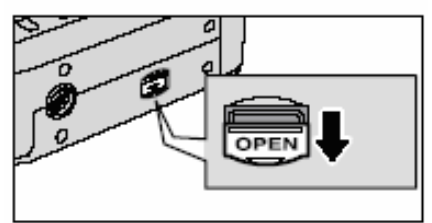

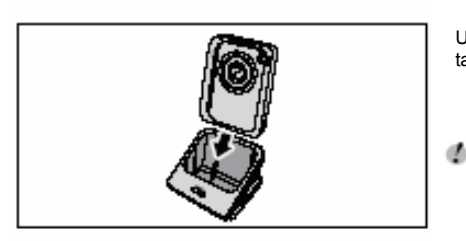

Otwórz osłonę gniazda na spodzie aparatu.

Próba włożenia aparatu do podstawki bez otworzenia osłony gniazda w aparacie może doprowadzić do uszkodzenia aparatu lub podstawki.

Upewnij się, że aparat jest wyłączony i ustaw go w podstawce tak by opierał się o tylną ściankę podstawki.

Dociśnij aparat tak by złącze w podstawce weszło prawidłowo w gniazdo w aparacie.

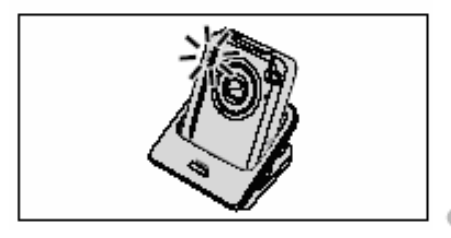

#### Ładowanie akumulatora

Ładowanie akumulatora rozpoczyna się po ustawieniu aparatu na podstawce. Dioda wyzwalacza czasowego świeci na niebiesko, a po naładowaniu wyłącza się. Naładowanie akumulatora całkowicie rozładowanego trwa około 2 godzin (w temperaturze otoczenia +21°C do +25°C).

Jeśli ustawisz w podstawce aparat z akumulatorem całkowicie naładowanym, dioda wyzwalacza czasowego zaświeci się na moment i po chwili zgaśnie.

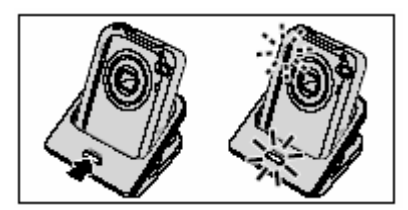

#### Połączenie z komputerem

Włączenie przycisku POWER na podstawce powoduje włączenie aparatu. Zostanie wówczas zainicjowane połączenie z komputerem. Szczegóły na stronie 84.

Wpierw zainstaluj oprogramowanie. Przed podłączeniem podstawki do komputera, przeczytaj rozdział 5 Instrukcji Użytkownika.

#### Dioda zasilania na podstawce

| Podstawka (zielona) | Aparat (niebieska) | Stan aparatu                                  |  |
|---------------------|--------------------|-----------------------------------------------|--|
| wwwaczona           | wyłączona          | Aparat wyłączony, akumulator naładowany.      |  |
| Wyłączona           | włączona           | Aparat wyłączony, ładowanie akumulatora.      |  |
| w/207020            | migająca           | Aparat włączony, wymiana danych z komputerem. |  |
| wiączona            | wyłączona          | Aparat wyłączony.                             |  |

Jeśli chcesz przymocować podstawkę do statywu, zwróć uwagę by nie dopuścić do przewrócenia statywu lub upadku podstawki.

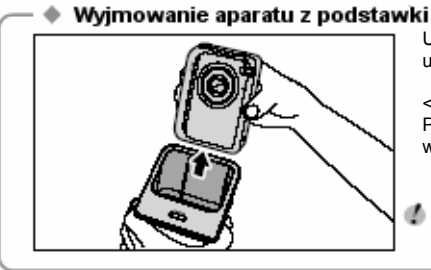

Upewnij się, że aparat jest wyłączony. Następnie uchwyć podstawkę i wysuń z niej aparat.

<Jeśli podstawka jest podłączona do komputera> Przed wyjęciem aparatu z podstawki, należy wyłączyć komputer. Patrz S.88.

Po wyjęciu aparatu z podstawki zawsze zasuń osłonę gniazda w aparacie, by uchronić się od problemów związanych z zanieczyszczeniem złącza. Po przeczytaniu rozdziału o ustawieniu aparatu powinien on już być gotowy do robienia zdjęć. "Sposób Użycia" opisuje podstawowe funkcje aparatu takie jak robienie zdjęć, przeglądanie ich i kasowanie.

Ten rozdział opisuje funkcje aparatu.

Sposób

Użvcia

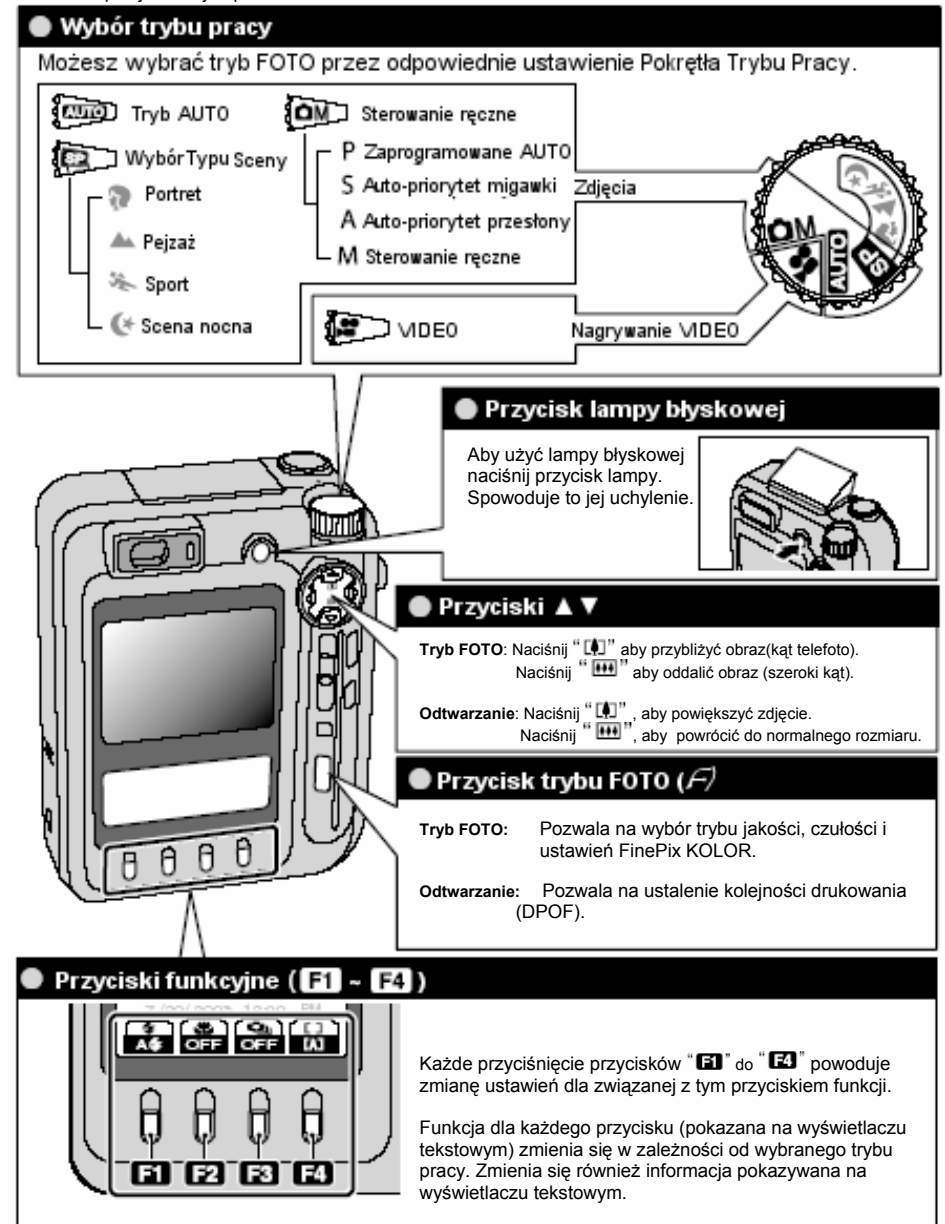

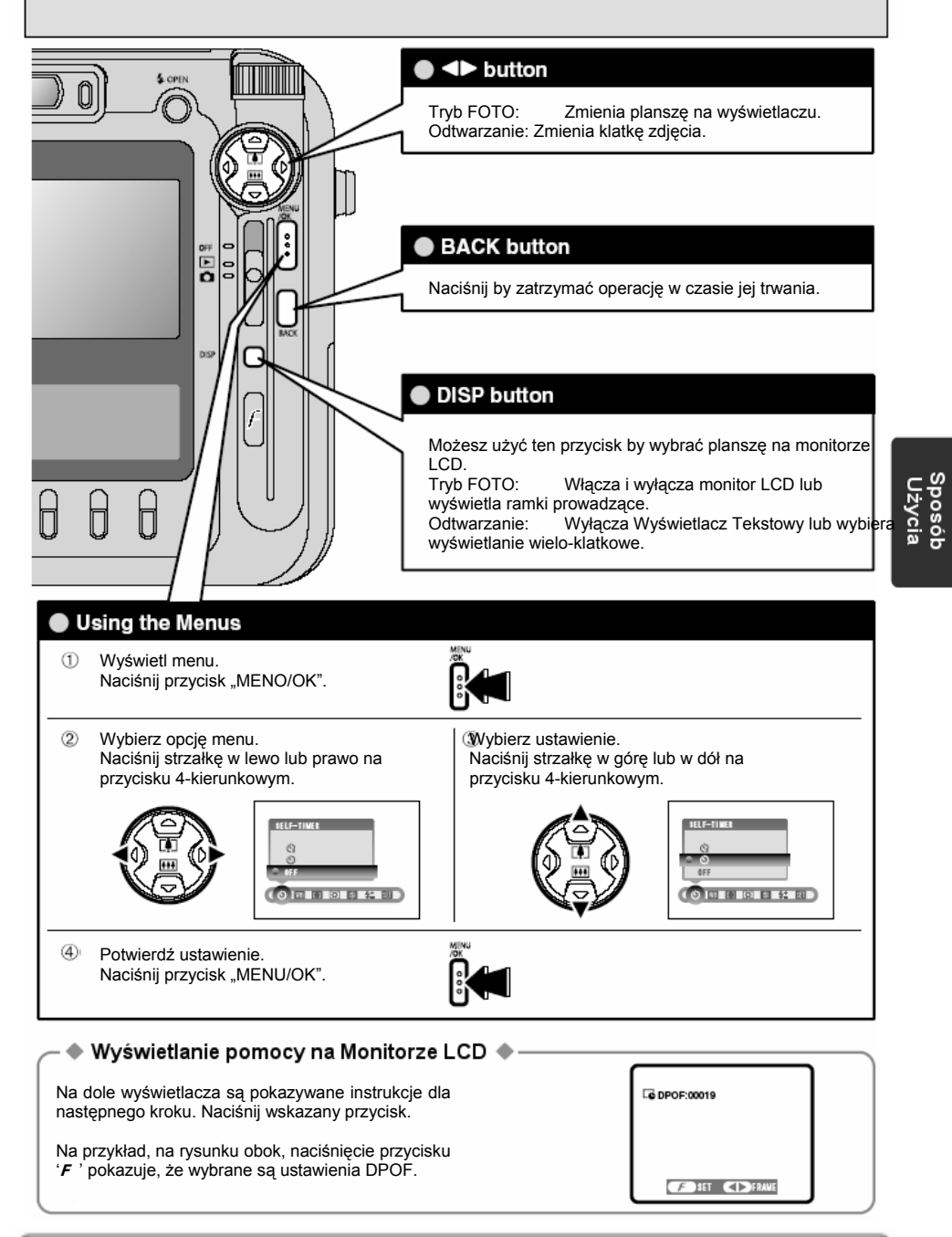

W instrukcji obsługi, strzałki do góry i w dół oraz w lewo i prawo na przycisku 4-kierunkowym są pokazywane jako czarne trójkąty. Strzałki do góry i w dół są pokazane jako "▲" i "▼", a strzałki w lewo i prawo są pokazane jako "◀" i "▶".

## <u>TRYB FOTO</u> ROBIENIE ZDJĘĆ (<mark>AUTO</mark> TRYB AUTO)

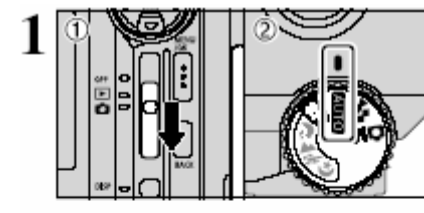

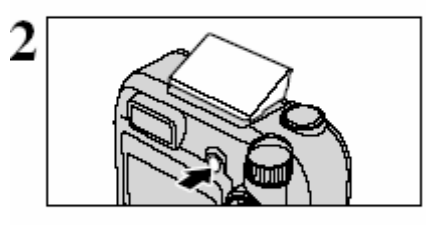

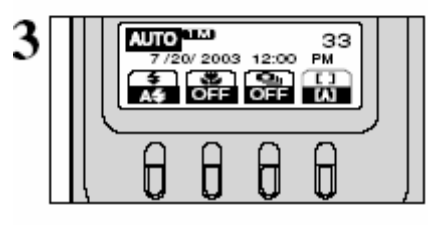

Ustaw Włącznik Główny na "🖨" 🛈 i Pokrętło Trybu Pracy na

#### Głebia ostrości

W przybliżeniu od 60 cm do nieskończoności.

Dla obiektów bliższych niż 60 cm stosuj tryb Macro (+S.47).

| a.    | Jeśli pojawią się znaki " CARD E | ERROR ", "CARD FULL "   |
|-------|----------------------------------|-------------------------|
| Ψ.    | " CARD NOT INITALIZED ", lu      | b " NO CARD ", patrz na |
| stron | ie 96.                           |                         |

Naciśnij przycisk lampy błyskowej.

Jeśli lampa błyskowa był użyta przy robieniu zdjęcia, ekran może na moment zostać wygaszony w czasie ponownego ładowania lampy błyskowej. W tym czasie dioda wizjera mruga na pomarańczowo.

Jeśli używasz lampy błyskowej, gdy pada śnieg lub w warunkach dużego kurzu, na zdjęciu mogą pokazać się

drobne punkty zakłóceń obrazu. W takim przypadku wyłącz lampę błyskową.

Sprawdź ustawienia na wyświetlaczu tekstowym.

- Ustawienia
- Lampa błyskowa: 14 (Tryb Auto Lampy Błyskowej)
   Macro: OFF (Wyłaczone)
- **Zdiecia poklatkowe:** OFF (Wyłaczone)
- **I Fokus:** [A] (AF w trybie MULTI)

Oprzyj łokcie o boki ciała i trzymaj aparat oburącz. Umieść kciuk prawej ręki tak, by było Ci wygodnie operować zoom'em.

Zdjęcie będzie niewyraźne, jeśli aparat jest w ruchu podczas robienia zdjęć. Zastosuj statyw, aby uniknąć wstrząsów, szczególnie w warunkach słabego oświetlenia, gdy lampa błyskowa jest zablokowana.

W dolnej części monitora LCD może wystąpić

nierównomierność jasności obrazu. Jest to normalne i nie oznacza awarii aparatu. Ten efekt nie ma również znaczenia dla robionych zdjęć.

Zwróć uwagę by nie zasłonić dłonią lub palcami obiektywu, lampy błyskowej, ani czujnika lampy błyskowej. Jeśli któryś z tych elementów będzie zasłonięty dłonią, palcami lub paskiem aparatu, aparat może nie być w stanie ustawić prawidłowych parametrów ekspozycji dla wykonywanego zdjęcia.

Sprawdź, czy obiektyw jest czysty. Jeśli jest zanieczyszczony, wyczyść go zgodnie z instrukcją na stronie 93.

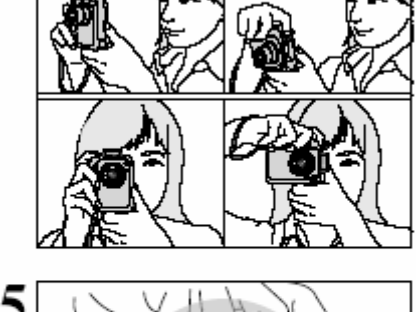

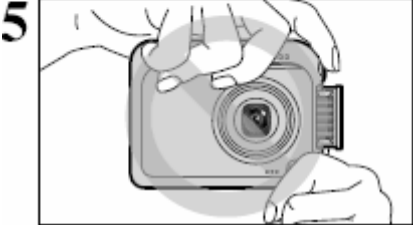

Ĺ

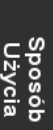

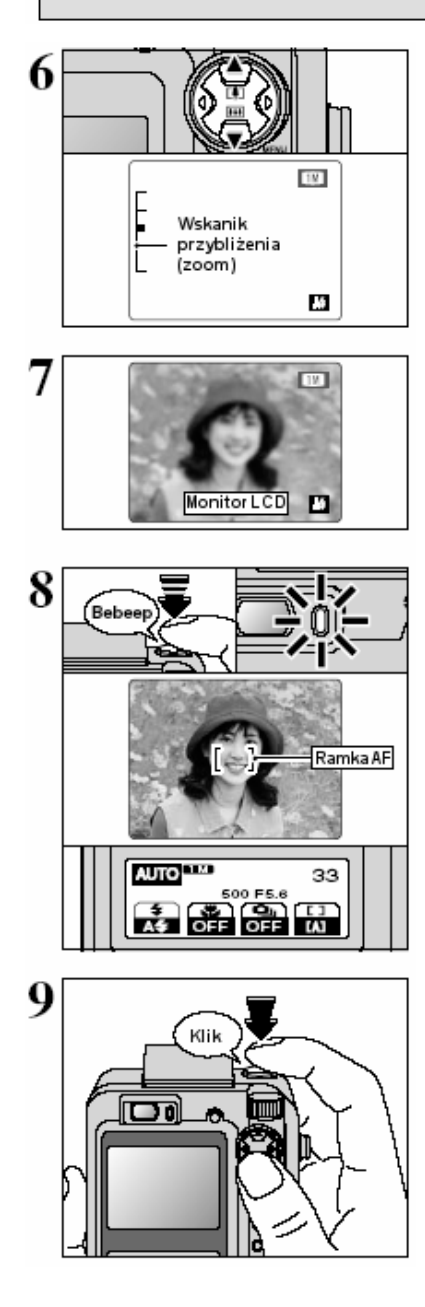

Naciśnij "▲", jeśli chcesz przybliżyć widok obiektu ( 🚺 telefoto). Naciśnij "▼", jeśli chcesz oddalić widok obiektu ( 🕮 szeroki kąt obiektywu). W tym czasie na monitorze LCD pokazuje się wskaźnik przybliżenia.

• Ogniskowe obiektywu (zoom optyczny) (odpowiednik 35 mm aparatu małoobrazkowego) W przybliżeniu 35 mm do 105 mm. Maksymalne przybliżenie: 3x.

 Przybliżenie zatrzymuje się na moment, gdy system przełącza się między zoom'em optycznym i cyfrowym. (+S.27). Naciśnij ten sam przycisk przybliżenia by przełączyć tryb przybliżenia.

Użyj monitora LCD by wykadrować ujęcie tak, by obiekt znalazł się w, lub blisko środka ekranu.

- Obraz widoczny na monitorze LCD przed zrobieniem zdjęcia może różnić się kolorem, jasnością itd., od obrazu zarejestrowanego zdjęcia. Możesz odtworzyć zdjęcie po jego zrobieniu, by to sprawdzić (+S.28).
- W pewnych warunkach obraz na monitorze LCD może nie pokazywać obiektu czytelnie (np. w warunkach ostrego słońca lut przy zamglonej pogodzie). W takiej sytuacji użyj wizjer by prawidłowo skadrować ujęcie.

Gdy naciśniesz przycisk Wyzwalacza do połowy jego skoku, aparat wyemituje podwójny sygnał (beep) i ustawi ostrość (fokus) na objekcie. W centrum monitora LCD pokaże się wówczas ramka AF, a na wyświetlaczu tekstowym wyświetli się ustawienie przesłony i czas migawki. Dioda wizjera (zielona) przejdzie a migotania do stałego świecenia.

Jeśli aparat nie da podwójnego dźwięku, a na monitorze LCD pojawi się znak "**!AF**", znaczy to, iż aparat nie może ustawić ostrości.

Gdy naciśniesz przycisk Wyzwalacza do połowy, obraz na monitorze zostaje zatrzymany na moment. Jednak to nie oznacza, że zdjęcie zostało już zarejestrowane.

Jeśli na monitorze LCD pojawi się znak "IAF" (np. obraz jest zbyt ciemny by aparat mógł ustawić ostrość), spróbuj zbliżyć się do obiektu na ok.. 2 metry.

Jeśli trzymasz przycisk Wyzwalacza naciśnięty do połowy i następnie naciśniesz go dalej do końca, aparat wyda dźwięk i zrobi zdjęcie, które zostanie zarejestrowane.

Zarejestrowanie zdjęcia następuje z małym opóźnieniem od momentu pełnego naciśnięcia Wyzwalacza. W razie potrzeby odtwórz zrobione zdjęcie by je sprawdzić.

Jeśli naciśniesz przycisk Wyzwalacza do końca w jednym ruchu, aparat robi zdjęcie bez wyświetlenia ramki AF.

Po zrobieniu zdjęcia, dioda wizjera świeci się przez moment na pomarańczowo (aparat zablokowany). Po chwili dioda ta zmieni kolor na zielony by pokazać, że aparat jest już gotowy do następnego zdjęcia.

Informacje na temat ostrzeżeń wyświetlanych na wyświetlaczu na stronie 96.

### <u>TRYB FOTO</u> ROBIENIE ZDJĘĆ (<mark>AUTO</mark> TRYB AUTO)

### UŻYWANIE WIZJERA PRZY ROBIENIU ZDJĘĆ

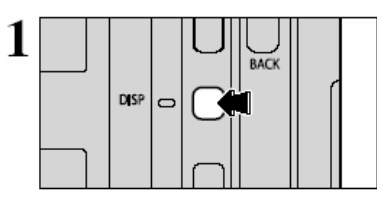

- By używać wizjera do robienia zdjęć, naciśnij przycisk "DISP", aby wyłączyć monitor LCD. (Wyłączenie monitora LCD powoduje zmniejszone zużycie energii).
- Wizjer nie może być używany do robienia zdjęć w trybie Makro.

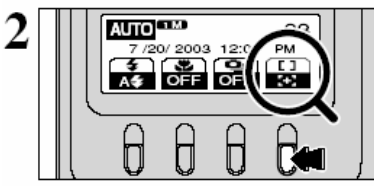

Naciśnij , I aby przełączyć tryb ustawiania ostrości z " I na "[+]" (AF (CENTRALNY)).

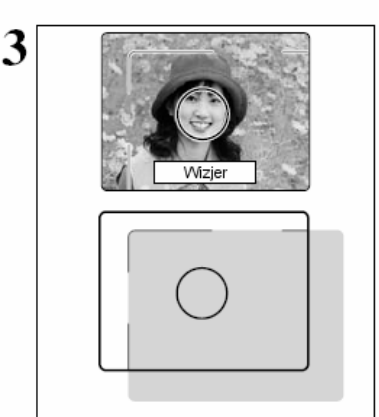

Skomponuj ujęcie tak by obiekt był ustawiony w ramce AF znajdującej się w środku wizjera. Jeśli odległość od obiektu mieści się między 0,6 m i 1,5 m, tylko cześć pokazana na obrazku obok zostanie sfotografowana.

Używaj monitora LCD, aby precyzyjnie skadrować zdjęcie.

Jeśli obiektyw jest ustawiony na szeroki kąt, koniec obiektywu może być widoczny w wizjerze. Jest to normalne, a zdjęcie nie będzie zawierać tego elementu.

### DIODA WIZJERA

| Wyświetlanie                                      | Oznacza                                                                                                    |  |
|---------------------------------------------------|----------------------------------------------------------------------------------------------------|--|
| Ciągłe na zielono                                 | Gotowy do zdjęcia                                                                                                    |  |
| Migające zielono                                  | Ustawianie AF/AE, ostrzeżenie o wstrząsach lub ostrzeżenie AF (gotowy do<br>zdjęcia)                                                                                                |  |
| Migające zielono i<br>pomarańczowo<br>przemiennie | Nagrywanie na xD-Picture Card (gotowy do zdjęcia)                                                                                                    |  |
| Ciągłe pomarańczowe                               | Nagrywanie na xD-Picture Card (nie gotowy do zdjęcia)                                                                                                    |  |
| Migające pomarańczowo                             | Ładowanie lampy błyskowej (lampa nie zabłyśnie)                                                                                                    |  |
| Błyskające na zielono<br>(1-sekundowe przerwy)    | Aparat w trybie oszczędzania energii                                                                                                    |  |
| Migające na czerwono                              | <ul> <li>Ostrzeżenie xD-Picture Card<br/>Karta niezaładowana, karta niesformatowana, karta zapełniona, błąd<br/>xD-Picture Card.</li> <li>Problem z automatyką obiektywu</li> </ul> |  |

### ] TRYBY USTAWIANIA OSTROŚCI

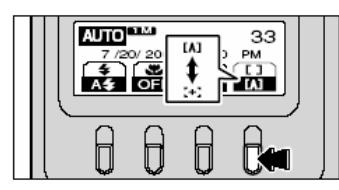

Ten tryb może być wybrany tylko w trybie FOTO "AUTO" dla zdjęć wykonywanych przy pomocy monitora LCD. Każde naciśnięcie przycisku "A" powoduje przełączenie pomiędzy trybami "[A]" (AF (MULTI)) i "[+]" (AF (CENTRALNY)).

#### [A] AF (MULTI)

Gdy naciśniesz Wyzwalacz do połowy jego skoku, aparat automatycznie znajdzie obiekt o najbardziej wyróżniający się kontrastem zlokalizowany w okolicy środka kadru i wyświetli wokół niego ramke AF.

Jeśli aparat ma problemy ze znalezieniem obiektu do ustawienia ostrości, wybierz tryb "AF (CENTRALNY)" i użyj blokady AF/AE (+S.26).

#### 🔷 Obiekt nie nadaje się do trybu Autofokus 🔹

Pomimo iż FinePix F610 stosuje mechanizm dokładnego ustawiania ostrości, może być nie możliwe ustawienie ostrości dla obiektów i sytuacji opisanych poniżej. W takim wypadku obiekt może okazać się nieostry.

- Obiekt o bardzo połyskliwej powierzchni jak lustro lub powierzchnia samochodu.
- Obiekty fotografowane przez szybe.
- Obiekty, które nie odbijają światła, ajk włosy, czy sierść.
- Obiekty bezcielesne, jak dym lub płomień.
- Gdy obiekt jest ciemny.
- Obiekty poruszające się szybko.
- Gdy jest bardzo mały kontrast między obiektem, a

#### [+] AF (CENTRALNY)

Aparat ustawia ostrość na obiekcie dokładnie w środku kadru. Ta funkcja jest przydatna dla zdjęć robionych z blokadą AF/AE (➡S.26)

tłem (takie jak białe ściany, lub osoby ubrane w kolorach takich jak tło.

Gdy obok zasadniczego obiektu jest inny obiekt o dużym kontraście znajdujący się w, lub blisko środka kadru i jednocześnie ten obiekt jest bliżej lub dalej od aparatu niż główny obiekt (np. gdy fotografujesz osobę stojącą na tle zawierającym kontrastowe elementy).

Dla obiektów tego typu używaj trybu blokady AF/AE (+S.26).

#### Liczba wolnych klatek na karcie

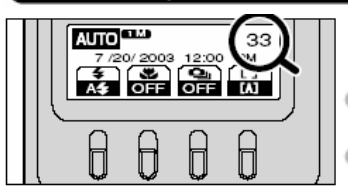

Liczba możliwych do wykonania zdjęć wyświetlana jest na wyświetlaczu tekstowym.

Na stronie 32 znajdziesz informacje o zmianie trybu jakości.

Domyślny tryb jakości ustawiony fabrycznie to 1M.

#### Standardowa liczba klatek dla karty xD-Picture Card.

Tabela poniżej pokazuje standardowe liczby klatek mieszczących się na czystej karcie **xD-Picture Card** sformatowanej w aparacie. Czym większa pojemność karty, tym większa rozbieżność pomiędzy rzeczywistą liczbą klatek, a liczbą pokazaną w tabeli. Również wielkość pliku zdjęcia zmienia się w zależności od obiektu, więc liczba możliwych do wykonania zdjęć może być różna od pokazanej niżej.

| Tryb Jakości     | 12M         | 6M          | 3M          | 2M          | 1M         |
|------------------|-------------|-------------|-------------|-------------|------------|
| Liczba pikseli   | 4048 x 3040 | 2848 x 2136 | 2016 x 1512 | 1600 x 1200 | 1280 x 960 |
| DPC-16 (16 MB)   | 6           | 10          | 20          | 25          | 33         |
| DPC-32 (32 MB)   | 12          | 20          | 41          | 50          | 68         |
| DPC-64 (64 MB)   | 26          | 42          | 82          | 101         | 137        |
| DPC-128 (128 MB) | 52          | 84          | 166         | 204         | 275        |
| DPC-256 (256 MB) | 105         | 169         | 332         | 409         | 550        |
| DPC-512 (512 MB) | 211         | 339         | 665         | 818         | 1101       |

## <u>TRYB FOTO</u> ROBIENIE ZDJĘĆ (<mark>AUTO</mark> TRYB AUTO)

### **BLOKADA AF/AE**

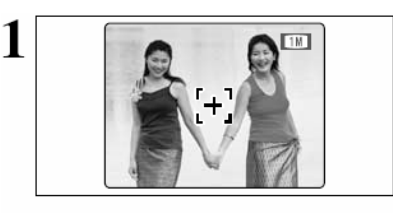

Dla zdjęć skomponowanych w ten sposób, aparat może nie być w stanie ustawić ostrości. Ustaw tryb ostrości (+S.25) na "[+]" (AF (CENTRALNY)).

Skieruj obiektyw tak by jeden z obiektów znalazł się w ramce AF.

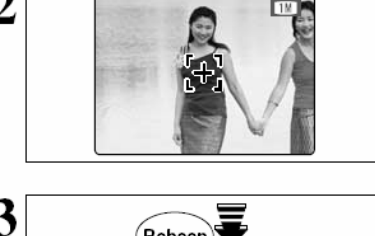

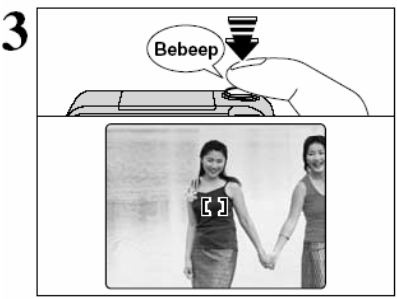

Gdy naciśniesz przycisk Wyzwalacza do połowy, aparat wyda krótki, podwójny dźwięk i ustawi ostrość na obiekt w ramce. W tym momencie ramka AF na monitorze LCD znika, a na wyświetlaczu tekstowym pojawiają się ustawienia przesłony i migawki. Dioda wizjera (zielona) zmienia sposób świecenia z migającego na stałe.

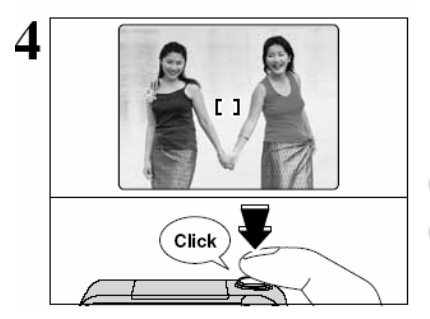

Cały czas trzymaj przycisk Wyzwalacza wciśnięty do połowy (blokada AF/AE). Przesuń obiektyw tak by widzieć obraz pierwotny (jak na rysunku 1) i wciśnij Wyzwalacz do oporu.

Możesz powtórzyć funkcję blokady AF/AE dowolną liczbę razy, nim zwolnisz całkiem wyzwalacz.

Blokada AF/AE działa we wszystkich trybach FOTO i pozwala na osiągnięcie doskonałych rezultatów.

Blokada AF/AE

Gdy wciśniesz do połowy przycisk Wyzwalacza w FinePix F610, ustawienia ostrości i ekspozycji zostają zamrożone (blokada AF/AE). Jeśli chcesz ustawić ostrość na obiekcie będącym na skraju kadru, lub gdy chcesz ustawić parametry ekspozycji przed ostatecznym skomponowaniem kadru, zablokuj ustawienia AF i AE, następnie skadruj obraz i zrób zdjęcie, tak by osiągnąć najlepszy rezultat.

### UŻYWANIE PRZYBLIŻENIA (OPTYCZNY ZOOM / CYFROWY ZOOM)

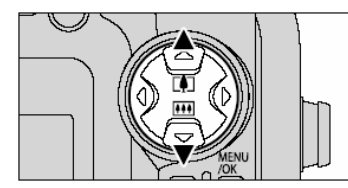

Naciśnii "▲" lub "▼" by przybliżyć lub oddalić obraz (zoom In. zoom out). Cvfrowy zoom może być używany z trybami jakości "6M". "3M". "2M". 1M".

Gdy funkcja zoom przełacza się między trybem cyfrowym i optycznym, wskaźnik "II" zatrzymuje się. Ponowne naciśniecie tego samego przycisku Zoom powoduje dalsze przesuniecie wskaźnika

- đ Cyfrowy zoom nie może być używany w trybie jakości "12M".
- Informacie na temat zmiany trybu jakości sa na S.32. at a

Jeśli obraz staje się nieostry podczas zmiany przybliżenia, przytrzymaj przycisk wyzwalacza w pozycii do połowy wciśnietej, aby uruchomić funkcie AF.

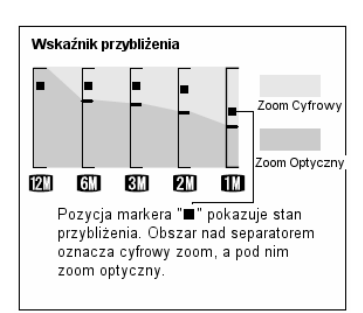

#### Wartości ogniskowych dla zoomu optycznego \* Około 35 mm – 105 mm. maksymalna skala: 3x.

- Wartości ogniskowych dla zoomu cyfrowego \* 6M: Około 105 mm – 149 mm, maksymalna skala; ok. 1.4x
- 3M: Około 105 mm 211 mm, maksymalna skala: ok. 2.0x
- 2M: Około 105 mm 266 mm, maksymalna skala; ok. 2.5x
- 1M: Około 105 mm 332 mm, maksymalna skala: ok. 3.2x

\* Ekwiwalent dla aparatu 35 mm.

Zoom cvfrowy może być tylko użyty przy zastosowaniu monitora LCD.

#### NAJLEPSZE KADROWANIE

Możesz ustawić funkcję wyświetlania ramki kadrującej w trybie FOTO. Obraz monitora LCD zmienia sie za każdym naciśnieciem przycisku "DISP".. Naciskaj go dotad, aż ramka kadrująca

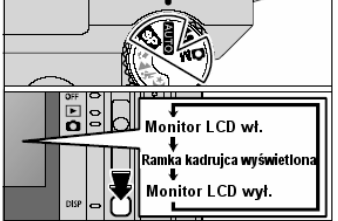

pokaże sie na monitorze.

Monitor LCD nie może być wyłączony w trybie Makro, Ciągłe AF, Obszar AF. lub MF (Reczny Fokus).

#### Ważne

dh.

Używaj zawsze blokady AF/AE, gdy komponujesz kadr zdjęcia. Zdiecie może mieć niewłaściwa ostrość, ieśli nie użviesz tej funkcii.

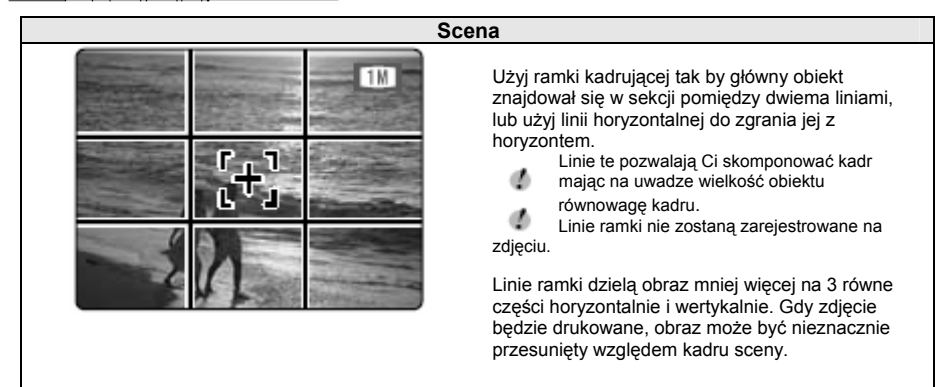

### TRYB ODTWARZANIA PRZEGLĄDANIE ZDJĘĆ (▶ODTWARZANIE)

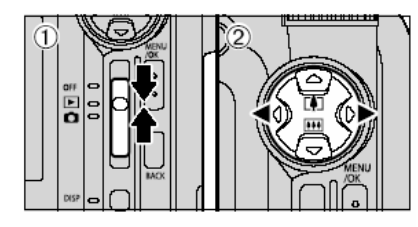

#### Odtwarzanie pojedynczej klatki

① Ustaw Włącznik Główny na "▶".

Naciskaj " 
«" lub " 
» " by przeglądać zarejestrowane zdjęcia do przodu lub do tyłu.

- Gdy ustawisz Włącznik Główny na "E", zostanie wyświetlone ostatnio zrobione zdjęcie.
- Jeśli obiektyw był wysunięty, zostanie schowany po 6 sekundach by go zabezpieczyć przed uszkodzeniem.

#### Szybkie przeglądanie klatek

Możesz szybko przeskanować zdjęcia przytrzymując w czasie przeglądania przyciski "◀" lub "▶" przez ok. 1 sekundy.

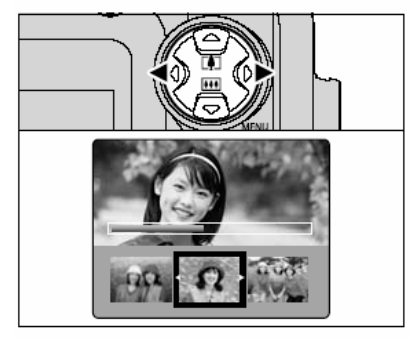

~

Rrak tekstu

/ulti-frame playbac

DISP

Belka pozycji pokazuje w przybliżeniu pozycję wyświetlanej klatki na karcie **xD-Picture Card**.

### Odtwarzanie Multi-frame

W trybie odtwarzania, obraz na monitorze LCD zmienia się przy każdym naciśnięciu przycisku "DISP". Naciskaj przycisk "DISP", aż na monitorze pokarze się plansza multi-frame (9 klatek na ekranie).

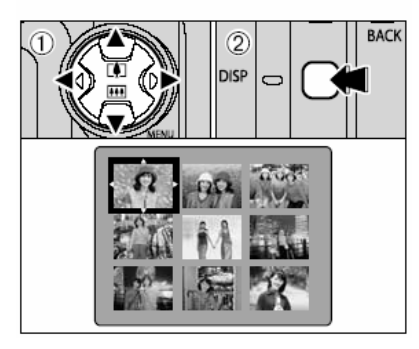

① Naciskaj "▲", "▼", "▼", ub "▶", aby przenieść kursor (pomarańczowa ramka) na klatkę zdjęcia, które chcesz wybrać. Naciskając "▲" lub "▼" kilka razy zmienia planszę na następną stronę.

**②** Możesz powiększyć wybrane zdjęcie przez ponowne naciśnięcie przycisku "DISP.

#### Rodzaje zdjęć możliwe do przeglądania

Możesz użyć tego aparatu do przeglądania zdjęć zrobionych w FinePix F610 lub zdjęć zrobionych przy pomocy innego aparatu FUJIFILM, który korzysta z karty **xD-Picture Card** ( z wyjątkiem niektórych zdjęć nieskompresowanych).

#### Powiększenie przy odtwarzaniu (playback zoom)

Ta funkcja pozwala na sprawdzenie wybranego obszaru zdjęcia lub przygotowanie zdjęcia do przycięcia.

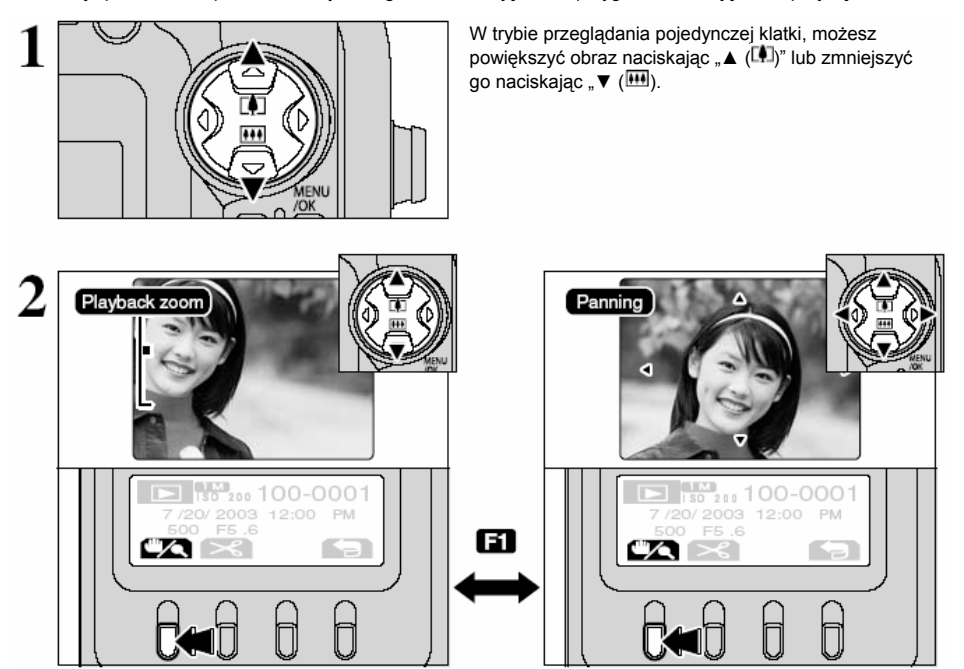

Naciśnięcie przycisku "∰" powoduje przełączenie pomiędzy "Playback zoom" i "Panning". W trybie "Playback zoom" możesz powiększyć obraz naciskając "▲ (Ѿ)" lub go zmniejszyć naciskając "▼ (Ѿ). W trybie "Panning" możesz wybierać część obrazu, która jest pokazywana naciskając "▲", "▼", "◀" lub "▶".

Możesz w każdej chwili ponownie wrócić do trybu odtwarzania pojedynczej klatki naciskając przycisk "

#### Skale przybliżenia

| Tryb jakości                    | Maksymalna skala zoomu |
|---------------------------------|------------------------|
| 12M (4048 x 3040 pikseli)       | 25,3 x                 |
| 6M (2848 x 2136 pikseli)        | 17,8 x                 |
| <b>3M</b> (2016 x 1512 pikseli) | 12,6 x                 |
| <b>2M</b> (1600 x 1200 pikseli) | 10 x                   |
| 1M (1280 x 960 pikseli)         | 8 x                    |

### TRYB ODTWARZANIA PRZEGLĄDANIE ZDJĘĆ (►ODTWARZANIE)

#### PRZYCINANIE

Po ustawieniu żądanego obszaru zdjęcia przy pomocy funkcji "Panning", może ono być zapisane jako nowe zdjęcie.

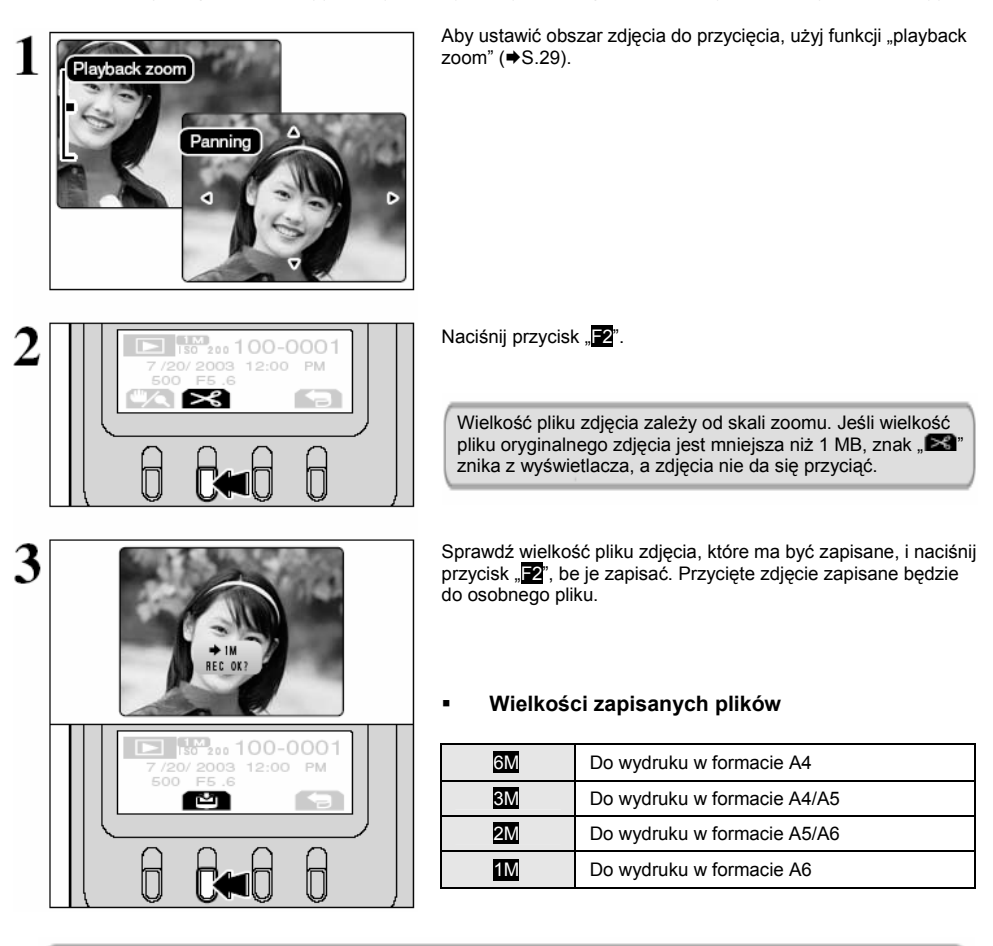

Możesz w każdej chwili ponownie wrócić do trybu odtwarzania pojedynczej klatki naciskając przycisk "

### TRYB ODTWARZANIA KASOWANIE ZDJĘĆ (🖩 KASUJ KLATKĘ)

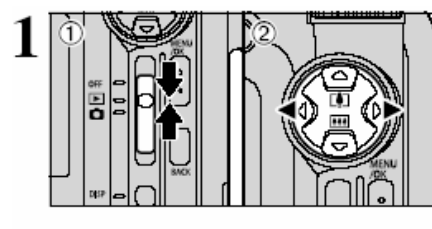

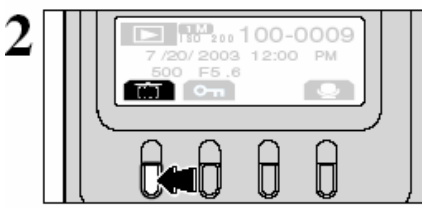

① Ustaw Włącznik Główny na "▶".

② Naciskaj "◄" lub "►" by wybrać klatkę zdjęcia (plik) do skasowania.

Pomyłkowo skasowane pliki (zdjęcia) nie mogą być odtworzone. Zachowaj ostrożność przy kasowaniu plików. Skopiuj ważne zdjęcia (pliki), które nie powinny być skasowane, na dysk komputera, etc.

Naciśnij przycisk "E". Zostanie wyświetlone zapytanie o potwierdzenie kasowania.

Możesz wybrać następujące opcje:

- Wybrać zdjęcia (pliki): "◄" lub "►" .
- Skasować wyświetlone zdjęcie (plik): przycisk "Z".
- Anulować operację i wrócić do trybu odtwarzanie pojedynczych klatek: przycisk " 4".

Klatki (pliki) oznaczone jako "PROTECTED FRAME " musza być odbezpieczone przed skasowaniem.

Jeśli dla wybranej klatki (pliku) wyświetli się oznaczenie "DPOF SPECIEFIED ERASE OK?]", oznacza to, że dla tego pliku zostały ustalone ustawienia DPOF. Naciśnij przycisk "22" jeszcze raz, by skasować to zdjęcie (plik).

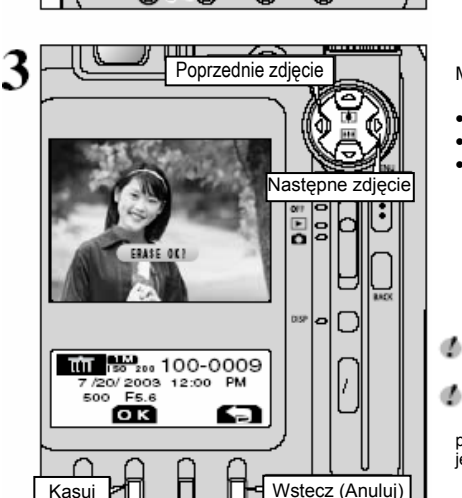

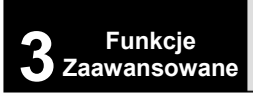

1

E

3

6

### F TRYB FOTO-ZDJĘCIA / VIDEO ∰ TRYBY JAKOŚCI (LICZBA PIKSELI)

- Ustaw Włącznik Główny na "
- ② Ustaw Pokrętło Trybu Pracy w pozycji AUTO (Tryb Zdjęciowy) lub Tryb VIDEO.
- 3 Naciśnij przycisk Trybu FOTO "F"

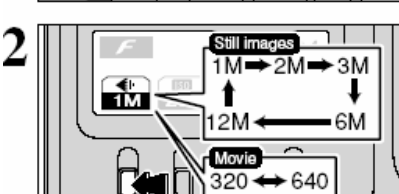

Tryb jakości zmienia się za każdym naciśnięciem przycisku "

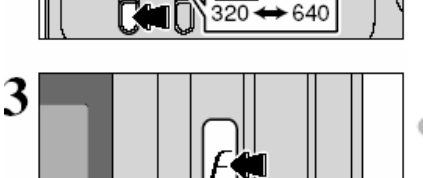

Naciśnij przycisk Trybu FOTO "*F*" aby potwierdzić ustawienie. Ustawienia wyświetlą się na monitorze LCD.

Przycisk MENU/OK. również może posłużyć do potwierdzenia ustawień.

Tryb jakości dla wybranego trybu pracy jest zapamiętany nawet, jeśli aparat zostanie wyłączony, lub przestawisz Pokrętło Trybu Pracy.

### Opcje jakości w trybie FOTO ((AUTO, SP, D))

Można wybrać spośród 5 ustawień. Korzystając z poniższej tabeli, wybierz ustawienie najbardziej odpowiadające Twoim zamierzeniom.

Jeśli zmieniasz jakość, zmienia się również liczba dostępnych klatek ( + S.25)

| Tryb jakości             | kości Przykłady zastosowań                                                                      |  |
|--------------------------|-------------------------------------------------------------------------------------------------|--|
| <b>12M</b> (4048 × 3040) | Drukowanie na formacie A3, lub drukowanie części zdjęcia skadrowanej do<br>rozmiaru A4 lub A5.  |  |
| 6M (2848 × 2136)         | Drukowanie na formacie A4, lub drukowanie części zdjęcia skadrowanej do<br>rozmiaru A5 lub A6.  |  |
| <u>3M</u> (2016 × 1512)  | Drukowanie na formacie A4 albo A5, lub drukowanie części zdjęcia skadrowanej do<br>rozmiaru A6. |  |
| 2M (1600 × 1200)         | Drukowanie na formacie A5 lub A6.                                                               |  |
| 1M (1280 × 960)          | Drukowanie na formacie A6.                                                                      |  |

### Opcje jakości w Trybie VIDEO (📽)

Rozmiary zdjęć są następujące: "640" i "320".

#### Rozmiar klatki

640 640x480 pikseli (dla uzyskania lepszej jakości)320 320x240 pikseli (aby uzyskać dłuższe nagranie)

 Częstotliwość odświeżania 30 fps (klatek na sekundę) (stała). Więcej informacji na temat częstotliwości odświeżania ➡S.102.

## F TRYB FOTO-ZDJECIA CZUŁOŚĆ SO

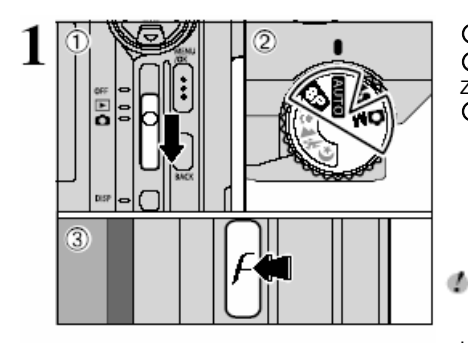

D Ustaw Włacznik Główny na "

2 Ustaw Pokretło Trybu Pracy w pozycji AUTO (Tryb Zdieciowy)

3 Naciśnij przycisk Trybu FOTO "F "

W Trybie VIDEO nie można ustawiać czułości ISO.

Ustawienie czułości zmienia się przy każdym naciśnieciu klawisza "F2".

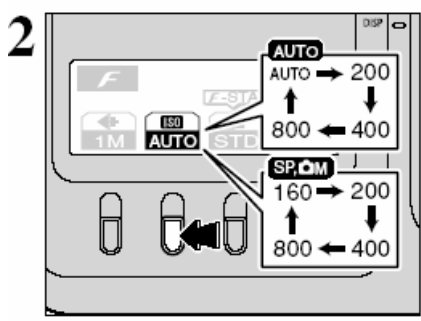

3

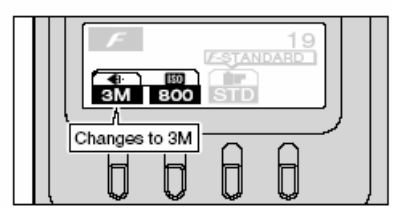

#### listawionia

đ

AUTO : AUTO (125 do 400), 200, 400, 800

SP ( ): 160, 200, 400, 800

Ustawiając wyższą czułość, będziemy mogli zrobić zdjęcie w ciemniejszym miejscu, jednak zwiekszy to ilość zakłóceń na zdieciu.

Dopasuj czułość do warunków.

Jeśli ustawisz czułość w pozycii AUTO, aparat automatycznie dobierze odpowiednią czułość względem jasności obiektu. Ustawienie czułości w pozycji AUTO, można wybrać przy pomocy Trybu zdjęciowego "AUTO".

Naciśnii przycisk Trybu FOTO "F", aby potwierdzić ustawienie Ustawienia wyświetla sie na monitorze LCD.

đ Przycisk MENU/OK, również może posłużyć do potwierdzenia ustawień

Ustawienie czułości zostanie zachowane nawet, jeśli aparat zostanie wyłaczony lub ieśli zmieni sie położenie Pokretła Trybu Pracy.

### Zdjecie o wysokiej czułości (800)

Jeśli ustawiamy wysoką czułość (800), opcja jakości "6M" i "12M" zostanie automatycznie przestawiona na "3M".

- Ogniskowe cyfrowego zoom'u (odpowiedniki dla aparatów 35 mm)
- 2M: ok. 105 mm-132 mm, maks. skala przybliżenia ok. 1.3x.
- 1M: ok. 105 mm-165 mm. maks. skala przybliżenia ok. 1.6x.

Cyfrowy zoom, nie może być użyty z ustawieniem "3M".

Opcje jakości w Trybie wysokiej czułości

Jeśli ustawimy wysoką czułość (800), nie możemy wybrać opcji jakości "61M", ani "121M". Przy wysokiej czułości tylko opcje jakości "11M", "21M" lub "31M" może zostać wybrany.

đ

## F TRYB FOTO-ZDJĘCIA CZUŁOŚĆ ISO

#### 🔷 📢 Tryb jakości i ustawienia czułości 😒

Jeśli ustawimy wysoką czułość (800), tryb jakości może zmienić się automatycznie. Jeśli ustawimy czułość na "AUTO", "160", "200", "400" należy sprawdzić ustawienie jakości i w razie potrzeby zmienić (➡S. 32).

Jeśli jakość została ustawiona w pozycji "1M", "2M" lub "3M", zanim ustawimy wysoką czułość

#### • Nie ma żadnych ograniczeń w ustawieniu czułości.

Robienie zdjęć przy ustawieniu wysokiej czułości nie zmienia ustawienia jakości. Jeśli wybierzemy ustawienie wysokiej czułości, możemy ustawić jakość w pozycji "1M", "2M" lub "3M".

Jeśli w trakcie robienia zdjęć o wysokiej czułości, zmienimy ustawienie jakości, przestawienie czułości na "160", "200", lub "400" nie spowoduje zmiany jakości.

Jeśli Jakość została ustawiona w pozycji "6M" lub "12M", zanim ustawimy wysoką czułość

- Nie ma żadnych ograniczeń przy ustawieniu czułości w pozycji "160", "200" i "400".
- Jeśli ustawimy wysoką czułość (800), ustawienie jakości zmieni się automatycznie na "3M". Jeśli w trakcie robienia zdjęć o wysokiej czułości, zmienimy ustawienie czułości na "160", "200" lub "400" nie zmieniając ustawienia jakości, jakość powraca do pozycji sprzed zmiany czułości na wysoką.

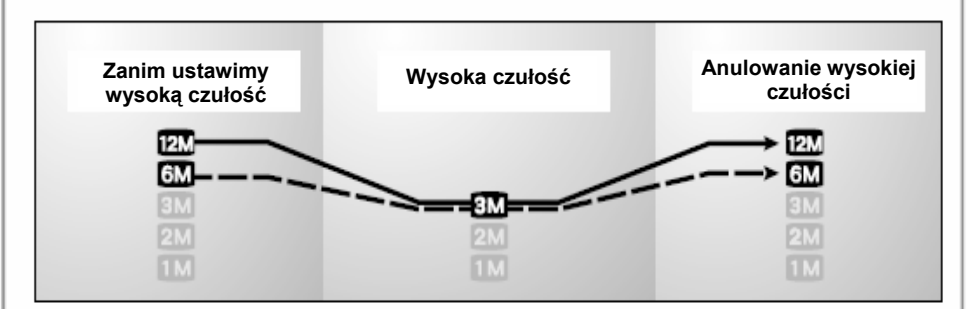

Jeśli wybierzemy ustawienie wysokiej czułości, możemy ustawić jakość w pozycji "1M", "2M" lub "3M".

Jeśli w trakcie robienia zdjęć o wysokiej czułości, zmienimy ustawienie jakości, przestawienie czułości na "160", "200", lub "400" nie spowoduje zmiany jakości.

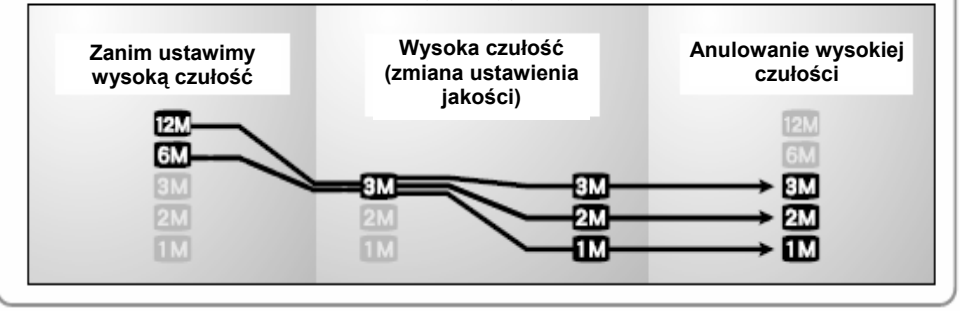

## F TRYB FOTO-ZDJĘCIA IF FinePix KOLOR

3

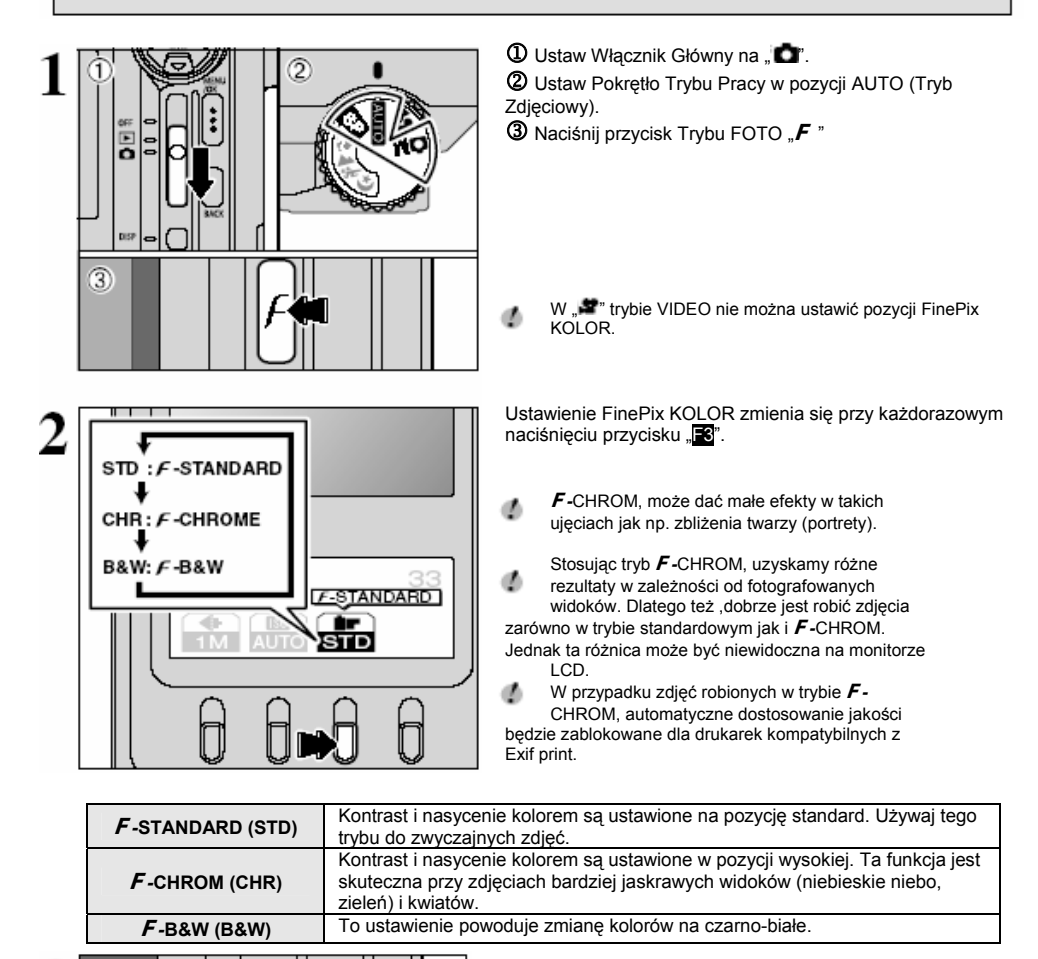

đ

ustawień

Pracy.

Naciśnij przycisk Trybu FOTO "*F*", aby potwierdzić ustawienie. Ustawienia pokaża sie na monitorze LCD.

Przycisk MENU/OK, również może posłużyć do potwierdzenia

Ustawienie FinePix KOLOR zostanie zachowane nawet, jeśli wyłączymy aparat lub zmienimy pozycję Pokrętła Trybu

| 3 | 5 |  |
|---|---|--|

### FUNKCJE TRYBU FOTO ROBIENIE ZDJĘĆ – JAK USTAWIĆ APARAT

Zanim wybierzesz właściwe ustawienia w aparacie, zastanów się, co fotografujesz i jakiego rodzaju zdjęcie chcesz uzyskać. Ogólne zasady stosowania procedur podane są poniżej.

## 1 Wybierz Tryb FOTO (⇒S. 38-43, 67, 68).

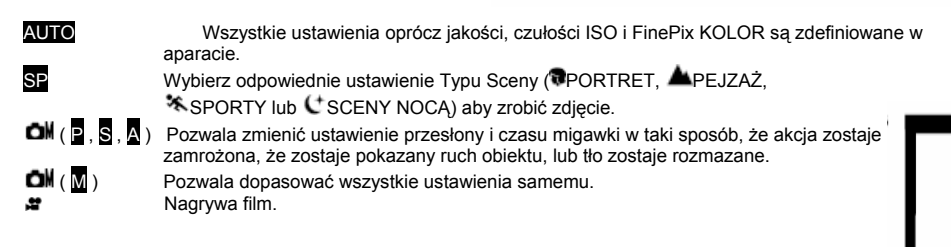

### 2 Ustaw odpowiednie funkcje trybu FOTO (⇒S.44-48).

Makro Używaj tej funkcji do robienia zbliżeń.

- Flesz Używaj flesza do zdjęć w ciemnych miejscach lub przedmiotów oświetlonych z tyłu, itd.
- 💁 Zdjęcia poklatkowe Możliwość robienia zdjęć poklatkowych (seryjnych).
- Kompensacja ekspozycji Ta funkcja pozwala rozjaśnić (+) lub przyciemnić (-) ujęcie, bazując na parametrach ustawionych przez automatykę funkcji AE.

## 3 Zrób Zdjęcie (sprawdź ekspozycję i ostrość ➡ dostosuj kompozycję ujęcia➡naciśnij przycisk Wyzwalacza całkowicie do dołu).

## ★ Korzystaj z Menu, aby Uzyskać Dokładniejsze Ustawienia (⇒S.33-35, 49-54).

Poniższa tabela przedstawia przykłady ustawień, dzięki którym można osiągnąć najróżniejsze efekty. Spróbuj różnych ustawień i zobacz, jakie ujęcia możesz zrobić.

| Efekt, który chcemy osiągnąć                                                                                   | Przykłady ustawień                                                                                                    |
|----------------------------------------------------------------------------------------------------|----------------------------------------------------------------------------------------------------|
| Aby przedstawić ruch obiektu (upływ czasu)                                                                     | Ustaw Pokrętło Trybu Pracy w pozycji 🖬 i wybierz<br>długi czas migawki w trybie "S" (priorytet migawki). Użyj<br>statywu by zabezpieczyć aparat przed wstrząsami. |
| Aby obiekt zastygł w bezruchu                                                                                  | Ustaw Pokrętło Trybu Pracy w pozycji <b>OM</b> i wybierz<br>krótki czas migawki w trybie " <b>S</b> " (priorytet migawki).                                        |
| Aby mocniej wyróżnić obiekt przez rozmazanie tła                                                               | Ustaw Pokrętło Trybu Prasy w pozycji <b>ON</b> i wybierz szerokie otwarcie przesłony w trybie "A" (priorytet przesłony).                                          |
| Aby uzyskać dużą głębię ostrości                                                                               | Ustaw Pokrętło Trybu Pracy w pozycji <b>OM</b> i przymknij przesłonę w trybie "A" " (priorytet przesłony).                                                        |
| Aby uniknąć czerwonego lub niebieskiego zabarwienia,<br>spowodowanego źródłem światła                          | Zmień ustawienie "Balansu bieli" w "Menu foto".                                                                                                    |
| Aby nie stracić możliwości zrobienia zdjęć migawkowych                                                         | Rób zdjęcia w trybie AUTO (zobacz rozdział "Sposób użycia").                                                                                                    |
| Aby uniknąć prześwietlenia lub niedoświetlenia obiektu i<br>aby dokładnie pokazać materiał i strukturę obiektu | Zastosuj kompensację ekspozycji.<br>Wybierz (+) jeśli tło jest jasne lub (-) jeśli tło jest ciemne.                                                               |
#### Lista Funkcji Dostępnych w Poszczególnych Trybach

|                          |                          | SP   |         |          | <b>C</b> M |     |     |     |     |     |            |
|--------------------------|--------------------------|------|---------|----------|------------|-----|-----|-----|-----|-----|------------|
| Funkcje                  |                          | AUTO | PORTRET | 🚽 PEJZAŻ | * SPORT    |     | Ω   | 60  | A   | Μ   | <b>3</b> 1 |
| Se Makro                 |                          | TAK  | NIE     | NIE      | NIE        | NIE | TAK | TAK | TAK | TAK | NIE        |
| ✤ Lampa<br>Błyskowa      | Automatyczna             | TAK  | TAK     | NIE      | TAK        | NIE | NIE | NIE | NIE | NIE | NIE        |
|                          | Redukcja Czerwonych Oczi | TAK  | TAK     | NIE      | NIE        | NIE | TAK | TAK | TAK | TAK | NIE        |
|                          | Wymuszony błysk          | TAK  | TAK     | NIE      | TAK        | NIE | TAK | TAK | TAK | TAK | NIE        |
|                          | S&Wolna Synchron. (WS)   | NIE  | TAK     | NIE      | NIE        | TAK | TAK | NIE | TAK | NIE | NIE        |
|                          | Reduk.Czerw.Oczu + WS    | NIE  | TAK     | NIE      | NIE        | TAK | TAK | NIE | TAK | NIE | NIE        |
| Zdjęcia                  | Pierwsze 5-klatek        | TAK  | TAK     | TAK      | TAK        | TAK | TAK | TAK | TAK | TAK | NIE        |
| poklatkowe               | Costatnie 5-klateK       | TAK  | TAK     | TAK      | TAK        | TAK | TAK | TAK | TAK | TAK | NIE        |
| 🖾 Kompensacja Ekspozycji |                          | NIE  | NIE     | NIE      | NIE        | NIE | TAK | TAK | TAK | NIE | NIE        |

\*Lampa błyskowa nie może być używana do zdjęć poklatkowych.

#### Lista Opcji Menu Dostępnych w Poszczególnych Trybach

|         |                                      |                             | Ustawienia         |                   |     | OM  |     |     |     |       |
|---------|--------------------------------------|-----------------------------|--------------------|-------------------|-----|-----|-----|-----|-----|-------|
|         |                                      | Fabryczne                   |                    | ог                | P   | S   | A   | Μ   |     |       |
| Tryb    | Jakość zdjęcia                       |                             | 1M                 | TAK               | TAK | TAK | TAK | TAK | TAK | TAK*1 |
| FinePix | Czułość ISC                          |                             | AUTO*2             | TAK               | TAK | TAK | TAK | TAK | TAK | NIE   |
| FOTO    | FinePix KOLOR                        |                             | <b>F</b> -STANDARD | TAK               | TAK | TAK | TAK | TAK | TAK | NIE   |
|         | ර Wyzwalad                           | cz czasowy                  | Wyłączony          | TAK               | TAK | TAK | TAK | TAK | TAK | NIE   |
|         | WB Balans                            | Bieli                       | AUTO               | NIE               | NIE | TAK | TAK | TAK | TAK | NIE   |
|         | ■<br>Ostrość                         | AF (MULTI)                  | AF (MULTI)         | TAK* <sup>3</sup> | NIE | TAK | TAK | TAK | TAK | NIE   |
|         |                                      | AF(CETRALNY)                |                    | TAK* <sup>3</sup> | NIE | TAK | TAK | TAK | TAK | NIE   |
|         |                                      | Ciągły AF                   |                    | NIE               | NIE | TAK | TAK | TAK | TAK | NIE   |
|         |                                      | Obszar AF                   |                    | NIE               | NIE | TAK | TAK | TAK | TAK | NIE   |
| Opcje   |                                      | MF (Ręczny)                 |                    | NIE               | NIE | TAK | TAK | TAK | TAK | NIE   |
| wenu    | [O]<br>Fotometria                    | <ul><li>[O] MULTI</li></ul> | [⊙] MULTI          | NIE               | NIE | TAK | TAK | TAK | TAK | NIE   |
|         |                                      | [•] SPOT                    |                    | NIE               | NIE | TAK | TAK | TAK | TAK | NIE   |
|         |                                      | [] Uśredniony               |                    | NIE               | NIE | TAK | TAK | TAK | TAK | NIE   |
|         | E Kontrast                           |                             | Normalny           | NIE               | NIE | TAK | TAK | TAK | TAK | NIE   |
|         | Lampa Błyskowa (ustawienie jasności) |                             | 0                  | NIE               | NIE | TAK | TAK | TAK | TAK | NIE   |

\*1 Rozdzielczość fabrycznie ustawiona dla trybu VIDEO wynosi 320 x 240 pikseli.

\*2 Czułość AUTO może być ustawiona tylko trybie AUTO

**★**3 W trybie AUTO opcja ostrości nie może być zmieniona (⇒S.25).

W przypadku, gdy ustawienie czasu migawki i przesłony nie dają właściwej ekspozycji.

Jeśli obraz jest zbyt jasny. Zmniejsz ustawienie czułości SO. Jeśli obraz jest zbyt ciemny. Zwiększ ustawienie czułości SO. Użyj

flesz, lub funkcji dostosowania światła.

# FUNKCJE TRYBU FOTO AUTO AUTO/SP WYBÓR TYPU SCENY

# Αυτο Αυτο

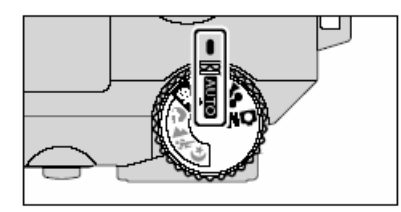

#### Ustaw Pokrętło Trybu Pracy w pozycji AUTO Ten tryb jest najłatwiejszy w użyciu i może być stosowany do robienia wiekszości typu zdjeć.

## SP RODZAJ SCENY

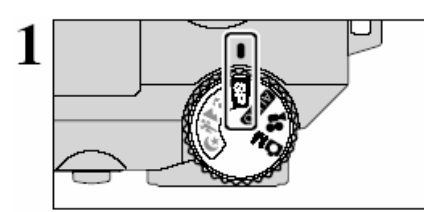

Ustaw Pokrętło Trybu Pracy w pozycji "SP"

Ten tryb pozwala na odpowiednie ustawienie w zależności od rodzaju sceny.

Można wybrać jeden z czterech rodzajów scen (🎙, 🔺, 🛠 lub

Tryb Makro nie może być użyty z żadnym z trybów "SP".

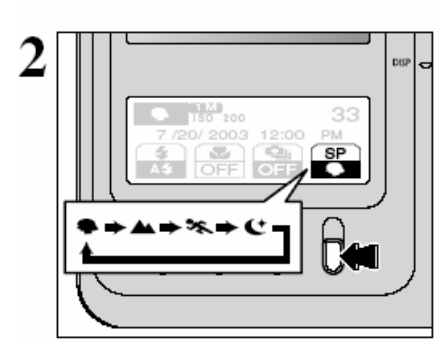

Tryb pozycji sceny zmienia się za każdym naciśnięciem przycisku "F4".

|               | Objaśnienie                                                                                                    | Dostępne funkcje lampy<br>błyskowej |  |
|---------------|----------------------------------------------------------------------------------------------------|-------------------------------------|--|
| Portret       | Ten tryb jest najlepszy do robienia portretów.<br>Pięknie pokazuje odcienie skóry i daje miękką<br>tonację.                                                                            | A\$, @, \$, \$\$, \$                |  |
| 🔺 Pejzaż      | Ten tryb jest najlepszy do fotografowania pejzaży w<br>świetle dziennym. Daje ostre i wyraźne ujęcia<br>takich elementów obrazu jak budynki lub góry.                                  | Lampa błyskowa niedostępna.         |  |
| * Sport       | Ten tryb jest najlepszy do fotografowania wydarzeń<br>sportowych, gdyż daje większe szybkości w<br>ustawieniu migawki.                                                                 | A\$,\$                              |  |
| C Scena nocna | Ten tryb jest najlepszy do robienia zdjęć wieczorem<br>i nocą. Pozwala na ujęcia przy szybkości migawki<br>zwolnionej do 3 sek. Aby uniknąć drżenia aparatu,<br>zawsze używaj statywu. | S\$. 🕋                              |  |

# FUNKCJE TRYBU FOTO DI USTAWIENIA RĘCZNE

➡S.40

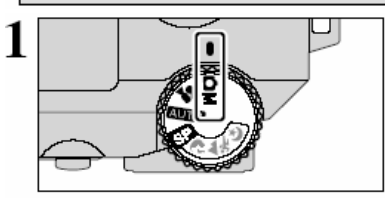

Ustaw Pokrętło Trybu Pracy w pozycji "

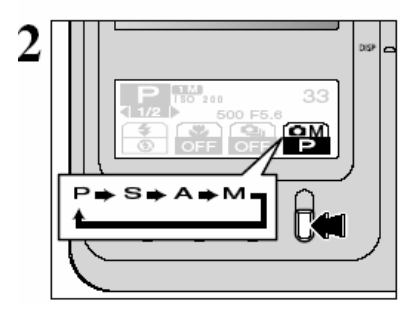

Ustawienie trybu manualnego zmienia się za każdorazowym naciśnięciem przycisku "**Z4**".

| Z | apr | og | ram | IOW | ane | Auto | 1 |
|---|-----|----|-----|-----|-----|------|---|
|   |     |    |     |     |     |      |   |

Jest to tryb automatyczny, który pozwala uwzględnić wszystkie ustawienia oprócz szybkości migawki i przesłony. Umożliwia to robienie zdjęć w dość prosty sposób, podobnie jak tryb Auto-

priorytet migawki, czy tryb Auto-priorytet przesłony (zamiana programu).

## Auto-priorytet przesłony ⇒S.42

Jest to tryb automatyczny, który pozwala na ustawienie przesłony.

Umożliwia robienie zdjęć, gdy tło jest nieostre (otwarta przesłona) lub, gdy ostrość jest duża nawet przy sporej odległości (przymknięta przesłona).

 Ustawienia przesłony F2.8 do F8 w krokach 1/3 EV (szeroki kąt).

## S Auto-priorytet migawki S.41

Jest to tryb automatyczny, pozwalający na ustawienie czasu migawki. Umożliwia robienie zdjęć, na których chcemy zatrzymać poruszający się obiekt (krótki czas migawki), lub zachować wrażenie ruchu (długi czas migawki).

• Ustawienia czasu migawki 2 sek. do 1/1000 sek. w krokach 1/3 EV.

#### M Sterowanie ręczne ⇒S.43

Tryb sterowania ręcznego pozwala na dowolne ustawienie czasu migawki i przesłony.

- Ustawienia czasu migawki 3 sek. do 1/1000 sek. w krokach 1/3 EV.
- Ustawienia przesłony F2.8 do F8 w krokach 1/3 EV (szeroki kąt).

# FUNKCJE TRYBU FOTO DI USTAWIENIA RĘCZNE

\* Zobacz S.39 – informacje dot. wyboru trybu FOTO.

## P Zaprogramowane Auto

1

Możesz zmienić obraz wyświetlacza naciskając "◀" lub "►".

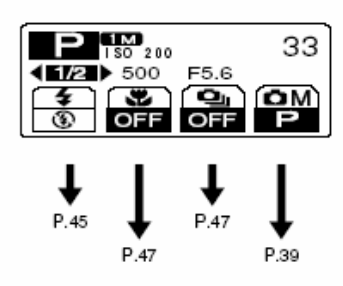

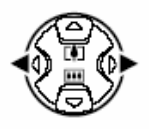

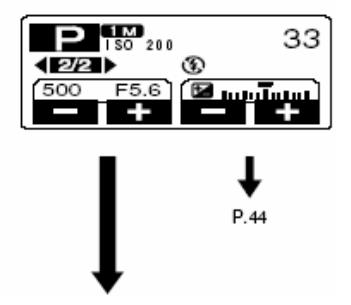

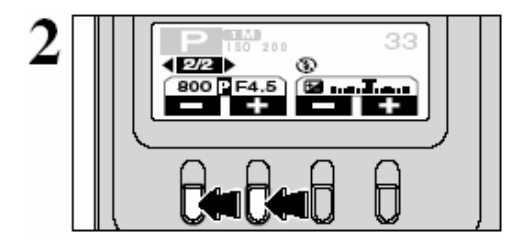

#### P Zamiana Programu

Naciskając klawisz "F1" lub "F2" można ustawić kombinację czasu migawki i przesłony, nie zmieniając ekspozycji.

Dostępność tej funkcji sygnalizuje wyświetlenie ikony Zamiany Programu "P".

\* Zobacz S.39 – informacie dot, wyboru trybu FOTO.

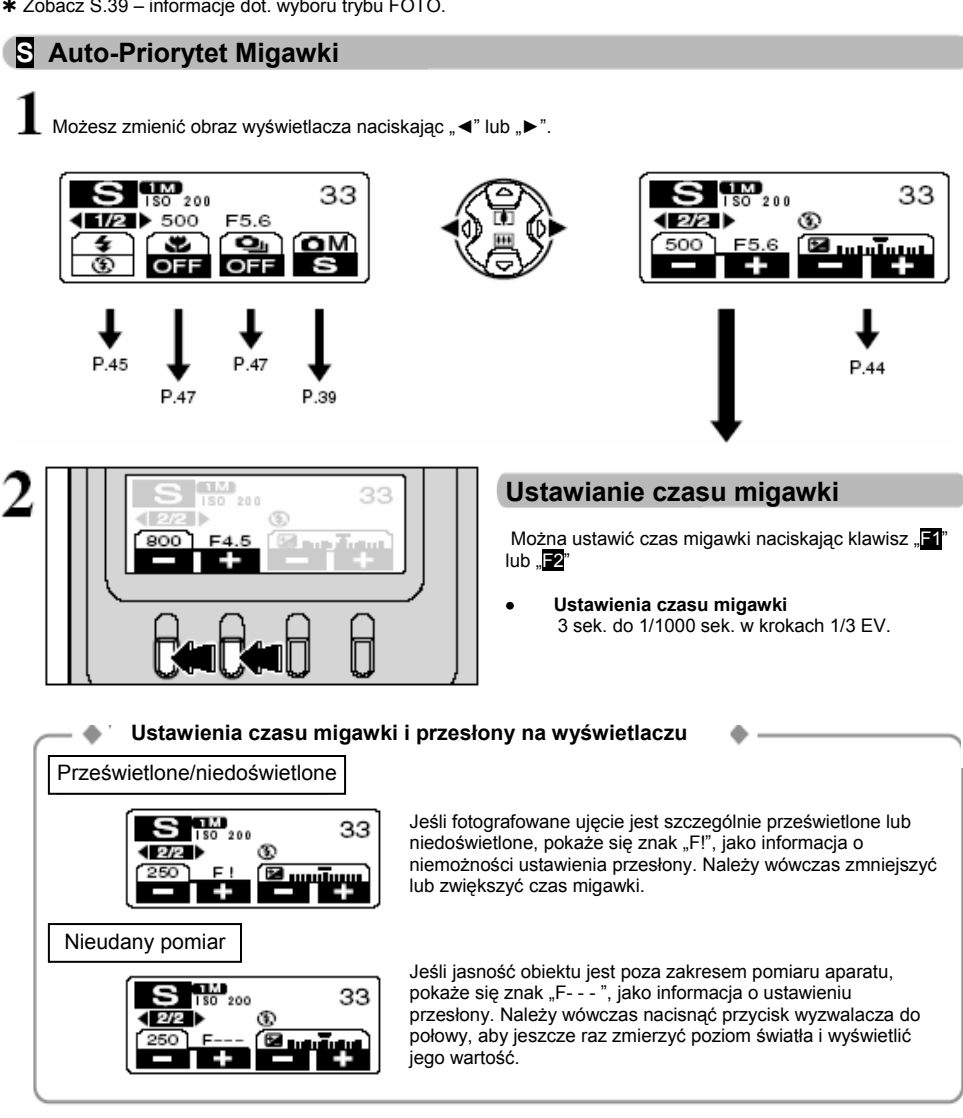

# FUNKCJE TRYBU FOTO DM USTAWIENIA RĘCZNE

\* Zobacz S.39 – informacje dot. wyboru trybu FOTO.

#### Auto-Priorytet Przesłony

Możesz zmienić obraz wyświetlacza naciskając "◄" lub "►".

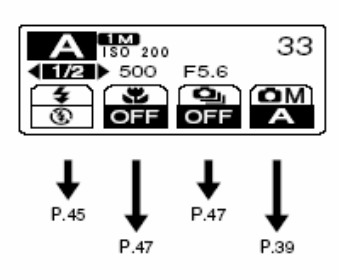

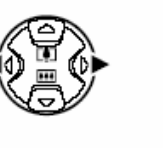

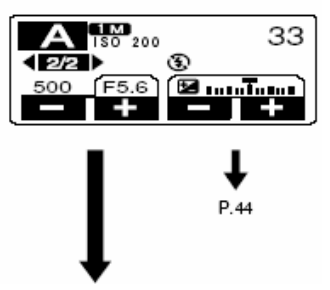

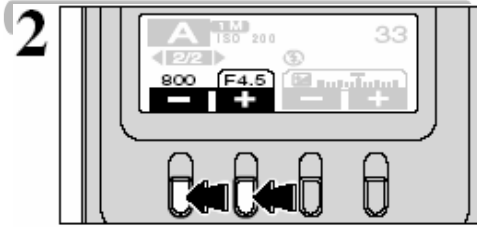

#### **Ustawianie Przesłony**

Można ustawić przesłonę naciskając klawisz "≦1" lub "≦2".

Ustawienia przesłony

F2.8 do F8 w krokach 1/3 EV (szeroki kąt)

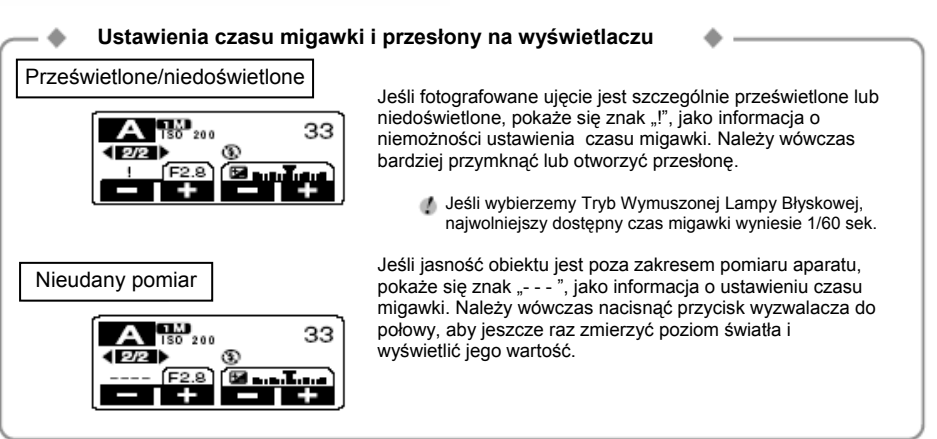

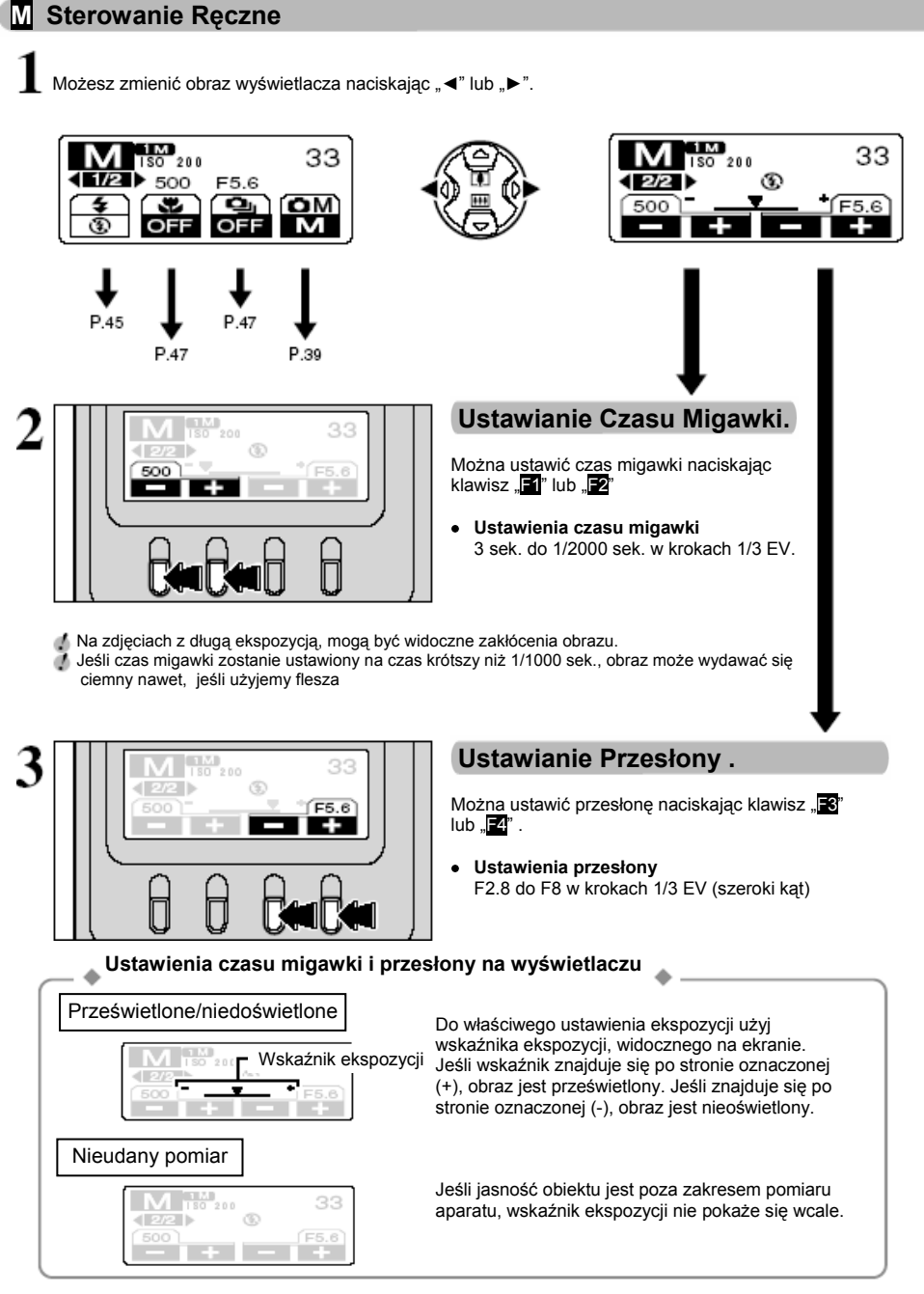

# FUNKCJE TRYBU FOTO 🔀 KOMPENSACJA EKSPOZYCJI

Użyj tej funkcji w ujęciach, w których nie możesz uzyskać optymalnej jasności (ekspozycji), takich jak bardzo duży kontrast pomiędzy obiektem a tłem.

Kompensację ekspozycji najlepiej ustawiać w trybie Zaprogramowane Auto, S Auto-Priorytet Migawki lub Auto-Priorytet Przesłony.

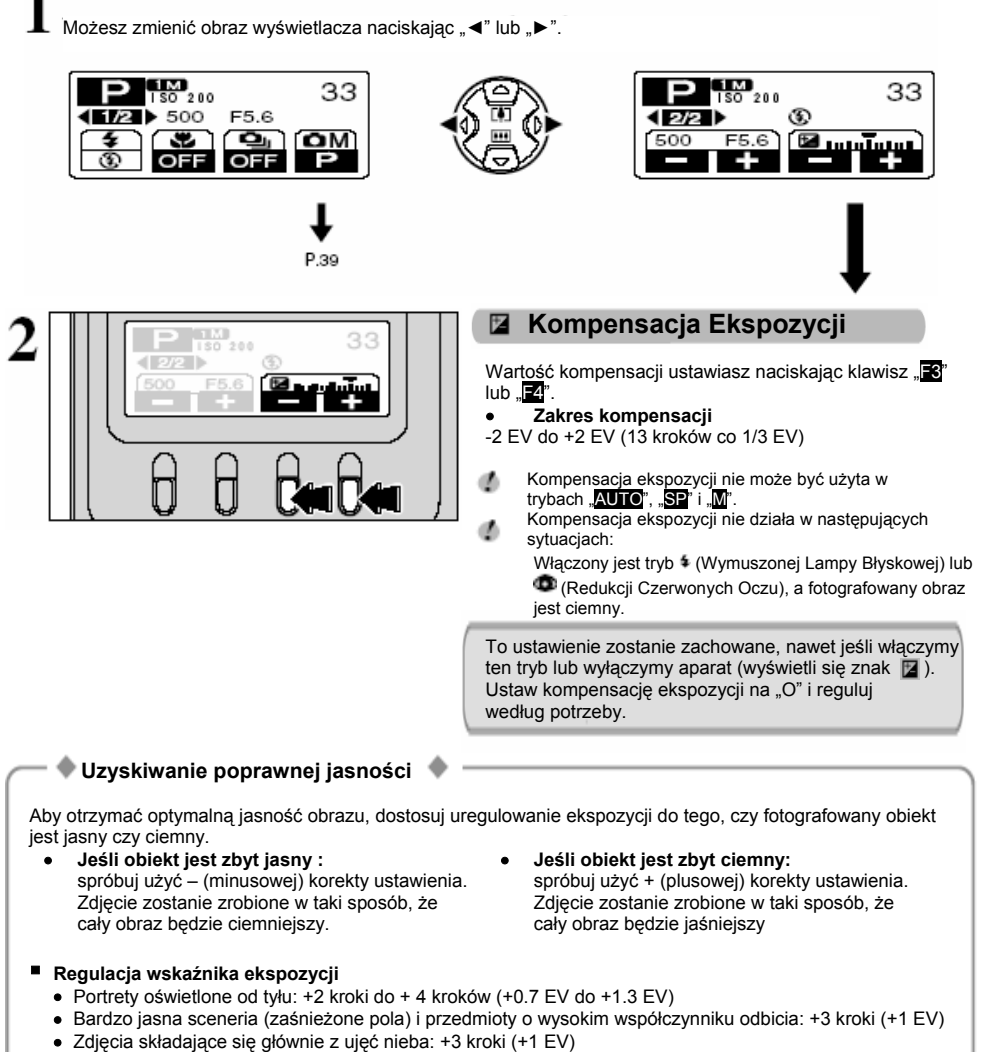

- Przedmioty oświetlone punktowo, szczególnie przy ciemnym tle: -2 kroki (-0.7 EV)
- Sceneria o niskim współczynniku odbicia, taka jak obraz drzew sosnowych czy ciemnych liści: -2 kroki (-0.7 EV)

# FUNKCJE TRYBU FOTO \$ LAMPA BŁYSKOWA (FLESZ)

Możesz wybrać jedno z pięciu (5) ustawień flesza w zależności od rodzaju wykonywanego zdjęcia.

3

Trvb bez lampy błyskowei

Ustaw Pokretło Trybu Pracy w pozycji AUTO.

Ustaw Główny Włacznik w pozycji D

Naciśnij Przycisk otwarcia flesza, aby go otworzyć. • Efektywny zasięg flesza (AUTO) Szeroki kat: ok. 0.3 m. do 4.2 m.

(ok. 0.3 m do 0.6 m: Makro) Telefoto: ok. 0.6 m do 2.6 m

Czas ładowania flesza może się wydłużyć, jeżeli akumulator aparatu jest słabo naładowany.

Kiedy flesz jest otwarty lub kiedy przy jego użyciu robione są zdjęcia, ekran może się wyłączyć na czas ładowania flesza. Wówczas dioda wizjera mruga na pomarańczowo.

Ustawienie flesza zmienia się za każdym naciśnięciem przycisku " 1" i wybierane jest ostatnie wyświetlone ustawienie.

Jeśli używasz flesza w miejscu, gdzie jest dużo kurzu, lub gdy pada śnieg, światło flesza odbijając się od cząsteczek kurzu, czy płatków śniegu, może spowodować pojawienie się na zdjęciu białych kropek. W takich warunkach spróbuj użyć trybu Wyłączonego Flesza.

Dostępne ustawienia flesza są uzależnione od wybranego trybu FOTO (⇒S.37).

Zamknięcie flesza powoduje ustawienie się aparatu w tryb Wyłączonego Flesza.

Używaj tego trybu do zdjęć w pomieszczeniach ze sztucznym światłem, zdjęć robionych przez szybę, lub w miejscach takich jak teatr, hala sportowa, gdzie dystans jest zbyt duży, aby flesz mógł być efektywny. W takiej sytuacji funkcja balansu bieli działa automatycznie (+S.102), pozwalając na robienie zdjęć z naturalnymi kolorami, dobrze chwytając światło otoczenia.

Jeśli robisz zdjęcie w Trybie Wyłączonego Flesza w ciemnym miejscu, skorzystaj ze statywu, aby uniknąć drgań aparatu. Zobacz str.24, 96 – informacje dot. ostrzeżenia o wstrząsach.

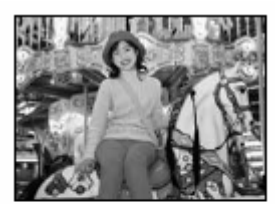

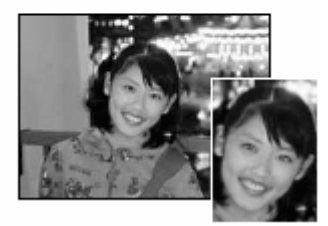

## A4 Tryb Automatycznego Flesza

Używaj tego trybu przy robieniu normalnych zdjęć. Flesz włączy się automatycznie, jeśli warunki tego wymagają.

Jeśli naciśniesz przycisk wyzwalacza, w czasie, gdy flesz się ładuje, zdjęcie zostanie zrobione bez flesza.

#### Redukcja Efektu Czerwonych Oczu

Używaj tego trybu, aby fotografując ludzi w warunkach słabego oświetlenia zapewnić naturalny wygląd ich oczu. Flesz włącza wówczas przed-flesz i potem flesz błyska jeszcze raz robiąc właściwe zdjęcie. Flesz włączy się automatycznie, jeśli warunki tego wymagają.

Jeśli naciśniesz przycisk wyzwalacza, w czasie, gdy flesz się ładuje, zdjęcie zostanie zrobione bez flesza.

#### Efekt czerwonych oczu

Jeśli fotografujesz ludzi w warunkach słabego oświetlenia, ich oczy robią się czasem czerwone. Spowodowane jest to tym, że światło flesza odbija wnętrze oka. Używaj funkcji Redukcji Czerwonych Oczu, aby efektywnie zminimalizować możliwość wystąpienia tego efektu.

- Osoby fotografowane powinny patrzeć w kierunku obiektywu.
- Ustaw się jak najbliżej obiektu fotografowanego.

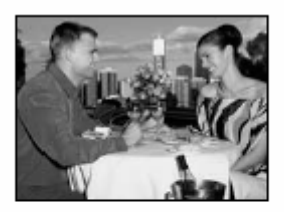

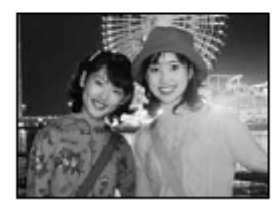

#### 4 Wymuszony Flesz

Używaj tego trybu do fotografowania ujęć oświetlonych od tyłu, takich jak obiekt na tle okna, w cieniu drzewa lub aby uzyskać właściwe kolory kiedy robisz zdjęcia przy oświetleniu jarzeniowym. W tym trybie flesz włącza się niezależnie od tego, czy warunki oświetlenia są dobre czy złe.

#### S<sup>‡</sup>Wolne Synchro

Ten tryb flesza używa wolnego czasu migawki. Pozwala to na robienie zdjęcia ludzi w nocy, na których wyraźnie widoczni są zarówno ludzie jak i tło nocy. Aby uniknąć drgań aparatu, zawsze korzystaj ze statywu.

Wolny czas migawki

C (SP scena w nocy): do 3 sek.

#### Redukcja Efektu Czerwonych Oczu + Wolne Synchro

Używaj tego trybu do wolnego synchro z redukcją efektu czerwonych oczu.

Zdjęcie może być prześwietlone, jeśli będą fotografowana jasna sceneria.

Aby zrobić zdjęcie obiektu w nocy przy jasno oświetlonym tle, proszę użyć następujących ustawień: trybu "SP" i " C" (Scena Nocna) (+S.38).

## FUNKCJE TRYBU FOTO 🐺 ZDJECIA MAKRO (ZBLIŻENIA) / 💁 ZDJECIA POKLATKOWE

#### FOTOGRAFIA MAKRO (ZBLIŻENIA) С

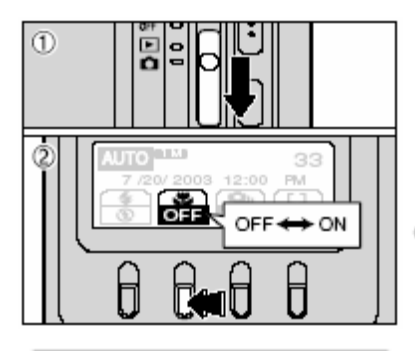

Jeśli robiac zbliżenia korzystasz z wiziera obraz widziany przez wizier, nie opowiada dokładnie obrazowi na zdieciu, ponieważ wizier i obiektvw sa w różnych pozvciach. Dlatego też, do robienia zdieć w trybie makro, należy

ZDJECIA POKLATKOWE

Wybór trybu Makro pozwala na robienie zbliżeń.

Ustaw Włacznik Główny w pozycji ...

<sup>2</sup> OUstawienie zmienia sie za każdym naciśnieciem klawisza "**₽**". Wybierane iest ostatnie wyświetlone ustawienie Makro.

- Efektywny zasieg fotografii Ok. 9 cm do 80 cm
- Efektywny zasieg flesza Ok 30 cm do 60 cm
- Robienie zdieć Makro iest niemożliwe w nastepujacych sytuaciach.
  - Kiedy Pokretło Trybu Pracy jest ustawione w pozycji a lub "SP".
  - Kiedy przestawimy aparat na Tryb Odtwarzania i po 6 sek, chowa sie obiektvw.
  - Kiedv aparat iest wyłaczony.
- Dobierz odpowiedni trvb Flesza do warunków. đ
- dh. Kiedy robisz zdiecie przy słabym oświetleniu (ieśli wyświetli sie drgań aparatu.
  - Objektyw jest ustawiony na maksymalne oddalenie zooom'u i tylko cvfrowy zoom może być użyty.
  - Monitor LCD jest właczony automatycznie i nie może być wyłaczony.
  - Jeśli wyłączysz tryb Makro, monitor LCD pozostanie właczony.

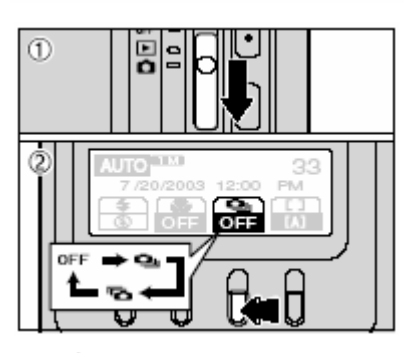

Ustaw Włacznik Główny w pozycii.

2 Ustawienie zmienia sie za każdym naciśnieciem klawisza " wybierane jest ostatnie wyświetlone ustawienie funkcji zdjęć poklatkowych.

: 5 pierwszych klatek Zdieć poklatkowych.

5 ostatnich klatek Zdieć poklatkowych.

#### Uwagi dotyczące korzystania z Trybu Zdieć Poklatkowych

- Zdiecja poklatkowe sa robione tak długo, jak długo trzymasz nacjśniety przycisk Wyzwalacza.
- Jeśli nie ma dość miejsca na karcie xD-Picture Card. zrobionych zostanie tyle klatek, ile uda sie zarejestrować na wolnej przestrzeni karty.
- Ostrość ustawiamy w pierwszej klatce i nie można jej zmienić w środku sekwencji.
- Ekspozycje ustawiamy robiac pierwsza klatke. •
- Szybkość robienia zdjęć poklatkowych jest różna w zależności od szybkości migawki. .
- Liczba pikseli nie wpływa na szybkość robienia zdjęć poklatkowych.
- Nie można używać flesza. Został on ustawiony w Tryb Wyłaczonego Flesza.
- Po zrobieniu zdieć, rezultat jest pokazany na monitorze LCD. Aby mieć możliwość decyzji o zarejestrowaniu zdjecia, ustaw funkcje "IMAGE DISP" w menu SET-UP na opcje "PREVIEW" (♦S.71).

## FUNKCJE TRYBU FOTO D ZDJĘCIA POKLATKOWE

## Zdjęcia Poklatkowe - Pierwsze 5 klatek

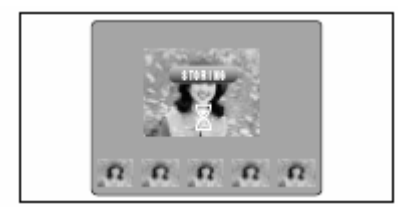

W tym trybie można zrobić 5 klatek w odstępach co 0.3 sek. Kiedy zdjęcia zostaną zrobione, zobaczymy je na wyświetlaczu (w kolejności od lewej) i automatycznie zarejestrowane.

Maksymalny czas nagrywania pliku to 6.2 sek. (dla 5 klatek).

## 🔁 Zdjęcia Poklatkowe – Ostatnie 5 klatek

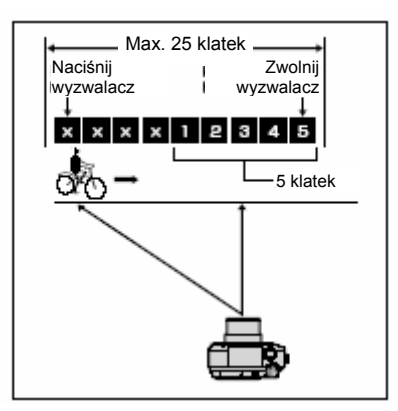

Ten tryb pozwala zrobić do 25 zdjęć w jednej serii (w odstępach co 0.3 sek.) i nagrać ostatnie 5 klatek. Jeśli zdejmiesz palec z przycisku wyzwalacza zanim 25 ujęcie zostało zrobione, aparat zarejestruje ostatnie 5 klatek. Jeśli nie ma dość miejsca na karcie, aparat zarejestruje tyle zdjęć, zrobionych tuż przed zwolnieniem przycisku wyzwalacza, ile się zmieści na karcie xD-Picture Card.

#### Ustawianie Ostrości Poruszającego się Obiektu

Jeśli naciśniesz przycisk wyzwalacza do połowy, aby ustawić ostrość na obiekt w punkcie **A**, obiekt ten, docierając do punktu **B**, w którym chcemy zrobić zdjęcie, może już stracić ostrość.

W takich wypadkach, użyj blokady AF lub ręcznego ustawienia ostrości, ustawiając ostrość na punkt B (zanim obiekt tam dotrze) i zablokuj AF, tak by nie stracić ustawienia ostrości (blokada AF).

Funkcji blokady ÁF używamy również fotografując szybko poruszające się obiekty, dla których trudno ustawić ostrość.

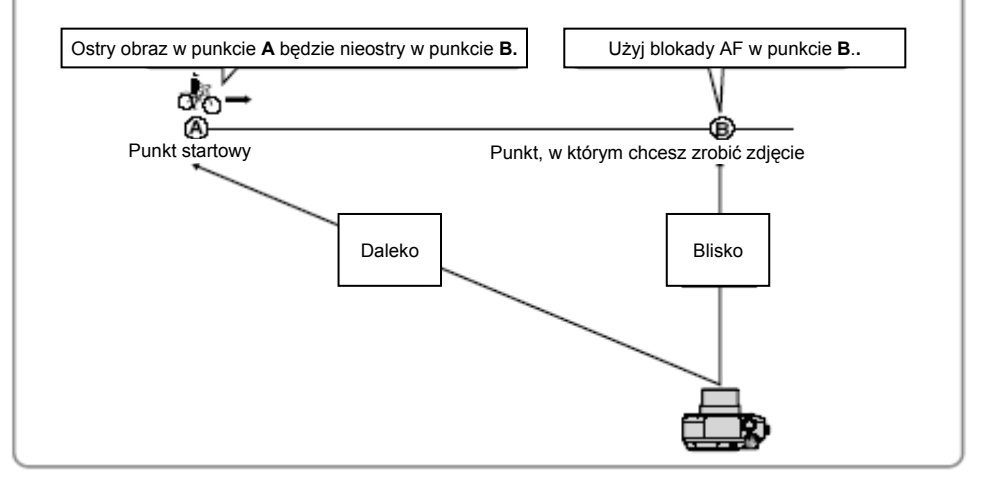

# MENU TRYBU FOTO UŻYWANIE MENU TRYB FOTO (KONIECZNIE PRZECZYTAJ)

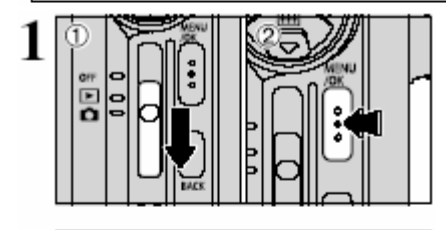

Ustaw Włącznik Główny w pozycji "D".
 Naciśnii przycisk MENU/OK " aby wyświetlić menu.

O Naciśnij "◄" lub "▶", aby wybrać menu, i "▲" lub "▼", aby zmienić ustawienie w tym menu.

2 Naciśnij przycisk "MENU/OK.", aby zatwierdzić wybór.

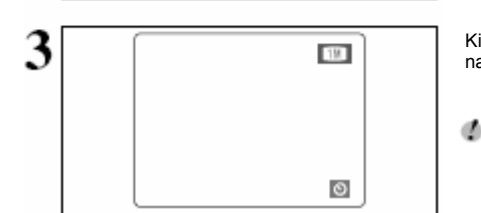

RELF-TIMEN

Kiedy ustawisz wybraną opcję, pokaże się odpowiednia ikona na monitorze LCD.

Ustawienia dostępne w menu ekranu, różnią się w zależności od wybranego trybu FOTO.

#### SWYZWALACZ CZASOWY

Używaj tej funkcji do robienia takich zdjęć, jak np. zdjęcie grupowe, na których znajduje się fotograf.

## BALANS BIELI

Zmień to ustawienie, kiedy chcesz robić zdjęcia, z zablokowanym balansem bieli, dostosowanym do otoczenia i oświetlenia miejsca, w którym robione jest zdjęcie.

# OSTROŚĆ

Używaj tej funkcji, aby zmienić sposób ustawiania ostrości zdjęć.

## [O] FOTOMETRIA

Zmień tryb pomiaru fotografowanych ujęć, na których jasność obiektu jest bardzo różna od tła i tryb Multi pomiaru nie daje pożądanego efektu.

## S WYOSTRZENIE /ZMIĘKCZENIE

Używaj tego ustawienia do zmiękczenia lub podkreślenia konturów, lub do dostosowania jakości obrazu.

## **4± DOSTOSOWANIE JASNOŚCI FLESZA**

Zmień to ustawienie, kiedy chcesz dostosować ilość emitowanego przez wbudowany flesz światła w taki sposób, aby odpowiadało warunkom, w jakich robione jest zdjęcie, lub efektowi, jaki chcesz uzyskać.

| ]]- | - · t |   |
|-----|-------|---|
| ⇒s  | . 5   | 1 |

♦S. 50

## **♦**S. 54

➡S. 51

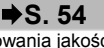

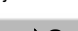

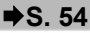

# MENU TRYBU FOTO MENU TRYBU FOTO

## **S ZDJĘCIA Z WYZWALACZEM CZASOWYM**

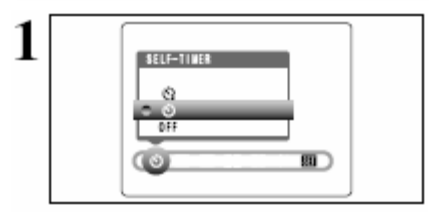

Używaj tej funkcji do robienia takich zdjęć, jak np. zdjęcie grupowe, na których znajduje się fotograf. Kiedy włączysz samowyzwalacz (ustawisz w pozycji ON), na monitorze LCD pokaże się znak **D**.

S: Zdjęcia robione są po 10 sekundach.

Carta in the second second

- Funkcja samowyzwalacza jest automatycznie wyłączana w następujących sytuacjach:
  - Kiedy kończymy robić zdjęcia.
  - Kiedy pokrętło Trybu Pracy zostanie przestawione na inną pozycję.
  - Kiedy aparat jest włączony w tryb Odtwarzania.
  - Kiedy aparat jest wyłączony.

#### – • Korzystanie z 2-sekundowego samowyzwalacza

Przydatne jest umieszczenie aparatu na statywie, aby uniknąć jego drżenia.

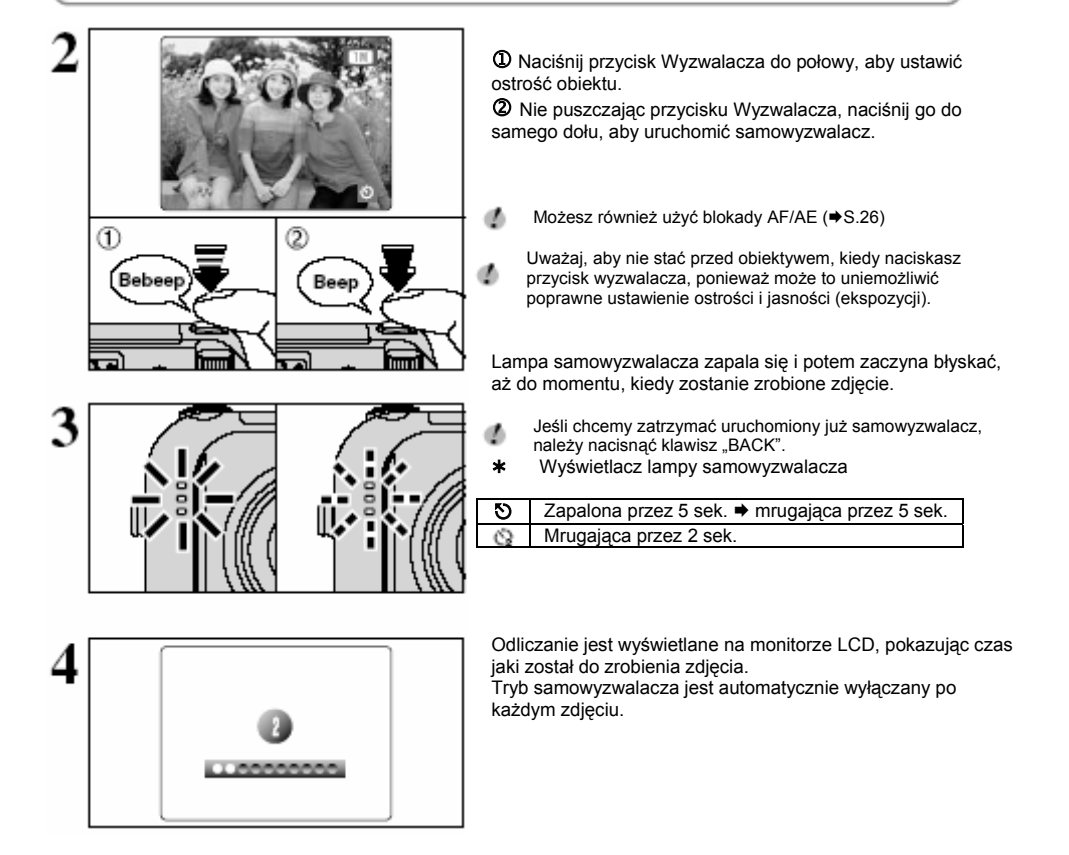

## WB BALANS BIELI

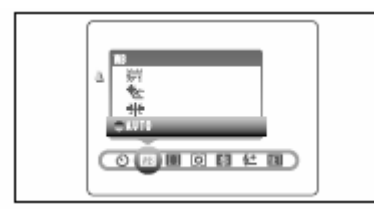

Zmień to ustawienie, gdy chcesz zrobić zdjęcie z balansem bieli ustawionym na "sztywno" tak, by dopasować ekspozycję do warunków otoczenia.

W trybie Auto, może nie być możliwe uzyskanie prawidłowego ustawienia balansu bieli dla portretów robionych z bliska i zdjęć robionych w specjalnych warunkach oświetlenia. W takich warunkach ustaw odpowiedni dla tych warunków balans bieli. Więcej informacji na temat balansu bieli na S.102.

AUTO: ustawienie automatyczne (pokazuje nature otaczającego światła).

- Cdiecia na zewnatrz przy dobrej pogodzie
- \* Zdiecia w cieniu

 Zdjęcia w świetle lamp fluorescencyjnych symulujących oświetlenie słoneczne.
 Zdjęcia w świetle świetlówek o"ciepłym świetle".
 Zdjęcia w świetle świetlówek - zimpych"

- Zdjęcia w świetle świetlówek "zimnych".
   Zdjęcia w świetle żarówek standardowych.
- Jeśli zostanie włączony flesz, ustawienia balansu bieli zostaną automatycznie dopasowane do flesza. Aby użyć specjalnych ustawień zamknij flesz.
- Uzyskane kolory mogą się różnić w zależności od typu oświetlenia.

## FUNKCJE USTAWIENIA OSTROŚCI

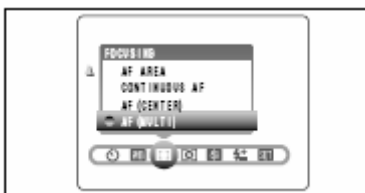

## AF (MULTI)

Aparat automatycznie rozpoznaje obiekt w centralnej części obrazu i ustawia ostrość.

#### AF (CENTRUM)

Aparat ustawia ostrość na środek ekranu.

#### **CIAGŁY AF**

Aparat utrzymuje ustawienie ostrości na obiekcie znajdującym się w ramce AF.

Stosuj do fotografowania obiektów w ruchu.

#### **OBSZAR AF**

Możesz zmienić obszar na ekranie, którą aparat używa do ustalenia ostrości. Użyj tej funkcji, ujęcie zostało już skomponowane z użyciem statywu, a później chcesz zmienić obiekt do ustawienia ostrości.

#### MF (Ręczny Fokus)

Użyj ręcznego ustawienia ostrości do zdjęć, dla których funkcja ostrości automatycznej się nie nadaje.

Nie można wyłączyć monitora LCD w trybach CIĄGŁY AF, OBSZAR AF, lub MF (Ręczny Fokus).

# MENU TRYBU FOTO MENU TRYBU FOTO

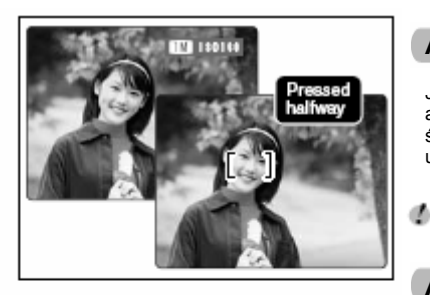

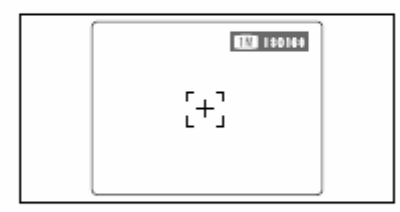

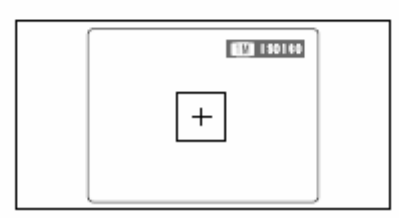

#### Uwagi dotyczące używania Ciągłego AF

Ponieważ aparat dostosowuje ostrość nieprzerwanie, bez naciskania przycisku wyzwalacza, zwróć uwagę na następujące rzeczy:

- Poziom naładowania akumulatora (zużycie energii wzrasta, ponieważ dane przetwarzane są cały czas w wewnętrznej pamięci aparatu).
- Jeśli funkcja Oszczędzania Energii jest wyłączona (pozycja "OFF"), szczególną uwagę należy zwrócić na poziom naładowania akumulatora.

## AF (MULTI)

Jeśli naciśniesz przycisk Wyzwalacza do połowy, aparat automatycznie rozpozna silnie kontrastujący obiekt blisko środka ekranu i wyświetli na nim ramkę AF (Auto Fokus) oraz ustawi ostrość.

Jeśli aparat ma trudności z ustawieniem ostrości na głównym obiekcie, wybierz tryb "AF (CENTRUM)" i użyj blokady AF/AB (♦str.26).

#### AF (CENTRUM)

Aparat ustawia ostrość w centrum ekranu. Jest to przydatna cecha, kiedy robimy zdjęcia z blokadą AF/AE (+ str. 26).

#### AF CIAGŁY

Aparat utrzymuje ciągłą ostrość na głównym obiekcie znajdującym się w ramce AF. Używaj tego trybu do robienia zdjęć obiektów w ruchu.

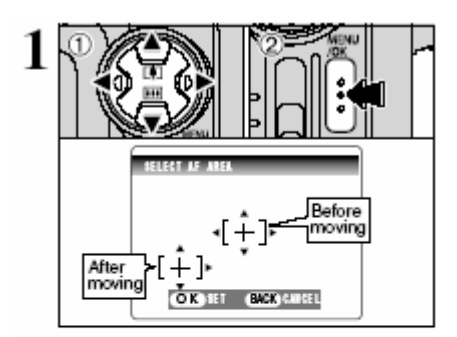

## **OBSZAR AF**

① Naciśnij "▲", "▼", "◀" lub "▶", aby ustawić <sup>4</sup><sup>+</sup> (cel) w miejscu, w którym chcesz ustawić ostrość. 2 Naciśnii klawisz "MENU/OK.", aby potwierdzić ustawienie.

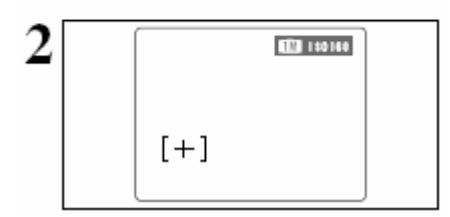

Ramka AF wyświetli sie w miejscu, na które został przesuniety Twói cel.

Naciśnii przycisk Wyzwalacza do połowy i normalnie zrób zdiecie

Aby przesunąć ramkę AF ponownie, powtórz procedure według menu jeszcze raz.

Niezależnie od miejsca, w którym zlokalizujemy ramke AF, ekspozycja jest zawsze ustawiana wzgledem obszaru znaidujacego się w centrum ekranu.

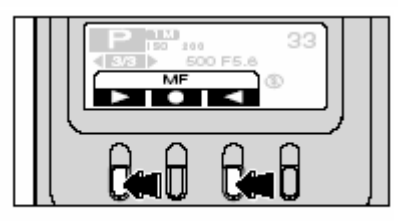

## MF (RECZNY FOKUS)

Strona 3/3 jest dodana do wyświetlacza tekstowego. Użyj przycisków "E1" i "E3", aby dostosować ostrość. Użvi monitora LCD, aby sprawdzić ostrość.

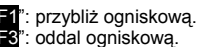

.=3": oddal ogniskowa.

Doskonalenie Umiejętności. Korzystaj ze statywu. Unikniesz nieostrych zdjęć spowodowanych poruszeniem sie aparatu.

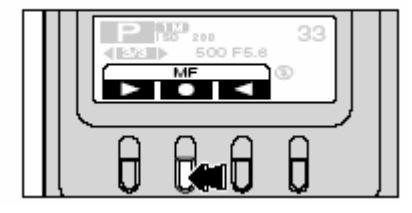

Naciskając przycisk "E2", możesz ustawić ostrość znacznie szybciej, używając funkcji Automatycznego Ustawiania Ostrości (jedno naciśniecie przycisku funkcji AF).

#### MENU TRYBU FOTO MENU TRYBU FOTO

## **[0] FOTOMETRIA**

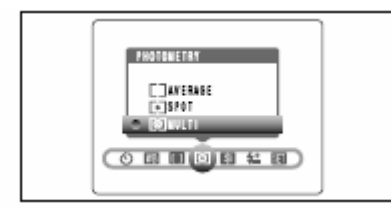

Używaj tego trybu do zdjeć, na których jasność objektu i tła różnia się znaczaco i pomiar światła jest nieodpowiedni dla trybu MULT.

[O] MULTI (SZABLON): pomiar światła w przypadkach, w których aparat automatycznie oszacowuje ujecie i wybiera optymalna ekspozycie.

[•] PUNKT: pomiar światła w przypadkach, w których ekspozycia jest optymalizowana dla środka obrazu.

1 UŚREDNIENIE: pomiar światła w przypadkach, w których użyta jest średnia wartość dla całego obrazu.

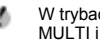

W trybach "AUTO". "SP" i ...." pomiar światła jest ustawiony w tryb MULTI i nie może być zmieniony.

Tryby Pomiaru Światła. Efektywne w Nastepujacych Sytuaciach

#### MULTI

W tym trybie aparat automatycznie rozpoznaje scenerie, analizuje obiekt i zapewnia optymalna ekspozycje w bardzo różnych warunkach robienia zdjęć. Ten tryb powinien być używany do codziennego robienia zdjęć.

#### PUNKT

Ten tryb jest odpowiedni do robienia zdieć objektów z mocno kontrastujacymi jasnymi i ciemnymi obszarami. kiedv chcemv uzvskać właściwa ekspozycję w szczególnym przypadku.

#### UŚREDNIENIE

Zaleta tego trybu jest to, że ekspozycja raczej się nie zmienia z powodu zmiany kompozycji, czy objektu. Ten tryb jest szczególnie korzystny przy robieniu ujeć osób ubranych na czarno lub na biało, jak również zdieć kraiobrazu.

# WYOSRTZENIE / ZMIEKCZENIE

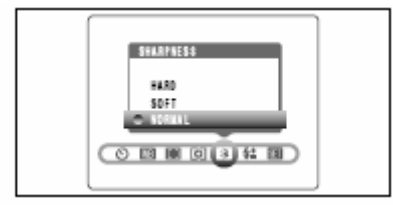

Używaj tego ustawienia do zmiekczenia lub podkreślenia konturów lub do dostosowania jakości obrazu

WYOSTRZENIE : podkreśla kontury. Nailepszy tryb do robienia takich zdieć, jak zdiecja budvnków, lub tekstu, kiedy chcemy uzyskać wyraźny obraz.

ZMIEKCZENIE : zmiękcza kontury. Najlepszy tryb do robienia takich zdjęć, jak zdjęcia ludzi, kiedy chcemy uzvskać obraz zmiekczony. NORMALNE

: nailepszy tryb do normalnych zdieć. Zapewnia ostrość konturów idealna dla normalnych ujęć.

## **社 DOSTOSOWANIE JASNOŚCI FLESZA**

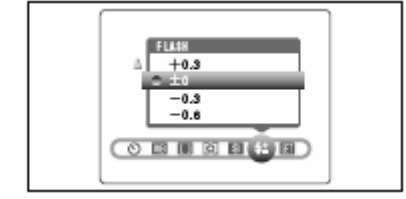

Dostosowanie jasności pozwala na zmiane wyłacznie ilości światła emitowanej przez flesz, aby dostosować ja do warunków, w jakich robimy zdjecie i osiągniecia zamierzonego efektu.

#### • Zakres Dostosowania: ...2 kroki

-0.6 EV do + 0.6 EV w przybliżeniu 0.3 EV w krokach (łacznie: 5 poziomów do wyboru).

Zobacz S.102 dot. informacji o EV.

- Dostosowanie jasności może nie dać efektu zależy to od đ obiektu i dystansu, z jakiego robimy zdjęcie.
- Obraz może okazać się ciemny, jeśli predkość migawki ¢ zostanie ustawiona na predkości powyżej 1/1000 sek.

# TRYB ODTWARZANIA 🗑 KASOWANIE ZDJĘĆ

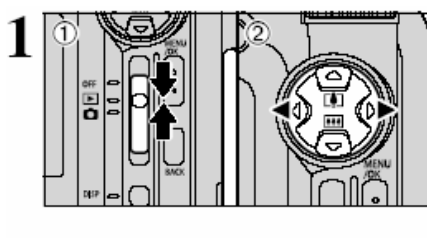

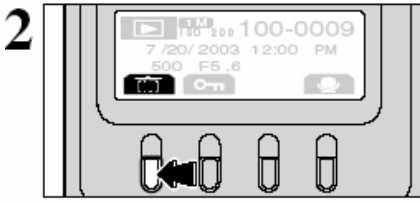

① Ustaw Włącznik Główny na "▶".

② Naciskaj "◄" lub "►" by wybrać klatkę zdjęcia (plik) do skasowania.

Pomyłkowo skasowane pliki (zdjęcia) nie mogą być odtworzone. Zachowaj ostrożność przy kasowaniu plików. Skopiuj ważne zdjęcia (pliki), które nie powinny być skasowane, na dysk komputera, etc.

Naciśnij przycisk "J". Zostanie wyświetlone zapytanie o potwierdzenie kasowania.

Możesz wybrać następujące opcje:

- Wybrać zdjęcia (pliki): "◄" lub "►" .
- Skasować wyświetlone zdjęcie (plik): przycisk "F2".
- Anulować operację i wrócić do trybu odtwarzanie pojedynczych klatek: przycisk "Et".

Klatki (pliki) oznaczone jako "<u>PROTECTED FRAME</u>" muszą być odbezpieczone przed skasowaniem.

Jeśli dla wybranej klatki (pliku) wyświetli się oznaczenie "DPOF SPECIEFIED ERASE OK?]", oznacza to, że dla tego pliku zostały ustalone ustawienia DPOF. Naciśnij przycisk "**12**" jeszcze raz, by skasować to zdjęcie (plik).

3 Poprzednie zdiecie Następne zdjęcie Þ COASE OF DIS. 0 Г đ 100-0009 7/20/2003 12:00 PM 500 F5.6 į OK  $\sim$ Wstecz (Anului) Kasuj

# TRYB ODTWARZANIA 🖙 ZABEZPIECZANIE ZDJĘCIA

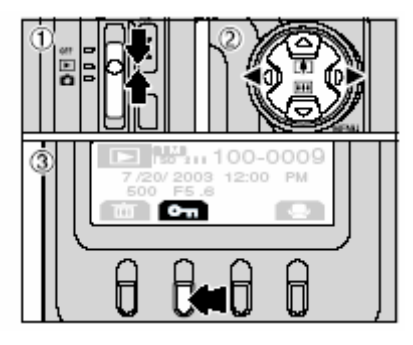

① Ustaw Włącznik główny w pozycji "▶".

② Naciśnij "◄" lub "►", aby wybrać zdjęcie (plik) do zabezpieczenia.

③ Naciśnij przycisk "2". Wyświetli się ekran potwierdzenia kasowania

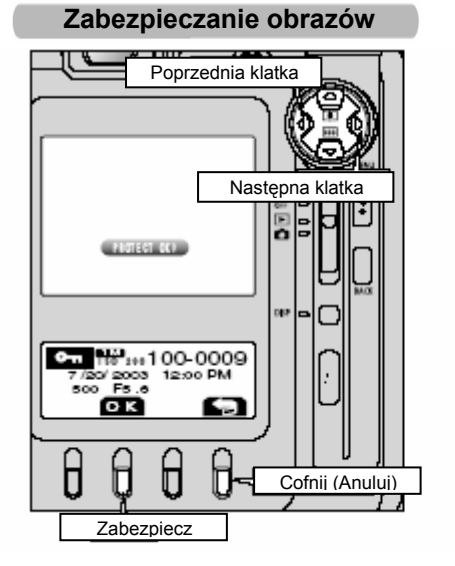

Zdjęcia, dla których wyświetla się informacja "PROTECT OK.? " są niezabezpieczone.

Możesz wykonać następujące funkcje na ekranie potwierdzenia zabezpieczania:

- Aby wybrać zdjęcie (plik): "◄" lub "▶".
- Aby zabezpieczyć wyświetlone zdjęcie (plik): przycisk "2".
- Aby powrócić do odtwarzania pojedynczych zdjęć: przycisk "<sup>-</sup>/<sub>-</sub>".

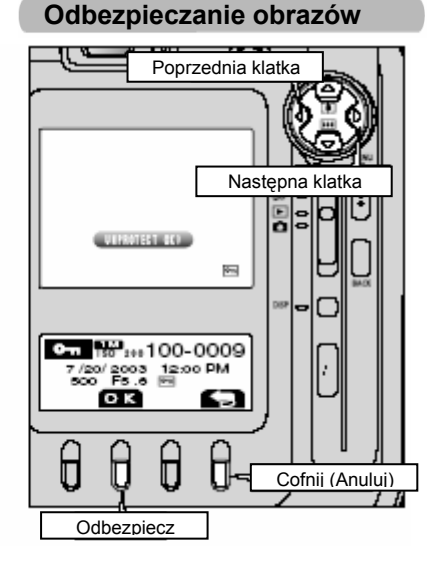

Zdjęcia, dla których wyświetla się informacja "UNPROTECT OK.?" są zabezpieczone.

Możesz wykonać następujące funkcje na ekranie potwierdzenia zabezpieczania:

- Aby wybrać zdjęcie (plik): "◄" lub "▶".
- Aby odbezpieczyć wyświetlone zdjęcie (plik): przycisk "2".
- Aby powrócić do odtwarzania pojedynczych zdjęć: przycisk "<sup>2</sup>".

# TRYB ODTWARZANIA 🖳 NAGRYWANIE NOTATEK AUDIO

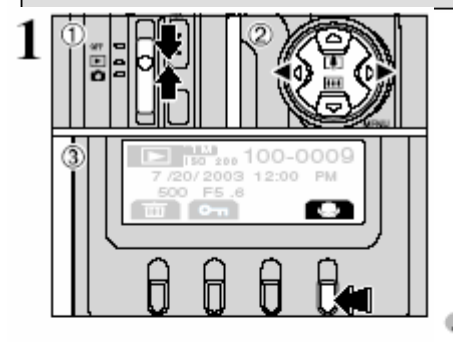

Poprzednia klatka

Do zdieć można dodać notatki audio, trwajace do 30 sek.

- Format nagrywania: WAVE (+S.102) format nagrywania . PCM
- Rozmiar pliku audio: ok. 480KB (dla 30 sek. nagrania)
- ① Ustaw Włacznik główny w pozycji .▶".

② Naciśnii ◀" lub ▶" aby wybrać zdiecie, do którego chcesz. dodać notatke audio

3 Naciśnii przycisk "24", aby wyświetlić ekran oczekiwania na nagranie.

Jeśli pokaże sie informacia. "PROTECTED FRAME". đ odbezpiecz zdjęcie.

Możesz wykonać następujące funkcie na ekranie oczekiwania na nagranie:

- Rozpoczecie nagrania: przycisk "F2" •

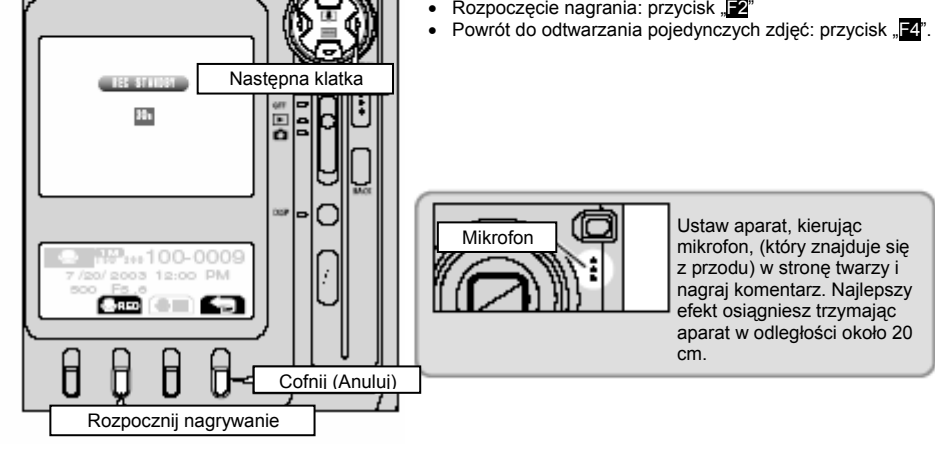

Jeśli obraz już ma nagrana notatkę audio Jeśli został wybrany obraz z notatką audio, wyświetla się obraz potwierdzenia. Naciśnij przycisk "E2", aby ponownie nagrać notatke. RE-REE OKT Jeśli pokaże się informacja "PROTECTED FRAME", odbezpiecz zdjęcie.

# TRYB ODTWARZANIA 🖳 NAGRYWANIE NOTATEK AUDIO

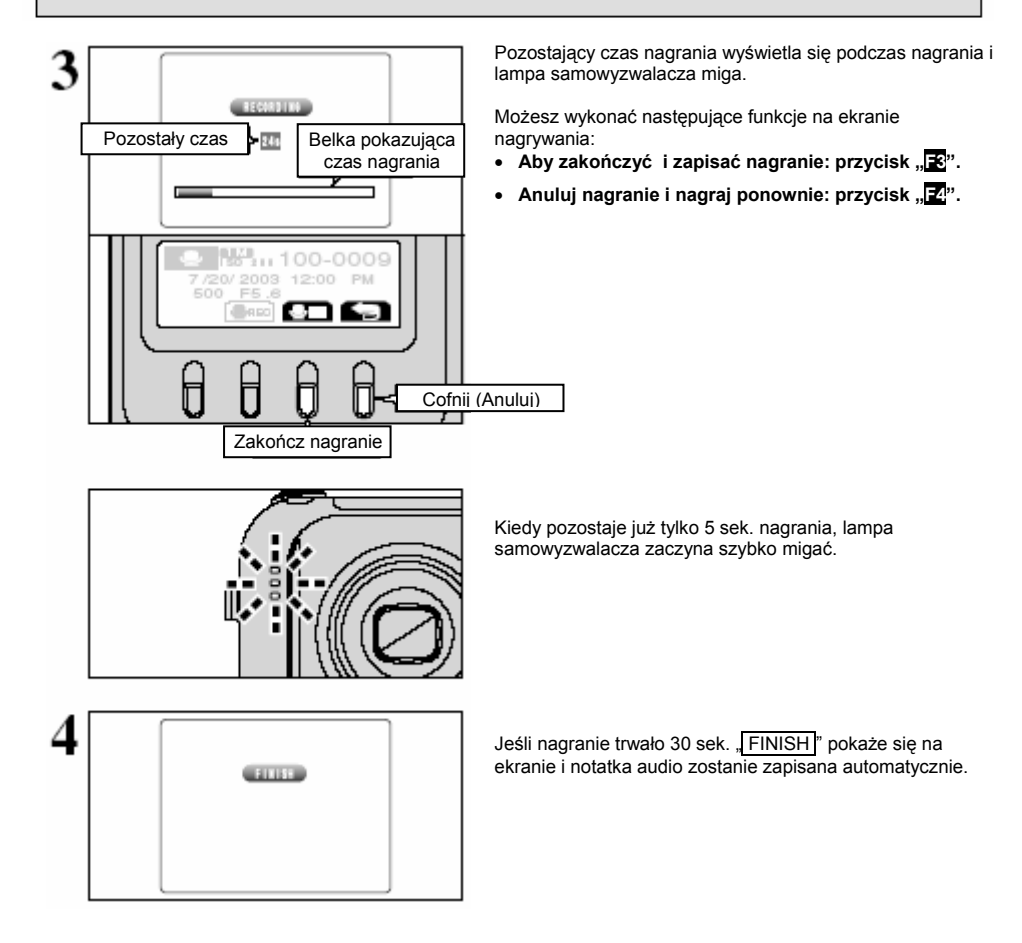

# TRYB ODTWARZANIA SO ODTWARZANIE NOTATEK AUDIO

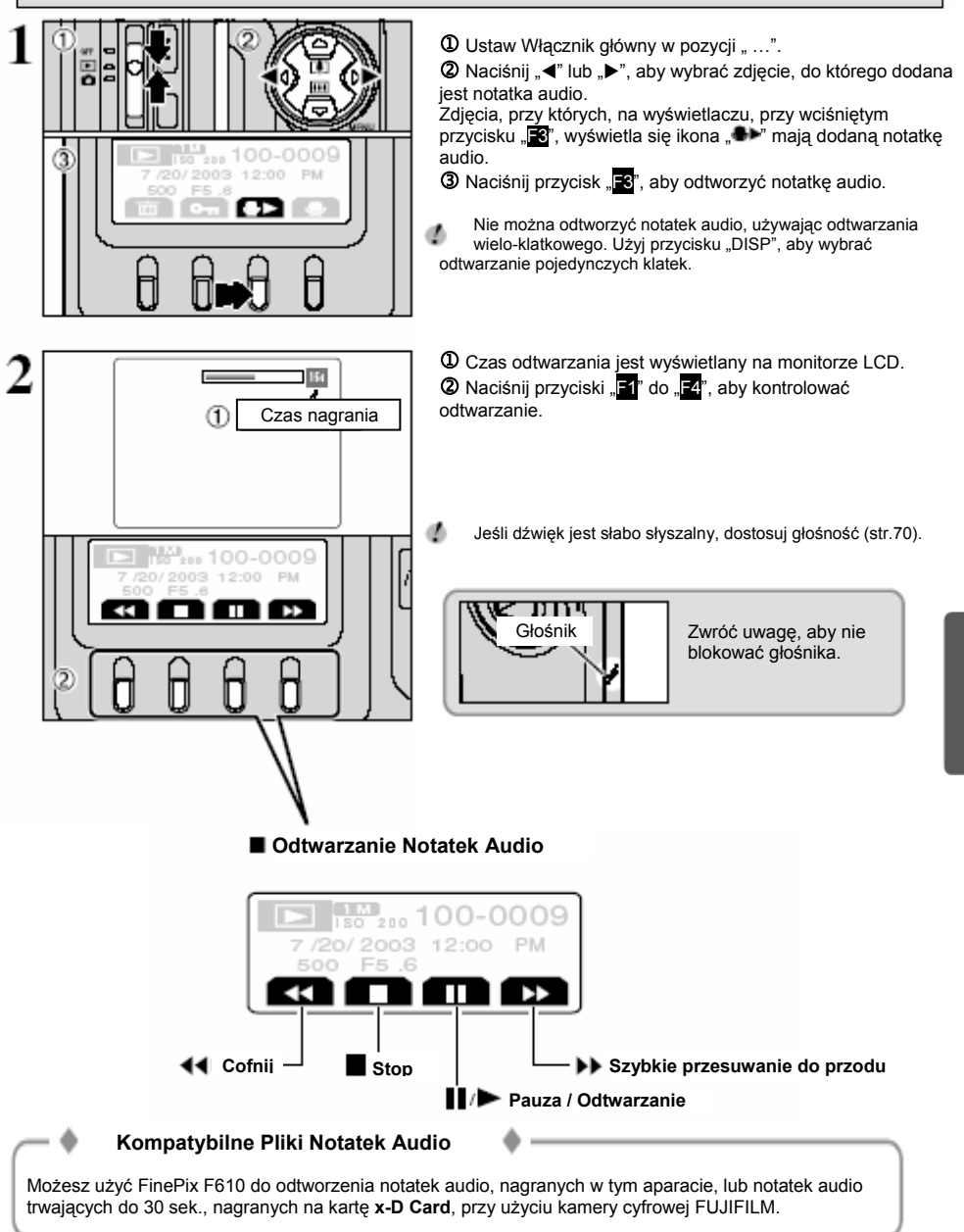

# MENU ODTWARZANIA 🗑 KASOWANIE WSZYSTKICH ZDJĘĆ

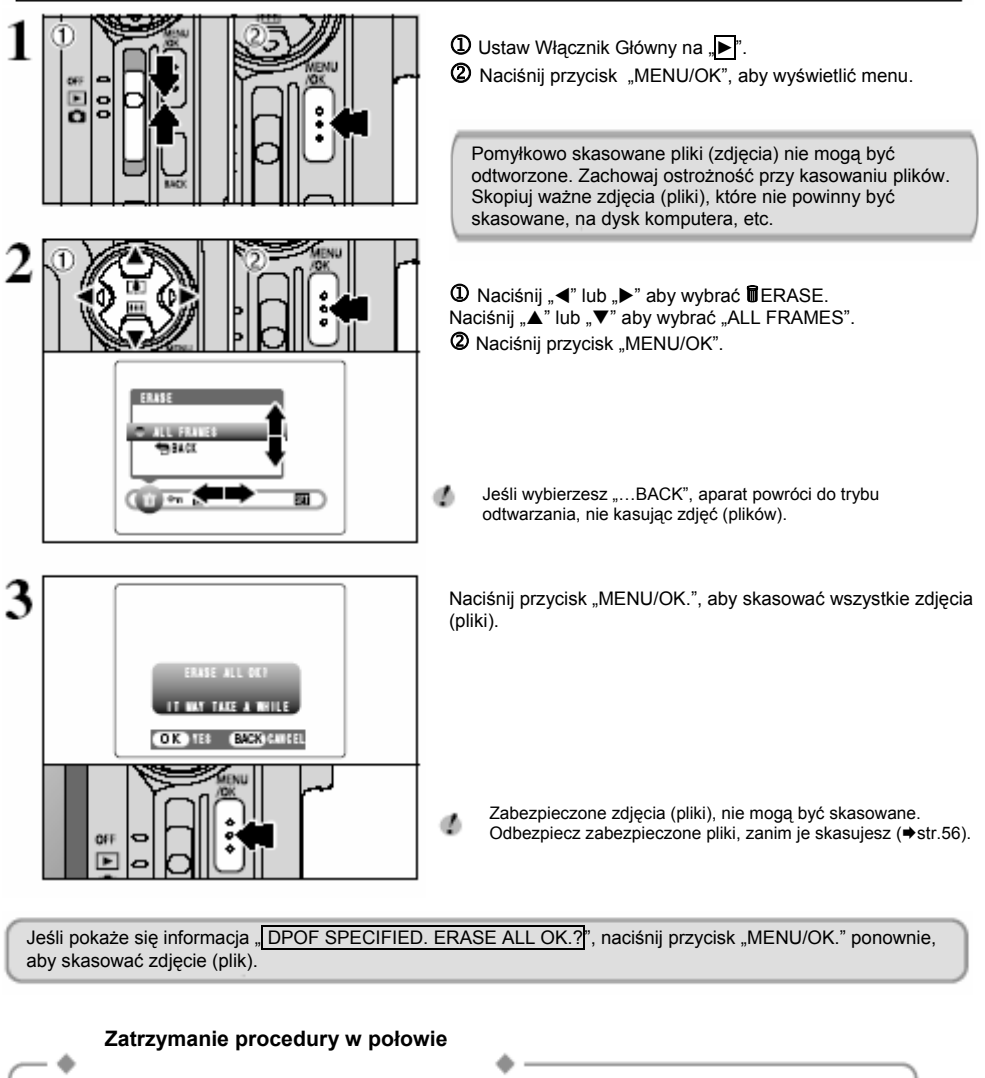

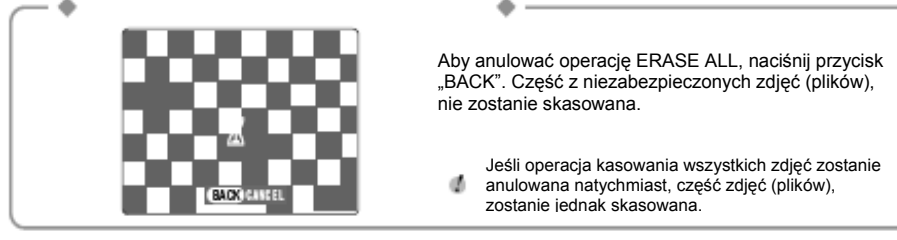

# MENU ODTWARZANIA Cm ZABEZPIECZANIE I ODBEZPIECZANIE WSZYSTKICH ZDJĘĆ

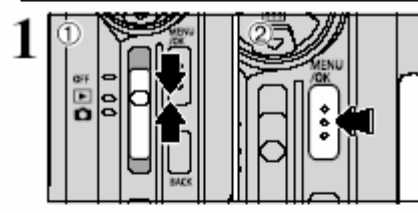

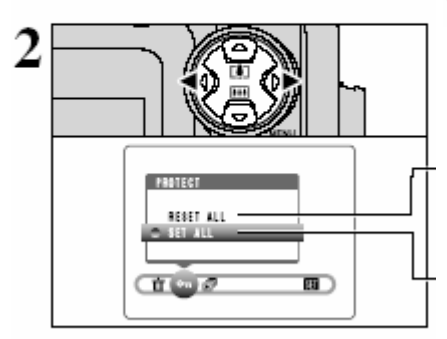

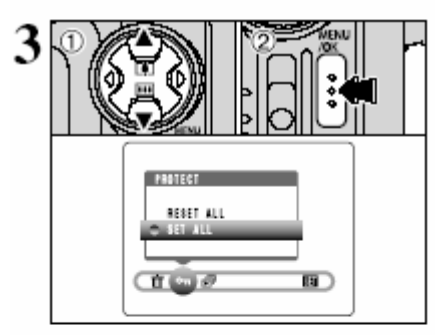

- Ustaw Włącznik główny w pozycji " …".
- 2 Naciśnij przycisk "MENU/OK", aby wyświetlić menu.

Zabezpieczanie jest ustawieniem, które zapobiega przypadkowemu skasowaniu zdjęć. Jednakże "FORMAT" kasuje wszystkie zdjęcia, niezależnie od ustawienia "SET ALL" (+s.74).

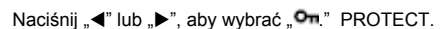

## **RESET ALL**

Usuwa zabezpieczenie ze wszystkich zdjęć (plików).

## SET ALL

Zabezpiecza wszystkie zdjęcia (pliki).

 $\textcircled{\sc 0}$  Naciśnij " $\bigstar$ " lub " $\blacktriangledown$  ", aby wybrać "SET ALL" lub "RESET ALL".

2 Naciśnij przycisk "MENU/OK", aby potwierdzić wybór.

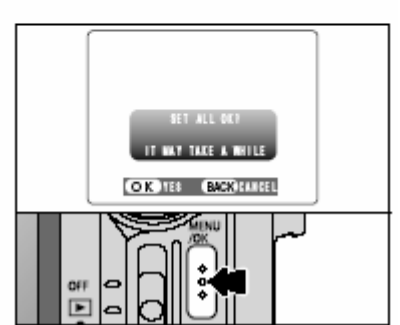

## SET ALL

Naciśnij przycisk "MENU/OK", aby zabezpieczyć wszystkie zdjęcia (pliki).

# MENU ODTWARZANIA Cm ZABEZPIECZANIE I ODBEZPIECZANIE WSZYSTKICH ZDJĘĆ

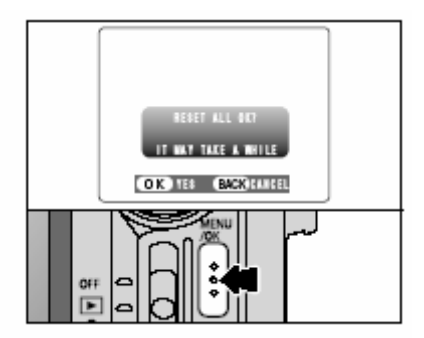

## **RESET ALL**

Naciśnij przycisk "MENU/OK", aby odbezpieczyć wszystkie zdjęcia (pliki).

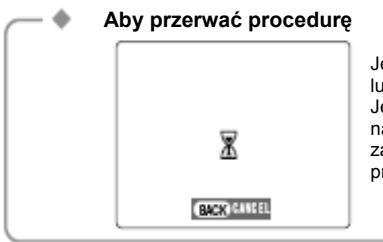

Jeśli fotografowane obiekty są bardzo duże, zabezpieczanie lub odbezpieczanie zdjęć (plików) może chwilę potrwać. Jeśli chcesz zrobić zdjęcie lub film w trakcie tej procedury, naciśnij przycisk "BACK". Aby znów powrócić do zabezpieczania lub odbezpieczania zdjęć (plików), zacznij procedurę ze S.61 od 1 kroku.

# MENU ODTWARZANIA D AUTO PLAY (AUTOMATYCZNE WYŚWIETLANIE)

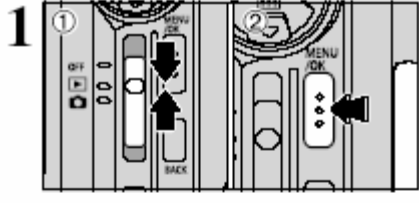

- O Ustaw Włącznik główny w pozycji " ...".
- 2 Naciśnij przycisk "MENU/OK", aby wyświetlić menu.
- Funkcja Oszczędzania Energii nie działa w czasie odtwarzania.
- Film startuje automatycznie. Kiedy przeglądanie filmu, lub film kończy się, odtwarzanie przechodzi do następnego zdjęcia.

Naciśnij "◀" lub "▶", aby wybrać ". ฮ PLAYBACK.

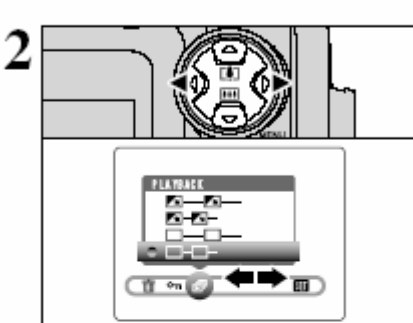

 D Naciśnij "▲" lub "▼", aby wybrać czas wyświetlania klatki i rodzaj przejścia między klatkami.

② Naciśnij przycisk "MENU/OK". Zdjęcia są automatycznie wyświetlane w trybie pokazu slajdów.

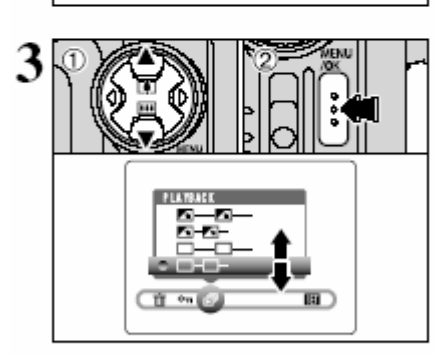

1

Aby przerwać "

Aby przerwać " 7 PLAYBACK, naciśnij przycisk " 4.

# F TRYB FOTO ODTWARZANIE → JAK USTAWIĆ OPCJE DRUKOWANIA (DPOF)

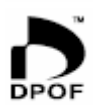

DPOF oznacza Digital Print Order Format i odnosi się do formatu, który jest używany do nagrywania specyfikacji wydruku dla zdjęć robionych aparatem cyfrowym na takim nośniku jak **xD-Picture Card**. Nagrywane specyfikacje zawierają informacje, według których mają być drukowane zdjęcia.

Ta część instrukcji, przedstawia dokładny opis ustalenia kolejności zdjęć w FinePix F610. W FinePix F610, korzystając z ustawień DPOF, można sprecyzować tylko jedną informację na jednym zdjęciu. **\*** Zauważ, że niektóre drukarki, nie obsługują drukowania daty i czasu lub specyfikacji liczby wydruków.

\* Zauważ, że podane poniżej ostrzeżenia, mogą zostać wyświetlone podczas specyfikacji drukowania.

#### DPOF SPECIFIED. ERASE OK.? (⇒S.55)

DPOF SPECIFIED. ERASE ALL OK.? (♦S.60)

Jeśli skasujesz zdjęcie, w tym samym czasie, ustawienie DPOF dla tego zdjęcia, zostanie również skasowane.

#### RESET DPOF OK.? (♦S.65)

Jeśli załadujesz kartę **xD-Picture Card** zawierającą zdjęcia ze specyfikacją do druku na innym aparacie, wszystkie opisy zostaną zresetowane i zastąpione nowymi opisami.

#### DPOF FILE ERROR (⇒S.96)

Aż do 999 zdjęć może być specyfikowane na tej samej karcie xD-Picture Card.

# F TRYB FOTO ODTWARZANIE

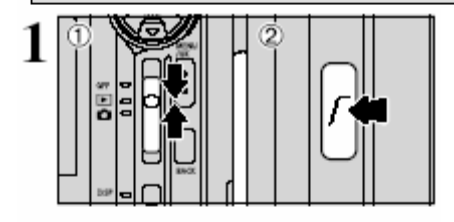

RESET DROF OK?

Ustaw Włacznik główny w pozycii "►".

2 Naciśnii przycisk Trybu FOTO "F".

Aby wstawić date na wydruku, naciśnii przycisk "F1". Aby wydruki były bez wstawionej daty naciśnij przycisk

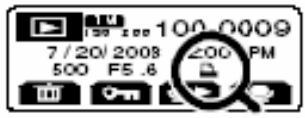

pokazuje się na ekranie podczas odtwarzania, jeśli zdiecie zostało opisane przy pomocy ustawienia DPOF

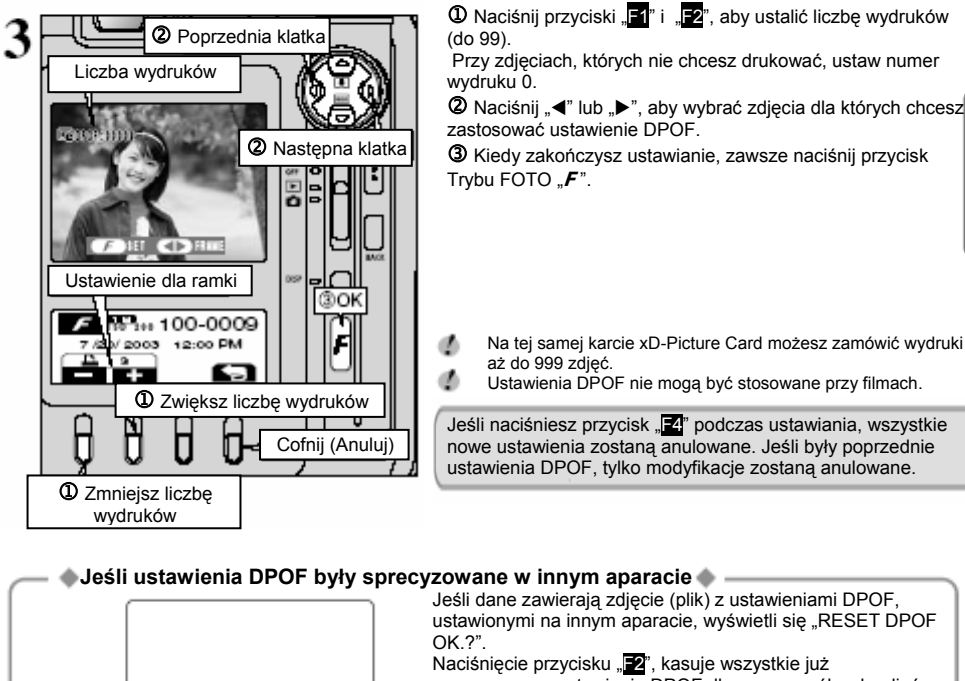

sprecyzowane ustawienia DPOF dla poszczególnych zdjęć (plików). Musisz wówczas sprecyzować ustawienia DPOF dla każdego zdjęcia (pliku) ponownie.

Naciśnij przycisk "F4", aby pozostawić poprzednie ustawienia niezmienione.

# F TRYB FOTO ODTWARZANIE

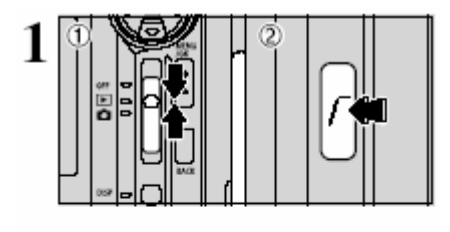

●Ustaw Włącznik główny w pozycji "▶".
② Naciśnij przycisk Trybu FOTO " F

Naciśnij przycisk "F4".

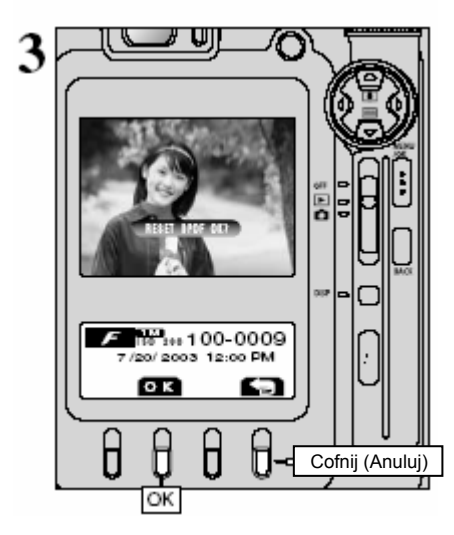

Pokaże się plansza potwierdzenia. Aby skasować wszystkie ustawienia DPOF, naciśnij przycisk "Ž".

# TRYB VIDEO 📽 KRĘCENIE FILMU

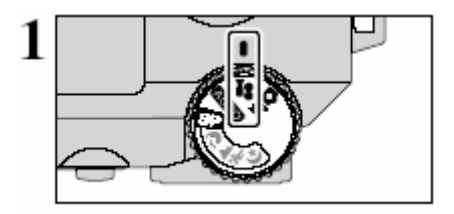

Ustaw Pokrętło Trybu Pracy na pozycji... Ten tryb pozwala krecić film z dźwiekiem.

- Specvfikacie
  - Motion JPEG (⇒str.102) z dźwiekiem mono.
- Metoda wyboru jakości
- 640 (640 x 480 pikseli)

320 (320 x 240 pikseli)

- Częstotliwość odświeżania 30 klatek na sekundę.
- Zmiana ustawienia trybu jakości (wielkości pliku) (+str.32)
- Ponieważ film nagrywany jest na kartę xD-Picture Card w momencie kręcenia, nie może być nagrany poprawnie jeśli aparat nagle straci zasilanie (jeśli zostanie otwarta pokrywa akumulatora lub rozłączy się zasilacz.

Może się zdarzyć, że odtwarzanie twoich filmów na innych aparatach nie będzie możliwe.

#### Czasy Nagrywania dla xD-Picture Card

\*Te cyfry prezentują dostępne czasy nagrywania przy użyci nowej xD-Picture Card sformatowanej w aparacie. Właściwy czas kręcenia będzie różnił się w zależności od wolnego miejsca, dostępnego na xD-Picture Card.

|                  | Tryb jakości            |                         |  |  |  |
|------------------|-------------------------|-------------------------|--|--|--|
|                  | 640 (30 klatek na sek.) | 320 (30 klatek na sek.) |  |  |  |
| DPC-16 (16 MB)   | 13 sek.                 | 26 sek.                 |  |  |  |
| DPC-32 (32 MB)   | 27 sek.                 | 54 sek.                 |  |  |  |
| DPC-64 (64 MB)   | 55 sek.                 | 109 sek.                |  |  |  |
| DPC-128 (128 MB) | 111 sek.                | 219 sek.                |  |  |  |
| DPC-256 (256 MB) | 223 sek.                | 7.3 min                 |  |  |  |
| DPC-512 (512 MB) | 7.4 min                 | 14.6 min                |  |  |  |

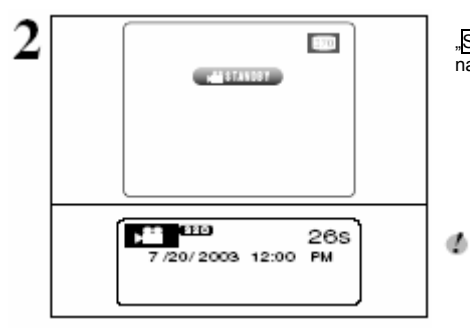

"<u>STANDBY</u>" pokaże się na monitorze LCD, a dostępny czas nagrywania wyświetli się na wyświetlaczu.

Ponieważ dźwięk nagrywany jest jednocześnie z obrazem, upewnij się, że nie zakrywasz mikrofonu palcem, etc. (+S.8)

# TRYB VIDEO 📽 KRĘCENIE FILMU

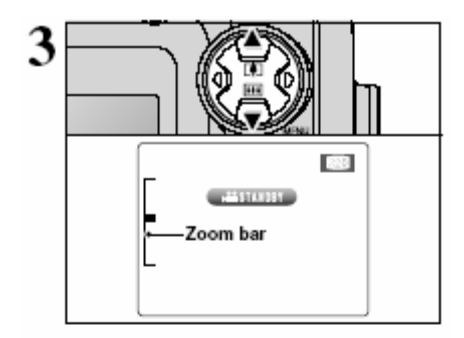

Naciśnij przycisk ZOOM'u, aby przybliżyć lub oddalić obraz zanim zaczniesz kręcić film. Musisz ustawić zoom wcześniej, ponieważ nie można regulować zoom'u w trakcie kręcenia.

Ogniskowa zoom'u optycznego

.

1

(odpowiednik dla aparatów 35 mm) Ok. 35 mm-105 mm Maksymalna skala oddalenia: 3x

Zakres ostrości
 Ok. 60 cm do nieskończoności.

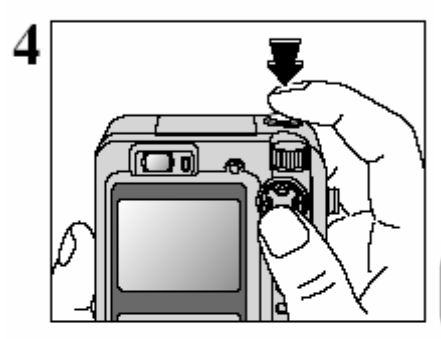

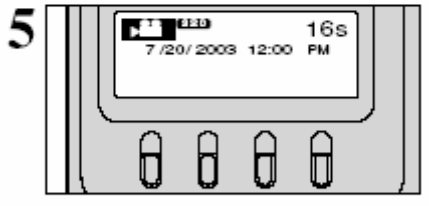

Naciśnij przycisk Wyzwalacza całkiem do dołu, aby rozpocząć filmowanie.

- Jasność i kolor obrazu pokazywane podczas kręcenia filmu, mogą różnić się od tego, co było pokazywane zanim zaczęło się filmowanie.
- Przycisk Wyzwalacza nie musi być naciskany.

Naciskając przycisk Wyzwalacza całkiem do dołu blokujemy ostrość, ale ekspozycja i balans bieli zmieniają się automatycznie, w zależności od nagrywanej sceny.

Pozostający czas nagrania jest pokazany na wyświetlaczu i jest odliczany cały czas w trakcie filmowania.

- Jeśli jasność obiektu zmieni się w trakcie filmowania, dźwięk pracujacego obiektywu może zostać nagrany na filmie.
- Szum wiatru, może zostać nagrany w ujęciach robionych na powietrzu.
- Filmowanie kończy się automatycznie, kiedy pozostający czas dobiegnie końca.

Naciskając przycisk Wyzwalacza w trakcie filmowania, kończymy filmowanie.

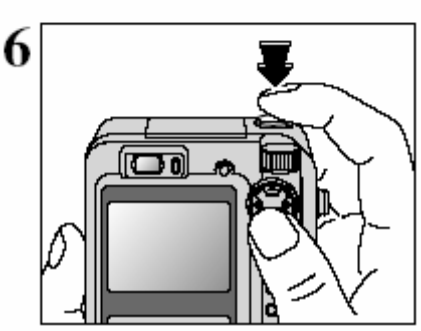

Jeśli filmowanie jest zatrzymane natychmiast po jego rozpoczęciu, tylko około 1 sekundy filmu zostanie nagrane na xD-Picture Card.

# TRYB ODTWARZANIA VIDEO OGLĄDANIE FILMÓW ✿►(ODTWARZANIE FILMU)

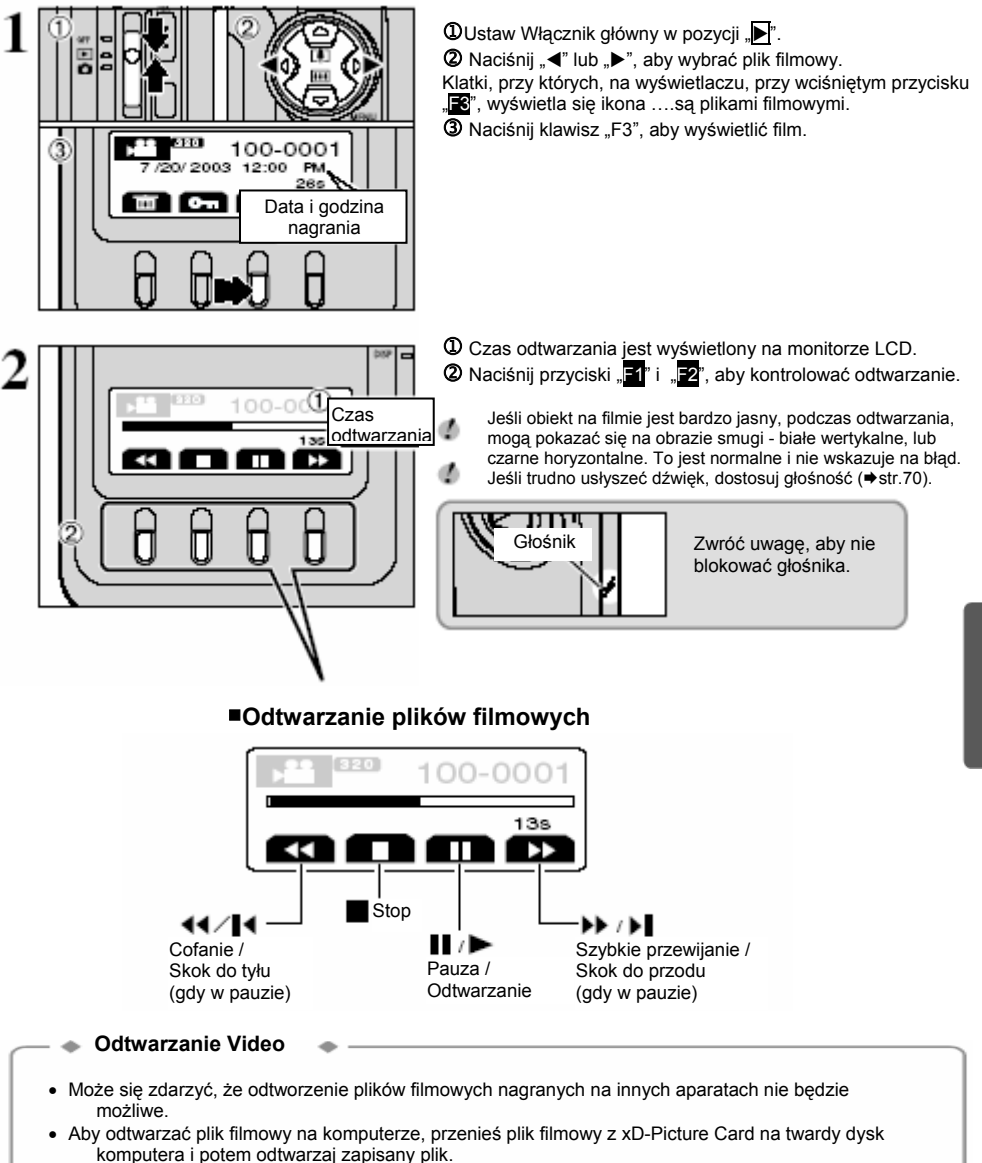

# \* DOSTOSOWANIE JASNOŚCI MONITORA / DOSTOSOWANIE GŁOŚNOŚCI

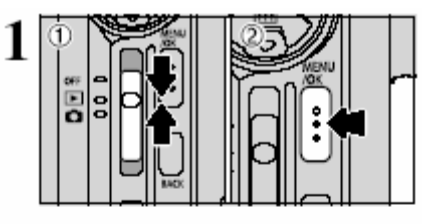

Ustawienia

- ① Ustaw Włącznik główny w pozycji "<sup>▲</sup>" lub "▶".
- 2 Naciśnij przycisk "MENU/OK", aby wyświetlić menu.

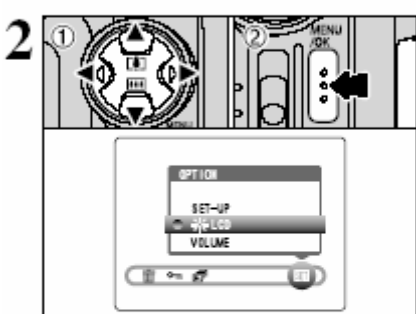

D Naciśnij "◄" lub "▶", aby wybrać "SET" OPTION, a potem naciśnij "▲" lub "▼", aby wybrać "\*LCD" lub "VOLUME".
 Naciśnij przycisk "MENU/OK".

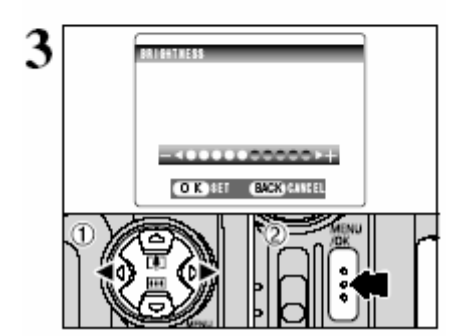

D Naciśnij "◄" lub "▶", aby dostosować jasność monitora LCD lub głośność.
 Q Naciśnii przycisk "MENU/OK", aby potwierdzić nowe

② Naciśnij przycisk "MENU/OK", aby potwierdzić nowe ustawienie.

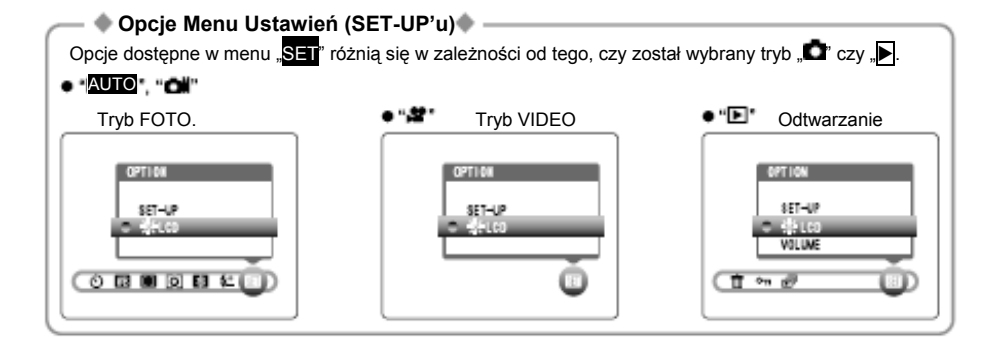

## Opcje Menu SET-UP

| Ustawienia  | Wyświetlacz                                     |            | Obiaśnienie                                                                                                    |
|-------------|-------------------------------------------------|------------|----------------------------------------------------------------------------------------------------|
| IMAGE DISP. | ON/OFF/PREVIEW                                  | ON         | Użyj tej opcji, aby sprecyzować czy ekran Podglądu<br>(fotografowany obiekt) ma być wyświetlony po<br>zrobieniu ujęcia. Zobacz str.72.                                                                                    |
| POWER SAVE  | 2MIN/5MIN/OFF                                   | 2MIN       | Użyj tej opcji, aby sprecyzować czy zużycie energii w<br>aparacie jest redukowane i w efekcie wyłączane, jeśli<br>nie jest używany. Zobacz str.73                                                                         |
| FORMAT      | Ok                                              | -          | Skasuj wszystkie pliki. Zobacz str.74.                                                                                                    |
| ➔ BEEP      | OFF/1/2/3                                       | 2          | Ustaw głośność dźwięku, który jest emitowany w<br>czasie, kiedy używane są przyciski aparatu.                                                                                                    |
| SHUTTER     | OFF/1/2/3                                       | 2          | Ustaw głośność dźwięku, który jest emitowany w czasie używania wyzwalacza.                                                                                                    |
| DATE/TIME   | SET                                             | -          | Użyj tej opcji do korygowania daty lub czasu. Zobacz str.14.                                                                                                    |
|             | ON/OFF                                          | ON         | Użyj tej opcji, aby sprecyzować czy monitor LCD ma<br>być automatycznie włączany i wyłączany, kiedy                                                                                                    |
|             |                                                 |            | Włącznik główny jest ustawiony w pozycji "                                                                                                    |
| FRAME NO.   | CONT./RENEW                                     | CONT.      | Precyzuje, czy numery klatek zachowują kolejność względem poprzednich, czy zaczynają się od początku. Zobacz str.74.                                                                                                    |
| USB MODE    | ⊡⇔róppo                                         | <b>P</b> 4 | Wybiera , który tryb jest używany, kiedy aparat jest<br>podłączony do komputera - DSC mode, czy tryb                                                                                                    |
|             |                                                 | 04         | "DPC" PC Camera. Zobacz S.84.                                                                                                    |
| 言語/LANG.    | 日本語/ENGLISH/<br>FRANCAIS/DEUTSCH/<br>ESPANOL/中文 | ENGLISH    | Użyj tego ustawienia, aby sprecyzować, który język<br>będzie używany na wyświetlaczu monitora LCD.                                                                                                    |
| RESET       | ок                                              | -          | Kasuje wszystkie ustawienia aparatu (oprócz<br>DATE/TIME, LANG i VIDEO SYSTEM). Informacja<br>potwierdzająca pokaże się po naciśnięciu "▶". Aby<br>zresetować ustawienia aparatu, ponownie naciśnij<br>przycisk MENI//OK" |

1

## SET UŻYCIE EKRANU USTAWIEŃ

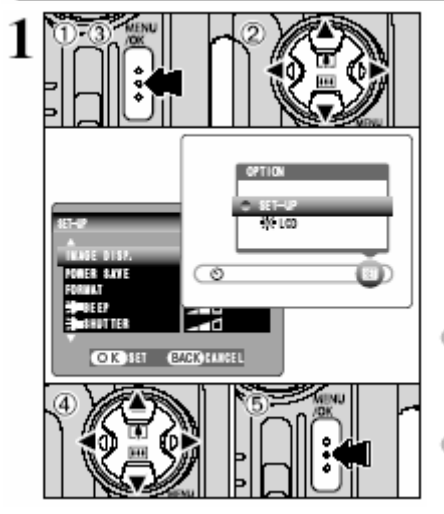

- ① Naciśnij przycisk "MENU/OK", aby wyświetlić menu.
- ② Naciśnij "◄" lub "▶", aby wybrać "SET" OPTION, a potem naciśnij "▲" lub "▼", aby wybrać "SET-UP".
- ③ Naciśnij przycisk "MENU/OK.", aby wybrać SET-UP ekranu.

④ Naciśnij "▲" lub "▼", aby wybrać opcję menu, a potem naciśnij "◀" lub "▶", aby zmienić ustawienie.

S Po zmodyfikowaniu ustawień, naciśnij przycisk "MENU/OK", aby potwierdzić zmiany.

Zawsze wyłączaj aparat, kiedy wymieniasz akumulator. Jeśli otworzysz pokrywę akumulatora, lub rozłączysz zasilacz nie wyłączając aparatu, ustawienia aparatu mogą powrócić ustawień domyślnych ustawionych fabrycznie.

Naciśnij "▶", aby uzyskać "FORMAT", "DATE/TIME" lub "✿ RESET".

# USTAWIENIA

## WYŚWIETLANIE ZDJĘCIA

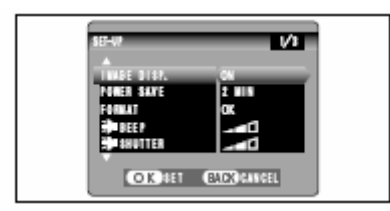

Możesz użyć tej opcji, aby ustalić czy fotografowane obiekty maja być wyświetlone po zrobieniu ujecia.

W przypadku zarówno pierwszych 5-ciu jak i ostatnich 5-ciu klatek robionych w systemie poklatkowym, obrazy wyświetlane są przez określony czas zanim zostaną automatycznie zarejestrowane nawet, jeśli wybierzemy "OFF".

ON OFF PREVIEW

- : Fotografowane obrazy są wyświetlane przez ok. 2 sek. i potem są automatycznie rejestrowane. : Fotografowane obrazy są automatycznie rejestrowane, bez wyświetlania.
- : Potografowane obrazy są automatycznie rejestrowane, bez wy
- : Rezultaty fotografowania są pokazane do przeglądu (w celu sprawdzenia). Można dzięki temu można wybrać, które zdjęcia zarejestrować, a które skasować.

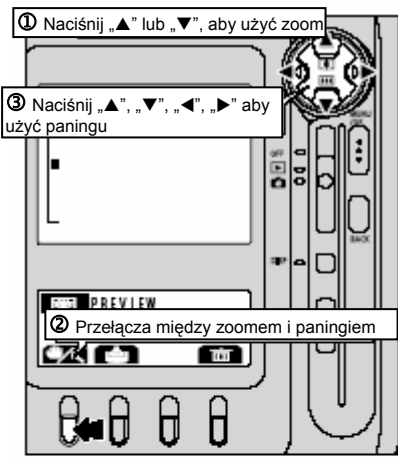

#### Powiększanie zdjęcia

Jeśli wybierzemy ustawienie "PREVIEW", pozwoli nam to na powiększenie zdjęć, dla dokładniejszego sprawdzenia szczegółów.

① Naciśnij "▲" lub "▼", aby przybliżyć lub oddalić.

② Ustawienie przełącza się na "Zoom" lub "Panning" (przemieszczanie okna powiększonego obrazu w obrębie klatki zdjęcia), za każdym naciśnięciem przycisku "I".

③ Naciśnij "▲", "▼" lub "▲", "▼", aby wyświetlić inną część obrazu.

- Nie możesz zapisać kadrowanego obrazu z ekranu przeglądania.
  - Zoom powiększania działa w ten sam sposób, co zoom odtwarzania (+S.29).

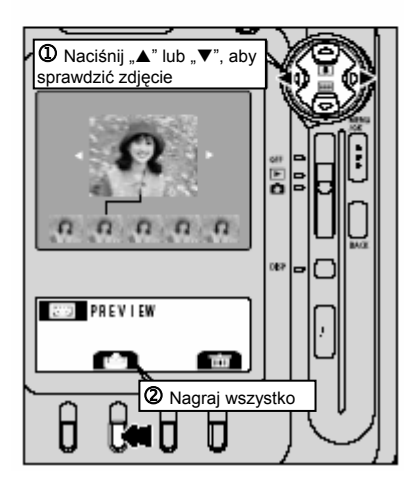

#### Przeglądanie zdjęć poklatkowych (sprawdzanie obrazu)

Kiedy zostanie wybrane ustawienie "PREVIEW", możesz sprawdzać ujęcia w trybie 5-ciu pierwszych, lub w trybie 5-ciu ostatnich zdjęć poklatkowych. Nie można jednak używać funkcji powiększania zdjęć.

- ① Możesz sprawdzić obrazy naciskając "◄" lub "►".
- ② Aby nagrać wszystkie obrazy, naciśnij przycisk "F2".

Jeśli nie chcesz nagrać żadnego z obrazów, naciśnij przycisk
### USTAWIENIE OSZCZĘDZANIA ENERGII (ustawienie niskiego poboru prądu)

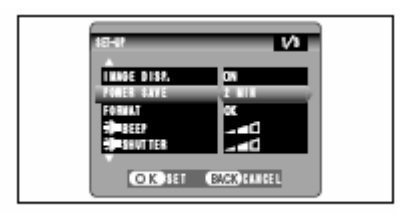

Kiedy ta funkcja jest uruchamiana, aby zaoszczędzić prąd, ekran czasowo się wyłącza jeśli aparat nie jest używany przez ok. 30 sek. (dioda wizjera (zielona) miga w 1-sekundowych odstępach). Jeśli w ciągu następnych 2 min czy 5 min, aparat w dalszym ciągu nie jest używany, wówczas wyłącza się automatycznie. Stosuj tę funkcję, kiedy chcesz uzyskać maksimum czasu pracy z akumulatora.

Funkcja Oszczędzania Energii nie jest aktywna, jeśli używamy funkcji Auto Play i kiedy używamy połączenia USB.

W trybach SET-UP i PLAYBACK funkcja, która automatycznie wyłącza monitor LCD jest nieaktywna. Jednakże, aparat wyłączy się automatycznie, jeśli nie będzie używany przez 2 min lud 5 min.

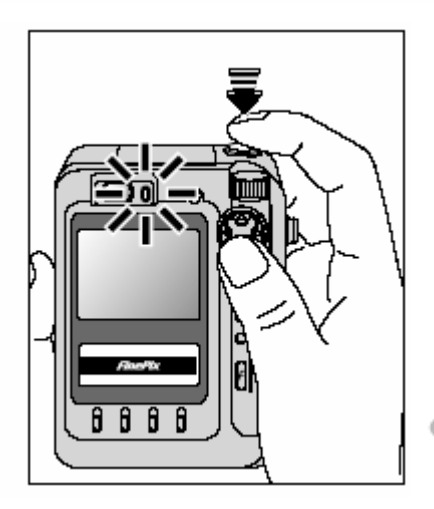

Naciśnięcie przycisku Wyzwalacza do połowy w czasie, kiedy dioda wizjera mruga (na zielono) co 1 sek. ("FinePix" pokazane na wyświetlaczu) przywraca aparat do normalnego działania (gotowy do robienia zdjęć). Jest to bardzo przydatne, gdyż aparat jest gotowy do robienia zdjęć prawie natychmiast.

- Można "obudzić" aparat naciskając nie tylko przycisk Wyzwalacza, ale także każdy inny przycisk.
- Przywrócenie aparat do działania

Kiedy funkcja Power Save wyłączyła aparat, należy na chwilę ustawić Włącznik główny w pozycji OFF, a potem z powrotem w pozycji ON, aby ponownie włączyć aparat i przygotować go do pracy.

## USTAWIENIA

### FORMATOWANIE (inicjalizacja karty pamięci)

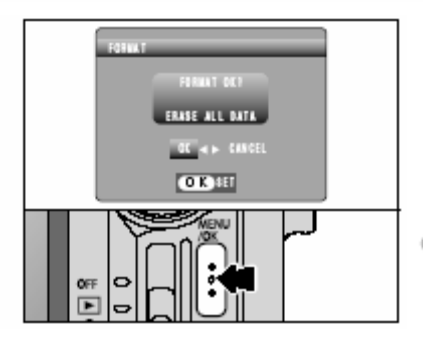

Wszystkie zdjęcia (pliki) są wymazane.

Kartá xD-Picture Card jest inicializowana w aparacie. Powinno się przekopiować ważne zdjęcia (pliki), których nie chcemy skasować do naszego komputera lub na inne medium.

① Naciśnij "◄" lub "▶", aby wybrać "OK.".

Naciśnięcie przycisku "MENU/OK." kasuje wszystkie zdjęcia (pliki) i inicjalizuje kartę xD-Picture Card.

Zabezpieczone zdjęcia (pliki) również są kasowane.

Jeśli pokaże się: "CARD ERROR", "WRITE ERROR",

"READ ERROR" lub "CARD NOT INITIALIZED" odnieś się

do S.96 zanim sformatujesz kartę i podejmij odpowiednie kroki.

### FRAME NO. (NR ZDJĘCIA) ( zapisywanie numerów zdjęć)

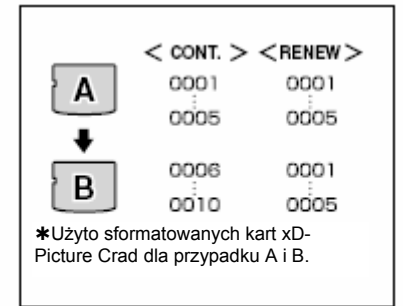

| 7 /20/ 2003 TE-00 TI<br>2000 F2.8 |
|-----------------------------------|
| Numer katalogu. –<br>Numer pliku. |
| Numer ramki.                      |

To ustawienie precyzuje, czy numery klatek zachowują kolejność względem poprzednich, czy zaczynają się od początku.

CONT. : Zdjęcia są zapisywane zaczynając od ostatniego najwyższego numeru pliku zapisanego na ostatnio używanej xD-Picture Card.

RENEW : Żdjęcia są zapisywane na poszczególne karty xD-Picture Card, poczynając od numeru pliku "0001".

Ustawienie tej funkcji w pozycji "CONT", ułatwia zarządzanie plikami, ponieważ nie dopuszcza do duplikowania się nazw plików, kiedy są przeładowywane do PC.

Jeśli ustawimy DRESET", ustawienie FRAME NO. (CONT. lub RENEW) zmieni się na "CONT.", ale numeracja zdjęć nie powróci do "0001".

Jeśli karta xD-Picture Card zawiera już pliki zdjęć z numerami plików wyższymi niż najwyższy numer pliku na ostatniej xD-Picture Card, zdjęcia są zapisywane zaczynając od najwyższego numeru pliku na obecnej xD-Picture Card.

Można sprawdzić numer pliku patrząc na zdjęcie. Ostatnie 4 cyfry w 7-cyfrowym numerze widocznym w prawym górnym rogu ekranu, są numerami pliku, podczas gdy pierwsze 3 cyfry są numerami katalogu.

Kiedy wymieniasz xD-Picture Card. zawsze wyłączaj aparat zanim otworzysz pokrywę akumulatora. Jeśli otworzysz pokrywę akumulatora nie wyłączając aparatu, ustawienia aparatu mogą lub rozłączysz zasilacz nie wyłączając aparatu, pamięć numerów (FRAME NO. MEMORY) nie będzie funkcjonować.

- Numery plików biegną od 0001 do 9999. Jeśli przekraczamy 9999, zmienia się numer katalogu z 100 na 101. Najwyższy numer to 999-9999.
- Wyświetlane numery zdjęć mogą się różnić, jeśli zdjęcia były robione innymi aparatami.
- Jeśli pokaże się komunikat "FILE NO. FULL", zobacz str.96.

# 5.1 INSTALACJA PROGRAMÓW

Instalacia

programów

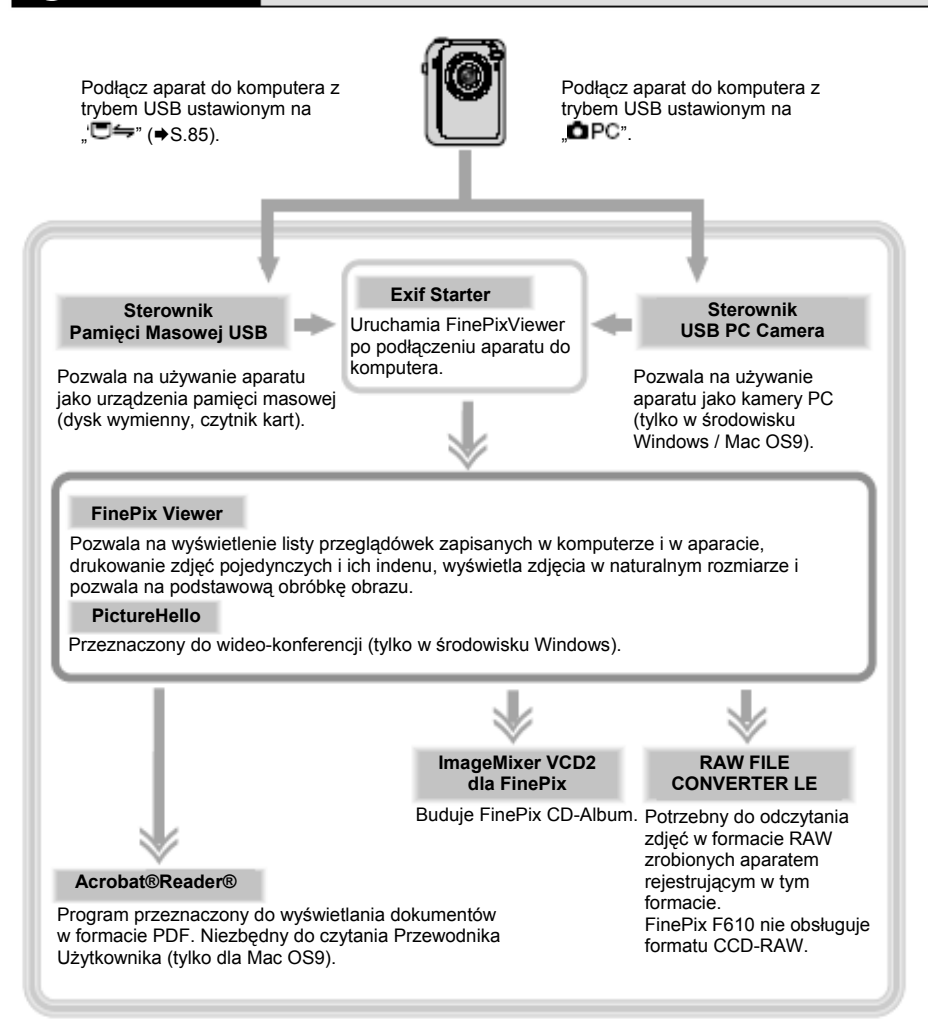

\*Zwróć uwagę, że konfiguracja programów różni się nieznacznie w zależności od systemu operacyjnego.

### Do wykonania przed instalacją

Aby uruchomić ten program należy mieć taki sprzęt i program jak opisany poniżej. Sprawdź swój system zanim rozpoczniesz instalację.

| Kompatybilny PC                                    | IBM PC/AT lub inny kompatyhilny *1                                                                                        |
|----------------------------------------------------|----------------------------------------------------------------------------------------------------|
| System operacyjny                                  | Windows 98 (również Druga Edycja)<br>Windows Millennium Edition (Windows Me)                                              |
|                                                    | Windows 2000 Professional *2                                                                                              |
|                                                    | Windows XP Home Edition *2                                                                                                |
|                                                    | Windows XP Professional *2                                                                                                |
| CPU                                                | 200 MHz Pentium lub lepszy (800 MHz Pentium III lub lepszy dla<br>Windows XP)                                             |
| RAM                                                | 64 MB minimum (128 MB minimum dla Windows XP), zalecane 256 MB lub więcej.                                                |
| Wolna przestrzeń na twardym                        | Wielkość potrzebna do instalacji: minimum 450 MB.                                                                         |
| dysku                                              | Wielkość potrzebna do operacji: minimum600 MB.<br>(Jeśli używamy ImageMixer VCD2 do EinePix: 2 GB lub wiecei)             |
| Wyświetlacz                                        | 800x600 pikseli lub więcej, kolor 16 bitów lub więcej.<br>(Jeśli używamy ImageMixer VCD2 do FinePix: 1024x768 lub więcej) |
| Podłączenie do Internetu *3                        | Aby korzystać z FinePix Internet Service, wideo-konferencji lub                                                           |
|                                                    | tunkcji związanych z pocztą.<br>Połaczenie z Internetem i internetowy program pocztowy                                    |
|                                                    | <ul> <li>Szybkość połączenia 56k lub więcej</li> </ul>                                                                    |
| Funkcje dźwiękowe (tylko dla<br>wideo-konferencji) | Głośniki, mikrofon i karta dźwiękowa                                                                                      |

\*1 Modele wyposażone w interfejs USB i jeden z powyższych systemów operacyjnych ....

\*2 Kiedy instalujesz program, zaloguj się jako użytkownik z uprawnieniami administratora (np. "Administrator").

\*3 Wymagane przy korzystaniu z FinePix Internet Service i videokonferencji. Program może zostać zainstalowany, nawet jeśli nie ma połączenia z Internetem.

- Podłącz aparat bezpośrednio do komputera kablem USB (w komplecie). Program może nie działać poprawnie, jeśli użyjesz przedłużacza, lub połączysz aparat przez hab USB.
- Jeśli komputer ma więcej niż jeden port USB, aparat może być podłączony do któregokolwiek z nich.
- Wciśnij mocno kabel USB do gniazda, upewniając się, że podłączenie jest poprawne. Program może źle funkcjonować, jeśli połączenie jest nieprawidłowe.
- Dodatkowe karta USB nie jest gwarantowana.
- Windows 95 i Windows NT nie mogą być zastosowane.
- Nie gwarantuje się działania na komputerach składanych w domu, i komputerach pracujących na uaktualnionych systemach operacyjnych.
- Jeśli połączenie z Internetem jest przez router lub LAN (podłączenie urządzeń w LAN do Internetu), funkcja wideo-konferencji nie będzie działać.
- Jeśli korzystasz z Windows XP i włączysz systemową zaporę połączenia internetowego, funkcja wideo-konferencji nie będzie działać.
- Kiedy instalujesz ponownie lub usuniesz FinePixViewer, Internet menu, identyfikacja użytkownika i hasło do FinePix Internet Service zostają wykasowane z twojego komputera. Kliknij przycisk "Register now", wprowadź identyfikację użytkownika i hasło i jeszcze raz pobierz menu.

### Nie podłączaj aparatu do komputera, zanim nie skończysz instalacji programu.

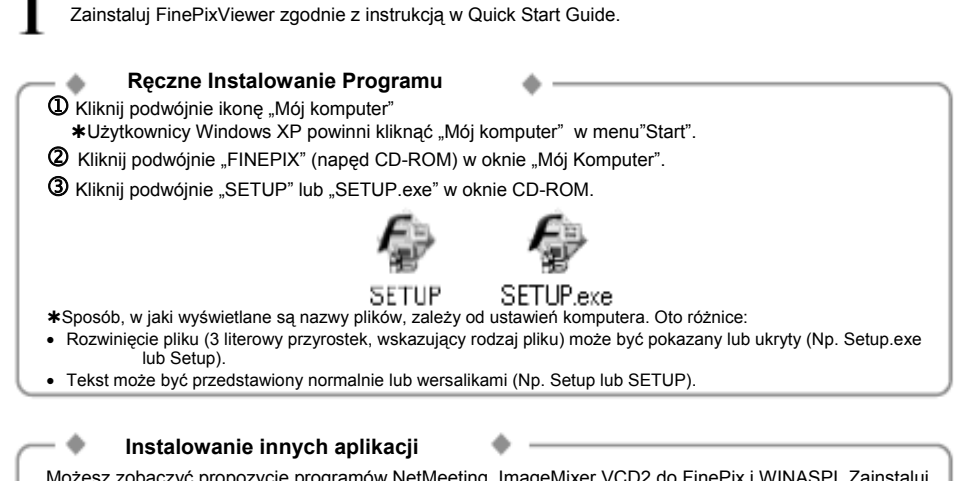

Możesz zobaczyć propozycję programów NetMeeting, ImageMixer VCD2 do FinePix i WINASPI. Zainstaluj te aplikacje według pokazujących się na ekranie instrukcji. Plansze instalacyjne tych aplikacji, wyświetlane są wedle potrzeby.

Po restartowaniu PC, zainstaluj DirectX – zgodnie z planszą instalacyjną i ponownie restartuj PC. Jeśli ostatnia wersja DirectX była już zarejestrowana, ta instalacja nie dojdzie do skutku.

Po restartowaniu PC, pokaże się komunikat: "Installation of the FinePixViewer has been completed" (instlacja FinePixViewer została zakończona).

# 5.3 INSTALACJA NA Mac OS 9.0 do 9.2

### Do wykonania przed instalacją

Aby uruchomić ten program należy mieć taki sprzęt i program jak opisany poniżej. Sprawdź swój system zanim rozpoczniesz instalację.

| Kompatybilny Mac            | Power Macintosh G3 *1 PowerBook G3*1                                                |
|-----------------------------|-------------------------------------------------------------------------------------|
|                             | Power Macintosh G4, iMac, iBook                                                     |
|                             |                                                                                     |
|                             | Power Macintosh G4 Cube lub PowerBook G4                                            |
| System operacyjny           | Mac OS 9.0 do 9.2.2 *2                                                              |
| RAM                         | 64 MB minimum *3, 256 MB lub więcej                                                 |
|                             | (Jeśli używamy ImageMixer VCD2 do FinePix: 128 Mb lub więcej                        |
| Wolna przestrzeń na twardym | Wielkość potrzebna do instalacji: minimum 400 MB.                                   |
| dysku                       | Wielkość potrzebna do operacji: minimum 600 MB.                                     |
|                             | (Jeśli używamy ImageMixer VCD2 do FinePix: 2 GB lub więcej).                        |
| Wyświetlacz                 | 800x600 pikseli lub więcej, przynajmniej 32,000 kolorów.                            |
|                             | (Jeśli używamy ImageMixer VCD2 do FinePix: 1024x768 lub                             |
|                             | więcej)                                                                             |
| Podłączenie do Internetu *  | <ul> <li>Aby korzystać z FinePix Internet Service, wideo-konferencji lub</li> </ul> |
|                             | funkcji związanych z pocztą.                                                        |
|                             | Połączenie z Internetem i internetowy program pocztowy.                             |
|                             | <ul> <li>Szybkość połączenia 56k lub więcej</li> </ul>                              |
| Funkcje dźwiękowe           | Głośniki I mikrofon                                                                 |

\*1 Modele wyposażone w port USB.

\*2 Ten program nie pracuje poprawnie w środowisku Mac OS X Classic.

\*3 Jeśli konieczne, włącz wirtualną pamięć.

\* Wymagane jest korzystanie z FinePix Internet Service . Program może zostać zainstalowany nawet, jeśli nie ma połączenia z Internetem.

Uwaqi

- Podłącz aparat bezpośrednio do komputera kablem USB (w komplecie). Program może nie działać poprawnie, jeśli użyjesz przedłużacza, lub połączysz aparat przez hab USB.
- Wciśnij mocno kabel USB do gniazda, upewniając się, że podłączenie jest poprawne. Program może źle funkcjonować, jeśli połączenie jest nieprawidłowe.
- Dodatkowa karta USB nie jest gwarantowane.
- Na komputerach Macintosh, zainstaluj przynajmniej 400 MB wirtualnej pamięci, jeśli używany jest RAW FILE CONVERTER LE. Jeśli w tym samym czasie będą używane również inne aplikacje, przydziel jeszcze dodatkową ilość pamięci dla tych aplikacji.

– 
 Umożliwienie wymiany plików

Sprawdź, czy File Exchange (wymiana plików) jest aktywna. Aby używać kart **xD-Picture Card**, które są wspomagane przez aparat, funkcja File Exchange dostarczona wraz z systemem Mac OS musi być uruchomiona.

| 1 | Włącz swojego Macintosh"a i uruchom Mac OS 9.0 do 9.2 .<br>Image: Mie podłączaj aparatu do Macintosh"a, zanim nie zakończysz instalacji programu.                                   |
|---|----------------------------------------------------------------------------------------------------|
| 2 | Wybierz Manedżer Rozszerzeń w Panelu Kontrolnym i upewnij się, że pole File Exchange jest<br>zaznaczone. Jeśli nie, kliknij to pole tak by wyglądało jak "⊠", i restartuj komputer. |
| 3 | Gdy załadujesz załączony CD-ROM do napędu CD-ROM, okno FinePix pokaże się automatycznie.                                                                                            |
| Λ | Kliknij podwójnie "Installer for Mac OS9" aby uruchomić instalacie.                                                                                                    |

5

Pokazuje się plansza setup"u Installer"a. Kliknij przycisk [Installing FinePixViewer].

Aby uzyskać więcej informacji na temat tego co się instaluje kliknij [Read Me First] i [Using FinePixViewer].

|   | FILEPIX VIEWER tor                                                                                                    | Mac |
|---|----------------------------------------------------------------------------------------------------|-----|
|   | Read Me First                                                                                                    |     |
| _ | This document contains important installation<br>information. Be sure to read this before beginning the<br>installation:<br>- Road Fine/Fav/Wear<br>- System Fiscalization<br>- Installation Type |     |
|   | Using FinePixViewer                                                                                                    | Þ   |
|   | Overview of the Basic FinePixViewer Functions                                                                                                    |     |
|   | Installing FinePixViewer,                                                                                                    | Þ   |
| - | Now begin FinePixVewer installation. When installation is completed, restart your computer.                                                                                                    |     |
|   |                                                                                                    | æ   |

6 Pokazuje się komunikat potwierdzający z pytaniem, czy chcesz kontynuować instalację. Kliknij przycisk [OK.].

Pokazuje się Licencja Użytkownika na ten program. Przeczytaj umowę dokładnie i następnie, jeśli zgadzasz się na warunki Licencji, kliknij przycisk [Agree]. Jeśli naciśniesz przycisk [Disaggree], program nie będzie zainstalowany.

8

0

Wybierz katalog docelowy dla instalacji FinePixViewer.

 $\mathbf{D}$ Kliknij przycisk [Open], aby otworzyć katalog docelowy dla instalacji.

| 🗏 Desktop 🜲                                 | 📼 Macintosh H |
|---------------------------------------------|---------------|
| FinePix                                     | Eject         |
|                                             | Desktop       |
|                                             | New 🕄         |
|                                             | Cancel        |
|                                             | - Open        |
| Select the installation destination folder. |               |

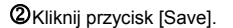

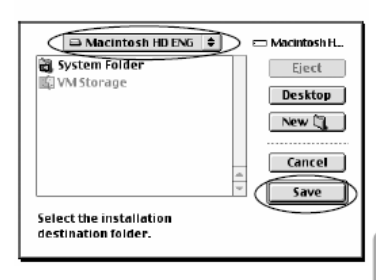

Zainstaluj program ImageMixer VCD2 dla FinePix zgodnie z instrukcjami pokazanymi na ekranie.

# 5.3 INSTALACJA NA Mac OS 9.0 do 9.2

Po restartowaniu Macintosh"a pojawi się informacja "FinePixViewer installation completed". Kliknij "Using FinePixViewer", aby zobaczyć podstawowe funkcje FinePixViewer.

10

11

12

| a FUJIFI | M<br>FinePixViewer                                                                                                    | nde<br>«Macintosh |
|----------|----------------------------------------------------------------------------------------------------|-------------------|
| Fir      | nePixViewer installation completed                                                                                                   | ι.                |
|          | Using FinePixViewer                                                                                                    |                   |
| _        | This section introduces the basic functions of<br>Fineffar/leven.<br>This Guide can be accessed from the FinePlaViewer<br>Help menu. |                   |
|          | Installing Acrobat Reader                                                                                                    |                   |
| -        | You need this activate to view detailed instructions on<br>using FinePicViewer.                                                      |                   |
|          |                                                                                                    | Exit              |

Aby zainstalować Acrobat Reader kliknij "Install Acrobat Reader".

Zainstaluj program Acrobat Reader firmy Adobe Systems, aby odczytywać FinePixViiewer User's Guide (PDF). Jeśli ostatnia wersja została już zainstalowana, ten krok nie będzie potrzebny.

Kontynuuj instalację według instrukcji na ekranie.

### Aby zainstalować Acrobat Reader póżniej

- D Podwójne kliknięcie "FinePix" CD-ROM, aby otworzyć okno CD-ROM.
- 2 Podwójne kliknięcie "FinePixViewer for Mac OS9" "Acrobat Reader" "English" folder.
- ④ Podwójne kliknięcie "English Reader Insaller".
- S Kontynuuj instalację według instrukcji na ekranie.

### Do wykonania przed instalacją

### Wymagania co do sprzętu i oprogramowania

Aby uruchomić ten program należy mieć taki sprzęt i program jak opisany poniżej. Sprawdź swój system zanim rozpoczniesz instalację.

| Kompatybilny Mac            | Power Macintosh G3 *1 PowerBook G3 *1                                                 |
|-----------------------------|---------------------------------------------------------------------------------------|
|                             | Power Macintosh G4, iMac, iBook.                                                      |
|                             | Power Macintosh G4 Cube lub PowerBook G4                                              |
| System operacyjny           | Mac OS X (kompatybilny z wersją 10.1.5. do 10.2.6.                                    |
| RAM                         | 192 MB minimum, 256 MB lub więcej.                                                    |
| Wolna przestrzeń na twardym | Wielkość potrzebna do instalacji: minimum 200 MB.                                     |
| dysku                       | Wielkość potrzebna do operacji: minimum 400 MB.                                       |
|                             | (Jeśli używamy ImageMixer VCD2 do FinePix: 2 GB lub więcej)                           |
| Wyświetlacz                 | 800x600 pikseli lub więcej, przynajmniej 32,000 ?                                     |
| -                           | (Jeśli używamy ImageMixer VCD2 do FinePix: 1024x768 lub więcej)                       |
| Podłączenie do Internetu *2 | <ul> <li>Aby korzystać z FinePix Internet Service lub funkcji związanych z</li> </ul> |
|                             | pocztą                                                                                |
|                             | Połączenie z Internetem i internetowy program pocztowy                                |
|                             | <ul> <li>Szybkość połączenia 56k lub więcej</li> </ul>                                |

\*1 Modele wyposażone w port USB.

\*2 Wymagane jest korzystanie z FinePix Internet Service . Program może zostać zainstalowany nawet, jeśli nie ma połączenia z Internetem.

#### • 🔶 Uwagi 🔶

- Podłącz aparat bezpośrednio do Macintosh'a kablem USB (w komplecie). Program może nie działać poprawnie, jeśli użyjesz przedłużacza, lub połączysz aparat przez hab USB.
- Wciśnij mocno kabel USB do gniazda, upewniając się, że podłączenie jest poprawne. Program może źle funkcjonować, jeśli połączenie jest nieprawidłowe.
- Dodatkowa karta interfejsu USB nie jest gwarantowana.
- Na komputerach Macintosh, zainstaluj przynajmniej 400 MB wirtualnej pamięci, jeśli używany jest RAW FILE CONVERTER LE. Jeśli w tym samym czasie będą używane również inne aplikacje, przydziel jeszcze dodatkową ilość pamięci dla tych aplikacji.

### Funkcje nie wspomagane w FinePixViewer dla Mac OSX

| Funkcje             | Objaśnienia                                                                                    |
|---------------------|------------------------------------------------------------------------------------------------|
| PC Camera           | Nie obsługiwana                                                                                |
| Aktualizacja Online | Nie można pobrać informacji o aktualizacji przy pomocy funkcji [Support] w<br>menu "Internet". |

# 5.4 INSTALACJA NA Mac OS X

FinePixViewer i RAW FILE CONVERTER LE są instalowane na Mac OS X.

Włącz swojego Macintosh"a i uruchom Mac OS X . Nie uruchamiaj żadnej innej aplikacji

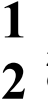

Załaduj dołączoną płytę CD-ROM do napędu CD-ROM. Okno "FinePix" pokarze się na ekranie.

Jeśli okno "FinPix" nie pokaże się automatycznie, kliknij podwójnie ikonę CD-ROM.

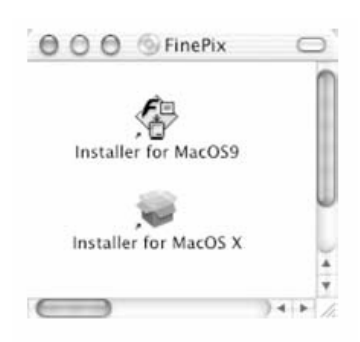

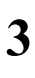

Δ

Kliknij podwójnie "Installer for MacOS X".

Kliknij ikonę "⊛". (Ta operacja nie jest wymagana dla wersji 10.2 (i późniejszych).

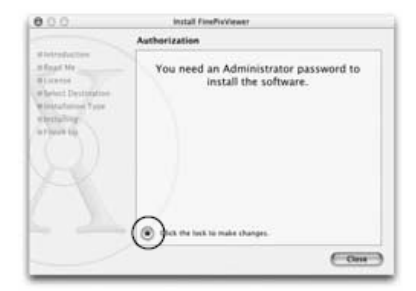

|   | You need an admi<br>changes using Ins | inistrator password to make<br>staller. |
|---|---------------------------------------|-----------------------------------------|
| - |                                       |                                         |
|   | Name:                                 |                                         |
|   | Password:                             |                                         |

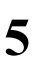

Wprowadź nazwisko administratora i hasło. Następnie kliknij przycisk [OK].

Okno wyświetlane w MacOS X różni się nieznacznie.

| 6 |
|---|
| 7 |
| 8 |

Kliknij przycisk [Continue].

Wyłącz wszystkie inne pracujące programy i następnie kliknij przycisk [Continue].

Kliknij przycisk [Continue] w oknie "Software Agrement Licence".

Kliknij przycisk [Continue].

Program jest zainstalowany w folderze "Applications", w katalogu docelowym dla instalacji.

Kliknij przycisk [Install (upgrade)].

Wprowadź nazwisko administratora i hasło. Następnie kliknij przycisk [OK].

Wprowadź nazwisko administratora i hasło. Następnie kliknij przycisk [OK].

Kiedy instalacja została zakończona, kliknij przycisk [Restart].

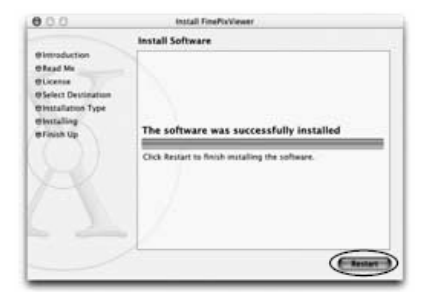

14 15

9

10

11

12

13

Uruchom "Image Capture" z folderu "Applications".

Zmień ustawienia w "Image Capture". (OS X 10.1.5) (1) Wybierz "Other..." z "Hot Plug Action"

(OS X 10.2 lub późniejszy)
(1) Wybierz "Preferences..." z menu "Image Capture".
(2) Wybierz "Other..." z "When a camera is connected, open".

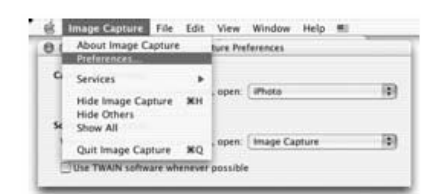

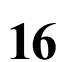

Wybierz "FPVBridge" z folderu "FinePixViewer" w folderze "Applications" I kliknij przycisk "Open".

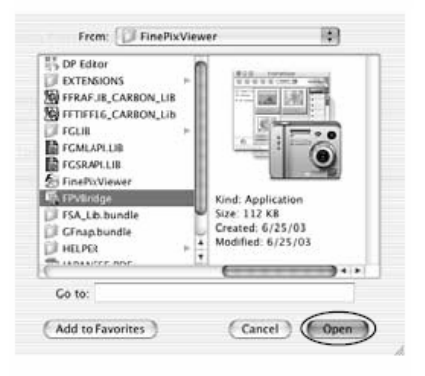

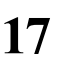

Zamknij ImageCapture.

### 6.1.1 Podłączanie do TV

Video(vellow)

To terminals → <u>a</u> <u>a</u> <u>a</u> Audio(white)

Przegladanie

zdieć

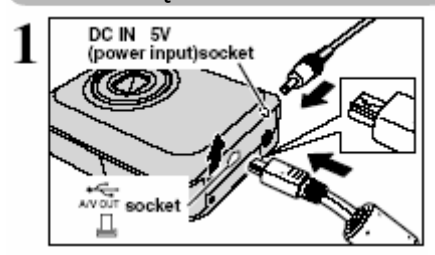

Wyłącz aparat i telewizor. Otwórz osłonę przyłączy w aparacie, aby odsłonić gniazdo A/V out (gniazdo Audio-Video). Następnie włącz kabel A/V (załączony w komplecie z aparatem) do gniazda A/V out.

- Włączając kabel A/V bez uprzedniego otwarcia osłony złączy w aparacie możesz uszkodzić aparat.
- Jeśli masz w pobliży gniazdko elektryczne, podłącz zasilacz AC-5VW.

Włącz drugi koniec kabla do wejściowego gniazda video w TV. Następnie włącz aparat i TV i rób zdjęcia lub przeglądaj obrazy, tak jak zwykle.

Jeśli potrzebujesz więcej informacji na temat wejścia video w twoim TV, poszukaj w ich w instrukcji dołączonej do TV.

### 6.1.2 Podłączanie do komputera

Sekcja "Podłączanie Aparatu" tłumaczy jak podłączyć aparat do komputera używając dołączonego do aparatu kabla USB i opisuje funkcje, z jakich można skorzystać, kiedy aparat i komputer zostaną połączone.

Jeśli zostanie przerwany dopływ prądu w czasie transmisji danych, dane nie będą przetransmitowane poprawnie. Zawsze, kiedy podłączasz aparat do komputera, korzystaj z zasilacza.

#### Zajrzyj do Sekcji 5, kiedy po raz pierwszy będziesz podłączał aparat do komputera. Nie podłączaj aparatu do komputera, zanim nie zainstalujesz pełnego oprogramowania.

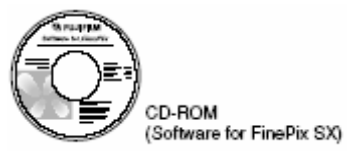

### □与 Tryb DSC (Pamięć Masowa USB)

Ten tryb zapewnia prosty sposób odczytywania obrazów z xD-Picture Card i zapisywania obrazów na xD-Picture Card (♦S.85).

### 🗖 PC Tryb PC CAM (PC Camera)

Ta funkcja pozwala na przeprowadzenie wideo-konferencji pomiędzy komputerami PC podłączonymi do Internetu.

- Prowadzenie wideo-konferencji ("Picture Hello") nie jest udostępnione na komputerach Macintosh.
- Połączenie możliwe jest tylko z aparatem FUJIFILM wyposażonym w funkcję "PC Camera".

Aby uzyskać więcej informacji o tym, jak korzystać z programu, zajrzyj do "How to use FinePixViewer" w menu HELP, który został zainstalowany z CD-ROM'u.

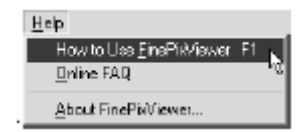

Przełącz między " 🛡 🖛 ", a " 🗖 PC" na ekranie SET-UP aparatu.

### Zastosowanie Trybu DSC

### Ustaw aparat

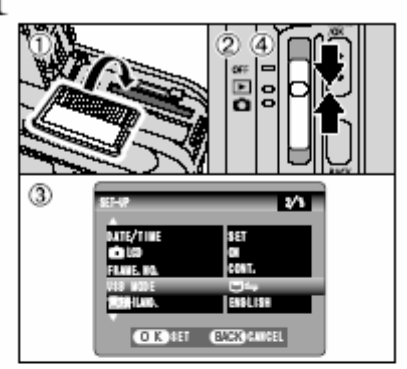

# Podłącz aparat do komputera

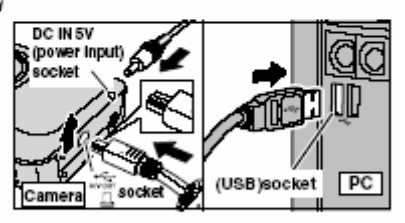

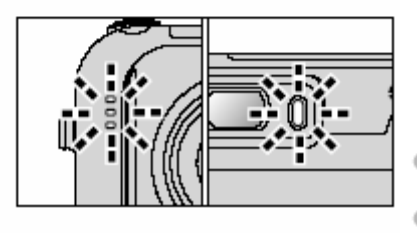

Włóż zawierającą zdjęcia xD-Picture Card do aparatu. Włącz wtyczkę zasilacza do gniazda "DC IN 5V" w aparacie i następnie włącz zasilacz do prądu.

Przesuń Włącznik główny na pozycję .

Przesuń Włącznik główny w bok by wyłączyć aparat.

Podczas połączenia wykorzystaj zasilacz AC-5VW (+S.13). Jeśli zostanie przerwany dopływ prądu w czasie połączenia, pliki zawarte na nośniku mogą ulec zniszczeniu.

- 1 Włącz PC.
- 2 Otwórz osłonę gniazd w aparacie.

③ Podłącz aparat do PC korzystając z kabla USB (w komplecie).

Włącz aparat.

- Zwróć uwagę na dokładne podłączenie właściwym końcem kabla (w komplecie) i mocne wciśnięcie wtyczek do gniazd.
- Kiedy aparat i komputer wymieniają dane, lampa samowyzwalacza mruga i dioda wizjera mruga na przemian na zielono i pomarańczowo.
- Na panelu wyświetlacza pokaże się znak "DSC".
- Oszczędzanie energii i automatyczne wyłączanie nie działają w trakcie połączenia USB.
- Zanim wymienisz xD-Picture Card, zawsze rozłączaj aparat i PC, stosując procedurę ze str.88.
- Nie rozłączaj kabla USB, kiedy aparat komunikuje się z PC. Zobacz informacje dotyczące procedury rozłączania astr.88.

### Włącz komputer

3

#### Windows 98/98 SE/Me/2000 Professional/Macintosh

- W czasie instalacji może okazać się, że Windows CD-ROM jest również potrzebny. W takim przypadku, zmień CD-ROMs według instrukcji na ekranie.
- FinePixViewer startuje automatycznie.

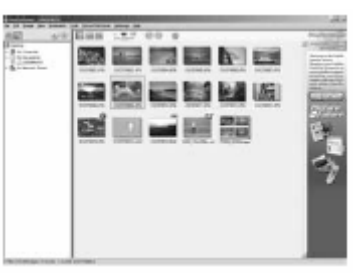

\*Ekran w Windows 98 SE

Wyświetla się ikona dysku wymiennego. Teraz przy pomocy swojego PC możesz przenosić pliki z aparatu i do aparatu.

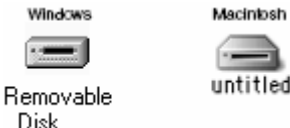

Jeśli wyżej wymienione działania nie występują, oznacza to, że na swoim PC nie masz zainstalowanych wymaganych programów lub sterowników.

### Windows XP

 ${\bf \Phi}$  Komunikat help'u "Fund New Hardware" wyświetla się w prawym dolnym rogu ekranu. Komunikat zamknie się, kiedy ustawienia będą zakończone. Nie trzeba wykonywać żadnych czynności.

Ten krok nie jest potrzebny przy następnych połaczeniach.

O Sprecyzuj ustawienia w oknie dialogowym "AutoPlay".

- Kiedy FinePixViewer znajduje się na liście operacji do wykonania. Wybierz "Viewing image using FinePixViewer" I następnie zaznacz checkbox "Always do the selected action". (w niektórych przypadkach, checkbox może się nie pokazać). Kliknij przycisk [OK], aby uruchomić FinePixViewer.
- Kiedy FinePixViewer nie znajduje się na liście operacji do wykonania Wybierz "Take no action" a następnie zaznacz checkbox "Always do the selected action" (w niektórych przypadkach, checkbox może się nie pokazać). Kliknij przycisk [OK], i uruchom FinePixViewer ręcznie.
- 3 W oknie "Mój komputer" pokaże się ikona nowego wymiennego dysku.

### Dotyczy Ikon

Następnym razem, kiedy podłączysz aparat, zamień ikonę napędu wymiennego dysku i nazwę, na ikonę i nazwę w "FinePix".

Przejdź do "Korzystania z FinePixViewer'a" str.89.

|    |                                                                 | 1 |
|----|-----------------------------------------------------------------|---|
|    |                                                                 |   |
| 58 | Found New Hardware English Recycle Bit<br>English Dishel Camera |   |
|    | This concerns                                                   |   |
|    | 多物质极 1.52 PM                                                    |   |

# 6.1 PODŁĄCZENIE APARATU

### 6.1.3 Rozłączanie aparatu

Zamknij wszystkie aplikacje, które używaja aparatu (FinePixViewer etc.)

W przypadku połączenia DSC, przejdź do 2 etapu. W przypadku połączenia PC CAMERA, przejdź do 3 etapu.

2

Wykonaj następujące czynności, zanim wyłączysz aparat. Ta procedura różni się w zależności od stosowanego systemu operacyjnego (lub używanego PC).

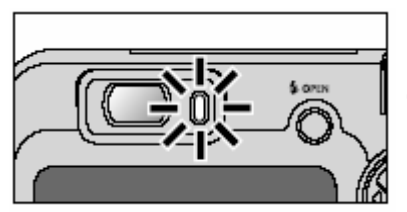

Sprawdź, czy dioda wizjera świeci się na zielono (żadne dane nie są przekazywane).

I Nawet gdy nie wyświetla się już "Copying", aparat i komputer mogą ciągle jeszcze wymieniać dane. Zawsze sprawdzaj, czy dioda wizjera świeci sie na zielono.

### Windows 98/98 SE

Nie trzeba wykonywać żadnych czynności na PC.

### Windows Me/2000 Professional/XP

 ${f D}$  Kliknij prawym klawiszem myszki ikonę dysku wymiennego w oknie "Mój komputer". Ten krok jest wymagany tylko w Windows Me.

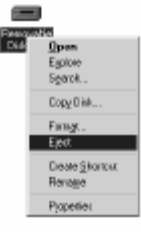

② Kliknij ikonę "Bezpieczne usuwanie sprzętu" w zasobniku podręcznym i wybierz "Odłącz Dysk USB".

\*Widok w Windows ME

③ Pokaże się menu pokazane obok. Kliknij tę opcję. \*Widok w Windows ME

Stop USB Dick - DrivajF.)

Pokaże się informacja "Możesz teraz bezpiecznie usunąć urządzenie". Kliknij przycisk [OK] .

### Macintosh

Przeciągnij ikonę "Removable drive" do kosza.

Kiedy przesuwasz ikonę do kosza, w aparacie na panelu wyświetlacza pokazuję się "REMOVE OK.".

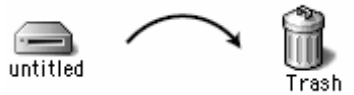

3

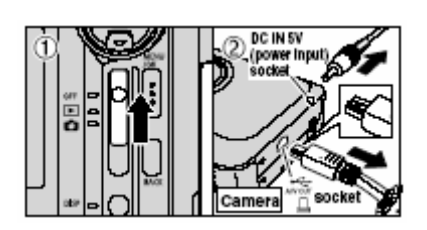

① Wyłącz aparat.

Odłącz kabel USB od aparatu.

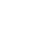

# 6.2 KORZYSTANIE z FinePixViewer'a

### 6.2. Doskonalenie użycia FinePixViewer'a

Aby uzyskać więcej informacji o tym, jak korzystać z programu, zajrzyj do "How to use FinePixViewer" w menu HELP.

Macintosh

#### Aby przeczytać do "How to use FinePixViewer"

Musisz zainstalować Acrobat Reader firmy Adobe Systems. W sprawie informacji dotyczących instalowania Acrobat Reader zobacz S.80.

🤹 Aby uzyskać więcej informacji o tym, jak korzystać z Acrobat Reader, wejdź do Acrobat Reader w menu "Help".

#### · Co jest wytłumaczone w "How to use FinePixViewer"

"How to use FinePixViewer" obejmuje szereg tematów, w tym seryjne przetwarzanie danych i zamawianie zdjęć.

### ■Przykład: Przeglądanie informacji o pokazach slajdów

D Kliknij "How to use FinePixViewer", w menu Help FinePixViewer'a.

2 Kliknij "Basic Operation", a następnie "Basic Sidle Show Operation" w menu, które pokaże się.

Pokazuje się komunikat "Basic Sidle Show Operation". Naciśnij klawisz "<<<", aby przejrzeć poprzednią stronę lub klawisz ">>>", aby przejrzeć następną stronę.

### 6.2.2 Odinstalowanie programu

Wykonaj tę operację tylko wtedy, kiedy już nie potrzebujesz zainstalowanego programu lub, jeśli program został zainstalowany wadliwie.

### Windows

- Włącz swój PC.
- ② Rozłącz aparat (⇒str.88).
- ③ Zamknij wszystkie aktualnie otwarte programy.

następnie kliknij przycisk [Add/Remove].

④ Zamknij wszystkie pliki.

Otwórz okno "My computer", otwórz "Control Panel" i kliknij podwójnie "Add/Remove Programs".

 Pokazuje się okno "Add/Remove Programs Properties". Wybierz program, który ma być odinstalowany (FinePixViewer lub driver) I

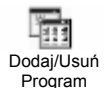

Anderson Deep and Accessed
 Manual Accessed
 Manual Accessed
 Manual Accessed
 Manual Accessed
 Manual Accessed
 Manual Accessed
 Manual Accessed
 Manual Accessed
 Manual Accessed
 Manual Accessed
 Manual Accessed
 Manual Accessed
 Manual Accessed
 Manual Accessed
 Manual Accessed
 Manual Accessed
 Manual Accessed
 Manual Accessed
 Manual Accessed
 Manual Accessed
 Manual Accessed
 Manual Accessed
 Manual Accessed
 Manual Accessed
 Manual Accessed
 Manual Accessed
 Manual Accessed
 Manual Accessed
 Manual Accessed
 Manual Accessed
 Manual Accessed
 Manual Accessed
 Manual Accessed
 Manual Accessed
 Manual Accessed
 Manual Accessed
 Manual Accessed
 Manual Accessed
 Manual Accessed
 Manual Accessed
 Manual Accessed
 Manual Accessed
 Manual Accessed
 Manual Accessed
 Manual Accessed
 Manual Accessed
 Manual Accessed
 Manual Accessed
 Manual Accessed
 Manual Accessed
 Manual Accessed
 Manual Accessed
 Manual Accessed
 Manual Accessed
 Manual Accessed
 Manual Accessed
 Manual Accessed
 Manual Accessed
 Manual Accessed
 Manual Accessed
 Manual Accessed
 Manual Accessed
 Manual Accessed
 Manual Accessed
 Manual Accessed
 Manual Accessed
 Manual Accessed
 Manual Accessed
 Manual Accessed
 Manual Accessed
 Manual Accessed
 Manual Accessed
 Manual Accessed
 Manual Accessed
 Manual Accessed
 Manual Accessed
 Manual Accessed
 Manual Accessed
 Manual Accessed
 Manual Accessed
 Manual Accessed
 Manual Accessed
 Manual Accessed
 Manual Accessed
 Manual Accessed
 Manual Accessed
 Manual Accessed
 Manual Accessed
 Manual Accessed
 Manual Accessed
 Manual Accessed
 Manual Accessed
 Manual Accessed
 Manual Accessed
 Manual Accessed
 Manual Accessed
 Manual Accessed
 Manual Accessed
 Manual Accessed
 Manual Accessed
 Manual Acc

<aby usunąć sterownik> FUJIFILM USB Driver

<Aby usunąć FinePixViewer> FinePixViewer Ver.4.1

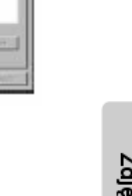

Przeglądanie

# 6.2 KORZYSTANIE z FinePixViewer'a

Ø Kiedy pokaże się komunikat potwierdzający, kliknij przycisk [OK.]. Sprawdź dokładnie co kasujesz, ponieważ jeśli klikniesz przycisk [OK.], tego procesu nie można zatrzymać.

| FUJIFILM USB Driver                 | 1 |
|-------------------------------------|---|
| FUJIFILM USB Driver is deleted. DK? |   |
| OK Cancel                           |   |

Brozpoczyna się automatyczne odinstalowanie. Kiedy zakończy się odinstalowanie, kliknij przycisk [OK.].

### Macintosh

Wykonaj tę operację tylko wtedy, kiedy już nie potrzebujesz zainstalowanego programu, lub jeśli program został zainstalowany wadliwie.

### Mac OS 9.0 do 9.2

### Odinstalowanie Sterownika Pamięci Masowej i Sterownika PC Camera

D Upewnij się, że aparat nie jest podłączony do twojego Macintosh'a

Otwórz folder "Extensions" w folderze Systemu i następnie przeciągnij wszystkie pliki zaczynające się od "USB04CB …" do kosza.

③ Zrestartuj Macintosh'a.

Wybierz "Opróżnij kosz" w menu "Special".

### Odinstalowanie programów Exif Launcher, FinePixViewer i DP Editor

D Po zamknięciu Exif Launcher (Exif Starter) w "Exif Launcher Settings" w menu "Settings" programu FinePixerViewer, przeciągnij plik Exif Louncher z folderu Startup Items" w folderze systemowym do kosza. Następnie opróżnij kosz.

Po zamknięciu programów FinePixerViewer i DP Editor, przeciągnij folder z programu FinePixerViewer do kosz. Następnie opróżnij kosz.

### Mac OS X

### Odinstalowanie programu FinePixViewer

Po zamknięciu programów FinePixerViewer i DP Editor, przeciągnij folder z programu FinePixerViewer do kosz. Następnie opróżnij kosz.

► Korzystając z aparatu FinePix F610 razem z innymi dodatkowymi produktami FUJIFILM, możesz rozwinąć swój system tak, aby uzyskał szeroki zakres zastosowań.

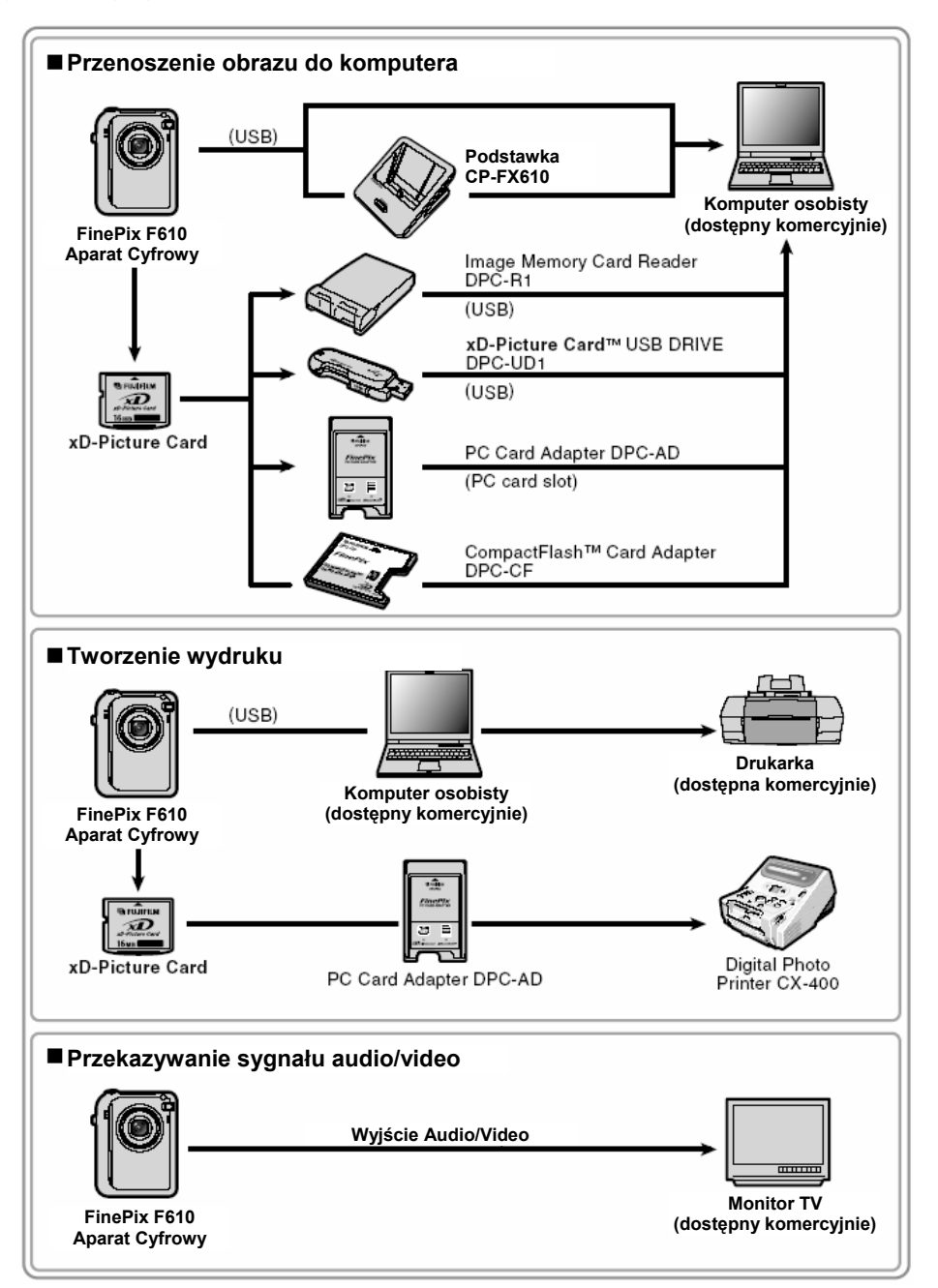

►Akcesoria (sprzedawane oddzielnie) mogą sprawić, że robienie zdjęć aparatem FinePix F610, stanie się jeszcze łatwiejsze. Aby uzyskać informacje o tym jak należy przymocować akcesoria i jak je używać, sprawdź instrukcje dostarczane razem z akcesoriami.

Odwiedź stronę internetową FUJIFILM, aby uzyskać najnowsze informacje o akcesoriach. http://home.fujifilm.com/products/digital/index.html

| • | xD-Picture Card<br>Są to karty, które można kupić oddzielnie.<br>Używaj następujących kart xD-Picture Card :<br>DPC-16 (16 MB)/DPC-32 (32 MB)/DPC-64 (64 MB)/DPC-128 (128 MB)/<br>DPC-256 (256 MB)/DPC-512 (512 MB)                                                                                                    |
|---|----------------------------------------------------------------------------------------------------|
| • | Ładowarka akumulatora BC-65         Szybko ładuje akumulator. BC-65 skraca czas ładowania do ok. 90 min (dla NP40).         Ładując NP40, należy stosować zasilacz. Zasilacz jest dostarczany razem z BC-65.                                                                                                    |
| ٠ | Akumulator NP-40                                                                                                    |
|   | Litowo-jonowy płaski akumulator.<br>Aby naładować akumulator przy pomocy Ładowarki BC-65, potrzebujemy zasilacz<br>dostarczany z ładowarką.                                                                                                    |
| • | Zasilacz AC-5VH/AC-5VHS<br>Używaj AC-5VH/AC-5VHS, kiedy chcesz robić zdjęcia lub przeglądać obrazy<br>przez dłuższy czas lub kiedy FinePix F610 podłączony jest do komputera<br>osobistego.                                                                                                    |
|   | Misklin Dekrevice C.C.C.EV.640                                                                                                    |
| • | Specjalny skórzany pokrowiec. Zaprojektowany, aby chronić aparat przed brudem, kurzem i lekkimi<br>uderzeniami podczas noszenia go.                                                                                                    |
| • | <ul> <li>Image Memory Card Reader DPC-R1</li> <li>Czytnik kart pamięci DPC-R1 pozwala na łatwe i szybkie przenoszenie zdjeć pomiędzy PC, a kartami pamięci (xD-Picture Card oraz SmartMedia). DPC-R1 zapewnia szybki transfer plików dzięki interfejsowi USB.</li> <li>Kompatybilny z Windows 98/98 SE, Windows ME, Windows 2000 Pro, Windows XP oraz iMac, Mac OS 8.6 do 9.2, Mac OS X (10.1.2 do 10.2.2) i modele, które wspomagają standardowo interfejs USB.</li> <li>Kompatybilny z xD-picture Card od 16 MB do 512 MB, i SmartMedia 3,3V od 4 MB do 128 MB.</li> </ul> |
| • | PC Card Adapter DPC-AD         PC Card Adapter pozwala używać xD-Picture Card i SmartMedia jako PC Card         Standard (PCMCIA 2.1) karta PC (Typ II).         • Kompatybilny z xD-Picture Card od 16 MB do 512 MB i SmartMedia od 3.3V, 2 MB         do 128 MB                                                                                                    |
| • | CompactFlash <sup>™</sup> Card Adapter DPC-CF<br>Załadowanie xD-Picture Card do tego adaptera pozwala na użycie tej karty jako<br>karty typu CompactFlash (Typ I).<br>• Windows 95/98/98 SE/Me/2000Professional/XP<br>• Mac OS 8.6 do 9.2/X (10.1.2 do 10.1.5)                                                                                                    |
| • | <ul> <li>xD-Picture Card™ USB Driver DPC-UD1</li> <li>Jest to miniaturowy czytnik kart pamięci xD-Picture Card. Po prostu włącz czytnik do portu USB i możesz już przenosić pliki z i na kartę. (nie potrzebna instalacja sterowników z wyjątkiem Windows 98/98 SE).</li> <li>Windows 98/98 SE/Me/2000Professional/XP</li> <li>Mac OS 9.0 do 9.2/X (10.0.4 do 10.2.6)</li> </ul>                                                                                                    |

### Uwagi dotyczące Poprawnego Użytkowania Aparatu

►Koniecznie przeczytaj te informacje razem z "Uwagami Bezpieczeństwa" (◆S.103), aby upewnić się, że używasz aparatu poprawnie.

#### Miejsca, których należy unikać

Nie przechowuj, ani nie używaj aparatu w następujących miejscach:

- W deszczu lub w bardzo wilgotnych, brudnych, pełnych kurzu miejscach.
- W bezpośrednim słońcu lub w miejscach narażonych na skrajne wzrosty temperatury, takich jak w zamkniętym samochodzie latem.
- W bardzo zimnych miejscach.
- W miejscach poddanych silnym wibracjom.
- W miejscach wypełnionych dymem lub parą.
- W miejscach, w których występuje silne pole magnetyczne (takich jak: w pobliżu silników, transformatorów i magnesów).
- W miejscach kontaktu z chemikaliami, takimi jak pestycydy lub obok gumowych lub winylowych produktów przez długi czas.

#### Uwagi o Zatopieniu w Wodzie lub Piasku

FinePix F610, jest szczególnie wrażliwy na wodę i piasek. Kiedy znajdujesz się na plaży lub blisko wody, upewnij się, że aparat nie jest narażony ani na wodę, ani na piasek. Zwróć uwagę, aby nie kłaść aparatu na mokre powierzchnie. Woda i piasek wewnątrz aparatu mogą spowodować uszkodzenia nie do naprawienia.

#### Uwagi dotyczące Kondensacji

Jeśli aparat jest nagle przeniesiony z zimnego miejsca do ciepłego, kropelki wody (kondensacja) mogą zebrać się w środku aparatu lub na obiektywie. Kiedy to się zdarzy, wyłącz aparat i odczekaj godzinę zanim znowu go włączysz.

## Uwagi Dotyczące Źródła Energii

### Uwagi Dotyczące Używania Akumulatora (NP-40)

Ten aparat używa litowo-jonowego akumulatora NP-40. Żwróć uwagę na wymienione poniżej punkty, kiedy będziesz używał akumulatora. Szczególnie dokładnie przeczytaj Uwagi Bezpieczeństwa, aby upewnić się, że używasz akumulatora poprawnie.

\*Po rozpakowaniu NP-40, nie jest w pełni naładowany.

- Zawsze należy naładować akumulator NP-40 przed użyciem. • W trakcie noszenia NP-40, zainstaluj go w aparacie cyfrowym
- W rzymaj w miękkim pokrowcu.
   W czasie przechowywania, umieść
- w czasie przecnowywania, umiesc NP-40 w specjalnie dostarczonym miękkim pokrowcu.
- Właściwości Akumulatora
- NP-40 stopniowo traci moc nawet, jeśli nie jest używany. Do robienia zdjęć używaj NP-40, który był ładowany w ciągu ostatnich dwóch dni.
- Aby zmaksymalizować trwałość NP-40, wyłączaj aparat, kiedy tylko nie jest używany.
- W niskich temperaturach i w zimnych miejscach, będzie można zrobić mniej zdjęć. Zabierz ze sobą dodatkowy, naładowany NP-40.

Możesz również zwiększyć ilość energii trzymając NP-40 w kieszeni lub w innym ciepłym miejscu, aby się ogrzał i ładując go do aparatu tuż przed zrobieniem zdjęcia.

Jeśli używasz podgrzewacza, zwróć uwagę aby nie kłaść NP-40 bezpośrednio na nim. Aparat może nie działać, jeśli użyjesz wyładowanego NP-40 w zimnych warunkach.

#### Ładowanie Akumulatora

- Do ładowania akumulatora można użyć aparatu i zasilacza AC (w komplecie).
  - NP-40 można ładować w temperaturze otoczenia między 0°C a +40°C. W temperaturze otoczenia +23°C. naładowanie całkowicie rozładowanego akumulatora NP.-40 trwa około 2 godzin.
  - NP-40 powinno się ładować w temperaturze otoczenia pomiędzy +10°C a +35°C. Jeśli ładujesz NP-40 w temperaturze poza tym zakresem, ładowanie będzie trwało dłużej, ponieważ wydajność NP-40, pogarsza się.
  - Nie można ładować NP-40 w temperaturze 0°C i poniżej.

Para wodna może się również skondensować na **xD-Picture** card. W takim przypadku wyjmij xD-Picture card i poczekaj przez krótki czas, zanim użyjesz ja ponownie.

Kiedy Aparat Nie Jest Używany przez Dłuższy Czas Jeśli nie zamierzasz korzystać z aparatu przez dłuższy czas, wyjmij akumulator i xD-Picture card, zanim go odłożysz.

- Czyszczenie Aparatu
- Do usuwania kurzu z obiektywu, powierzchni monitora LCD, wizjera, używaj szczoteczki z wydmuchiwarką, następnie delikatnie przetrzyj aparat miękką, suchą ściereczką. Jeśli pozostała jeszcze plama, niewielką ilością płynu do czyszczenia obiektywu zmocz papier do czyszczenia FujiFilm i delikatnie przetrzyi.
- Nie zarysuj twardymi przedmiotami obiektywu, ani ekranu monitora LCD, ponieważ te powierzchnie łatwo ulegają zniszczeniu.
- Czyść obudowę aparatu miękką, suchą ściereczką. Nie stosuj lotnych substancji takich jak rozpuszczalniki, benzyna, środki owadobójcze, ponieważ substancje te, mogą wchodzić w reakcje z obudową aparatu i spowodować deformację lub zniszczenie warstwy pokrywającej obudowę.

#### Korzystanie z Aparatu podczas Dalekich Podróży

Podczas dalekich podróży, nie umieszczaj aparatu w walizce, którą nadajesz na bagaż. Sposób obchodzenia się z bagażem na lotniskach, może narazić bagaż na gwałtowne wstrząsy i aparat może zostać uszkodzony wewnątrz nawet, jeśli nie ma zewnetrznych oznak uszkodzenia.

- Do ładowania NP-40 można również użyć dodatkowej ładowarki Battery Charger BC-65. Do ładowania użyj zasilacza dostarczonego razem z BC-65 (Sprawdź szczegóły w Podreczniku użytkownika).
  - NP-40 można ładować przy pomocy ładowarki BC-65 w temperaturze otoczenia od 0°C do +40°C. W temperaturze +23°C naładowanie całkowicie rozładowanego akumulatora NP-40 trwa około 90 minut.
  - NP-40 powinno się ładować w temperaturze otoczenia pomiędzy +10°C a +35°C. Jeśli ładujesz NP-40 w temperaturze poza tym zakresem, ładowanie będzie trwało dłużej, ponieważ wydajność NP-40, pogarsza się.
- NP-40 nie musi być całkowicie rozładowany lub wyczerpany do końca przed ładowaniem.
- Po naładowaniu lub bezpośrednio po użyciu, NP-40 może być ciepły. Jest to całkowicie normalne.
- •Nie ładuj w pełni naładowanego akumulatora NP-40.

#### Trwałość Akumulatora

W normalnych temperaturach, NP-40 może być użyty przynajmniej 300 razy.

Jeśli czas, przez który NP-40 zapewnia prąd skraca się znacząco, oznacza to, że NP-40 osiągnął koniec swojej żywotności i powinien zostać wymieniony.

#### Uwagi dotyczące przechowywania

Akumulator Litowo-jonowy NP-40 jest mały, ale jest w stanie przechowywać duże ilości energii. Jednakże, jeśli przechowujemy naładowany akumulator praz dłuższy czas, wydajność akumulatora zmniejszy się.

- Jeśli akumulator nie będzie używany przez jakiś czas, wyładuj go do końca przed odłożeniem.
- Zawsze wyjmuj akumulator z aparatu lub ładowarki, kiedy nie jest używany.
- Włóż akumulator do miękkiego pokrowca i przechowuj w chłodnym miejscu.
- \*Akumulator powinien być przechowywany w suchym miejscu, w temperaturze otoczenia pomiędzy +15..C a +25..C.
- \*Nie zostawiaj akumulatora w gorących, ani w bardzo zimnych miejscach.

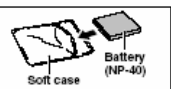

#### Jak obchodzić się z akumulatorem

Aby uniknać zranienia lub zniszczenia, zwróć uwage na:

- Nie dopuść do tego, aby metalowe części akumulatora dotykały innych metalowych przedmiotów.
- Nie zbliżaj akumulatora do płomienia, ani nie rzucaj w ogień.
- •Nie próbuj rozbierać lub modyfikować akumulatora.
- Nie próbuj ładować akumulatora przy pomocy innych ładowarek, niż wyszczególnione.
- Natychmiast usuwaj zużyte akumulatory.

Aby uniknąć zniszczenia akumulatora lub ograniczenia jego trwałości, zwróć uwage na:

- Nie rzucaj akumulatora, ani nie poddawaj go mocnym uderzeniom.
- •Nie zanurzaj akumulatora w wodzie.

Aby uzyskać optimum wydajności akumulatora, zwróć uwagę na:

- Styki akumulatora zawsze muszą być czyste.
- Przechowuj akumulator w chłodnym i suchym miejscu.
   Przechowywanie akumulatora przez długi czas w gorących miejscach, może skrócić jego życie.

Jeśli używasz akumulatora przez długi czas, obudowa aparatu i sam akumulator mogą być cieple. To jest normalne i nie świadczy o wadliwym funkcjonowaniu. Używaj zasilacza AC dostarczonego razem z aparatem, jeśli robisz zdjęcia lub

DC 3 7V

#### przeglądasz ujęcia przez długi czas. Specyfikacie dołaczonego akumulatora NP-40

Nominalne napięcie Nominalna pojemność Temperatura pracy Wymiary

710 mAh 0°C do +40°C 35,3 mm x 40mm x 6 mm (S x D x G) Około 20 g.

\*Ta specyfikacja może być zmieniona bez uprzedzenia.

### Zasilacz AC

Używaj tylko AC-5VW AC Power Adapter do aparatu cyfrowego FinePix F610. Użycie innych zasilaczy AC, może skutkować zniszczeniem aparatu.

- •Zasilacz AC może być używany tylko wewnątrz pomieszczeń.
- •Włącza kabel zasilacza w gniazdo DC IN aparatu FUJIFILM wciskajac wtyczke prawidłowo w gniazdo.
- Wyłącz Wiącznik piawiatwo w ginazdo. Wyłącz Wiącznik główny aparatu cyfrowego FUJIFILM, zanim wyłączysz kabel zasilacza z gniazda DC IN w aparacie. Aby wyłączyć kabel zasilacza uchwyć za wtyczkę. Nigdy nie ciągnij za kabel.
- Nie używaj zasilacza AC z żadnymi innymi urządzeniami, z wyjątkiem wyszczególnionych urządzeń.
- W czasie pracy, zasilacz AC będzie gorący przy dotknięciu, ale to jest normalne.
- •Nie rozbieraj zasilacza AC. Może to być niebezpieczne.
- Nie używaj zasilacza AC w miejscu o wysokiej temperaturze i wysokiej wilgotności.
- Nie rzucaj i nie poddawaj zasilacza AC dużym wstrząsom.
- Zasilacz AC może emitować buczący dźwięk, ale to jest normalne.
- Zasilacz AC, używany blisko radia, może spowodować

- zakłócenia. Słuchaj radia w odległym miejscu. \* Czasami zasilanie DC zostanie wyłączone przez wewnętrzny
- Czasami zasilanie DC zostanie wyłączone przez wewnętrzn bezpiecznik. W takim wypadku wyłącz zasilacz zAC-5VW z gniazda elektrycznego na moment i włącz go ponownie.

### Specyfikacje (AC-5VW)

| Zasilanie                                                             | AC 100V do 240V 50/60 Hz                           |
|-----------------------------------------------------------------------|----------------------------------------------------|
| Pobór mocy                                                            | 13 W (U.S.A. i Kanada)<br>0,08A do 0,2A (pozostałe |
| Moc na wyjściu<br>Temperatura w czasie pracy<br>Temperatura przechow. | DC 5,0V 1,5A<br>0°C to +40°C<br>-10°C do +70°C     |
| Wymiary                                                               | 40 mm x 21 mm x 79 mm                              |
| Masa                                                                  | Około 110 g.                                       |

\*Ta specyfikacja może być zmieniona bez uprzedzenia.

# OSTRZEŻENIA

Aby zredukować ryzyko ognia lub porażenia prądem, chroń zasilacz AC przed działaniem deszczu i wilgoci. Na zasilacz AC nic nie może kapać ani pryskać i żadne przedmioty wypełnione płynami, takie jak wazony, nie mogą być umieszczone na zasilaczu AC.

# WAŻNE INSTRUKCJE BEZPIECZEŃSTWA

- Przeczytaj te instrukcje.
- Zachowaj te instrukcje.
- Uważaj na wszystkie ostrzeżenia.
- Stosuj się do wszystkich instrukcji.
- Nie używaj tego urządzenia blisko wody.
- · Nie blokuj żadnych otworów wentylacyjnych.
- Instaluj zgodnie z instrukcjami producenta.
- Nie instaluj blisko jakichkolwiek źródeł ciepła, takich jak grzejniki, regulatory ciepła, piece lub innych urządzeń (także wzmacniaczy) produkujących ciepło.
- Chroń kabel zasilający przed nadepnięciem czy przekłuciem, szczególnie w okolicy wtyczki,

oraz w miejscu, gdzie wychodzi z urządzenia.

- Używaj wyłącznie akcesoriów wyszczególnionych przez producenta.
- W czasie burzy lub, jeśli nie jest używane przez długi okres, wyłącz urządzenie z gniazdka.
- Pozostaw serwisowanie kwalifikowanemu personelowi serwisowemu.
- Serwis jest potrzebny, jeśli urządzenie zostało w jakikolwiek sposób uszkodzone, na przykład kabel zasilający lub wtyczka są uszkodzone, rozlał się płyn lub jakieś przedmioty wpadły do urządzenia, urządzenie zostało wystawione na działanie deszczu lub wilgoci, nie pracuje normalnie lub upadło.

### Karta pamięci

- Ta Karta Pamięci jest nowym nośnikiem do rejestracji obrazu (xD-Picture Card) skonstruowanym dla aparatów cyfrowych. Karta Pamięci zbudowana jest z pamięci półprzewodnikowej (pamięc typu flasz-NAND) do nagrywania danych cyfrowego obrazu.
- Proces nagrywania jest realizowany elektrycznie i pozwala na kasowanie istniejących danych, jak i zapisanie nowych.
- Gdy użyjesz nowej karty lub karty, która była zainicjowana w komputerze, nie zapomnij zainicjować jej w aparacie cyfrowym (format/inictialize).
- Ochrona Danych
- Dane mogą być zgubione lub zniszczone w następujących sytuacjach. Proszę zauważyć, że FUJIFILM nie ponosi żadnej odpowiedzialności za zgubione lub zniszczone dane.

 Wyjęcie karty pamięci lub wyłączenie zasilania, podczas gdy karta pamięci jest wykorzystywana (np. podczas nagrywania, kasowania, inicjalizacji lub podczas operacji odtwarzania).

2. Niewłaściwe obchodzenie się lub używanie karty pamięci przez użytkownika lub osoby trzecie.

- Zalecamy przegrywanie ważnych danych na inne media (np. dysk MO, CD-R, twardy dysk,etc.).
- Obchodzenie się z xD-Picture Card
- Trzymaj xD-Picture Card w miejscach niedostępnych dla małych dzieci. W trakcie przechowywania xD-Picture Card, upewnij się, że jest ona w miejscu niedostępnym dla małych dzieci, aby uniknąć przypadkowego połknięcia karty przez dziecko. Przypadkowe połknięcie xD-Picture Card może spowodować uduszenie. Jeśli dziecko połknie xD-Picture Card, nałychmiast szukaj pomocy lekarza.
- Upewnij się, że karta pamięci jest prosta, kiedy wkładasz ją do aparatu, etc.
- Karta pamięci jest precyzyjnym, elektronicznym urządzeniem. Nie naciskaj, nie wstrząsaj, unikaj zginania.
- Nie używaj karty pamięci w gorącym, wilgotnym lub powodującym korozję otoczeniu.
- Jeśli stykikarty są zabrudzone (kurz, odciski palców, etc.), przetrzyj do czysta miękką, suchą ściereczką.
- Wyczyść kartę pamięci miękką, suchą ściereczką, jeśli się zabrudzi.
- Karty xD-Picture Card, w trakcie przechowywania lub noszenia, powinny znajdować się w specjalnym opakowaniu.
- Karta pamięci może być niezawodna przez długi okres czasu, ale w końcu straci swoją niezawodność do zapisywania i odtwarzania danych. W takim wypadku, należy zastąpić ją nową kartą pamięci.
- Nigdy nie wyjmuj xD-Picture Card, ani nie wyłączaj aparatu w trakcie nagrywania danych, podczas kasowania danych (formatowania xD-Picture Card) lub podczas odtwarzania obrazów. Te działania mogą spowodować zniszczenie xD-Picture Card.
- Zalecane jest używanie xD-Picture Card z FinePix F610. Jakość aparatu nie może być zagwarantowana, jeśli używane są karty inne niż produkowane przez FUJIFILM.
- xD-Picture Card może być ciepła, kiedy wyjmiemy ją z aparatu, po czasie intensywnego robienia zdjęć lub przeglądania obrazów. Jest to normalne i nie oznacza uszkodzenia.

 Nie przyklejaj żadnych nalapek na xD-Picture Card. Przy wkładaniu i wyjmowaniu nalepka może się naderwać i spowodować uszkodzenie.

### Uwagi dotyczące Użycia xD-Picture Card z PC

- Jeśli zamierzasz robić zdjęcia przy użyciu xD-Picture Card, która była używana w PC, sformatuj xD-Picture Card w aparacie.
- Jeżeli sformatujesz xD-Picture Card w aparacie, a następnie robisz i nagrywasz zdjęcia, automatycznie utworzy się katalog (folder). Pliki zdjęć są następnie zapisywane w tym katalogu.
- Nie zmieniaj, ani nie kasuj nazw katalogów, ani nazw plików na xD-Picture Card ze swojego PC, ponieważ uniemożliwi to używanie xD-Picture Card w aparacie.
- Do kasowania danych na xD-Picture Card, zawsze używaj aparatu.
- Aby edytować pliki zdjęć, skopiuj je na twardy dysk PC, a następnie edytuj przekopiowane dane.
- Nie kopiuj innych plików, niż te, które będą używane/ użyte przez aparat.

### Specyfikacje

Тур

Typ pamięci Warunki eksploatacji Karta pamięci dla aparatów cyfrowych (**xD**-**Picture Card**). Pamięć Flash typu NAND. Temperatura: 0°C do +40°C Wilgotność: 80% max.(bez kondensacji) 25 mm x 2,0 mm x 2,2 mm (S x D x G)

Wymiary

| Wyświetlane<br>ostrzeżenia                                                                                                    | Objaśnienia                                                                                                    | Jak zaradzić                                                                                                    |
|----------------------------------------------------------------------------------------------------|----------------------------------------------------------------------------------------------------|----------------------------------------------------------------------------------------------------|
| (Świeci na czerwono)                                                                                                    | Akumulator jest słaby lub całkiem rozładowany.                                                                                                    | Naładuj akumulator lub wymień na naładowany.                                                                                                    |
| ڭ !                                                                                                    | Istnieje duże prawdopodobieństwo, że aparat<br>drży, ponieważ jest mała predkość migawki.                                                                                                    | Użyj flesz. Zalecane jest użycie statywu.                                                                                                    |
| !AF                                                                                                    | AF (auto fokus) nie działa efektywnie.                                                                                                    | <ul> <li>Jeżeli obraz jest zbyt ciemny, zrób zdjęcie<br/>z odległości ok. 2 m od obiektu.</li> <li>Użyj blokady AF, aby zrobić zdjęcie.</li> </ul>                                                                                                    |
| NO CARD                                                                                                    | Nie ma xD-Picture Card.                                                                                                    | Włóż xD-Picture Card.                                                                                                    |
| CARD NOT INITIALIZED                                                                                                    | <ul> <li>xD-Picture Card nie jest sformatowana.</li> <li>xD-Picture Card, jest zabrudzony.</li> <li>Uszkodzenie aparatu.</li> </ul>                                                                                       | <ul> <li>Sformatuj xD-Picture Card.</li> <li>Wytrzyj powierzchnię styków xD-Picture<br/>Card miękką,suchą ściereczką. Może być<br/>konieczne sformatowanie xD-Picture<br/>Card. Jeśli komunikat o błędzie jest nadal<br/>wyświetlany, wymień xD-Picture Card.</li> <li>Skontaktuj się z przedstawicielem<br/>handlowym FUJIFILM.</li> </ul>                                  |
| CARD ERROR                                                                                                    | <ul> <li>xD-Picture Card jest zabrudzony.</li> <li>xD-Picture Card jest zniszczona.</li> <li>Format xD-Picture Card jest niewłaściwy.</li> <li>Uszkodzenie aparatu.</li> </ul>                                            | <ul> <li>Wytrzyj powierzchnię xD-Picture Card<br/>miękką.suchą ściereczką. Może być<br/>konieczne sformatowanie xD-Picture<br/>Card. Jeśli komunikat o błędzie jest nadal<br/>wyświetlany, wymień xD-Picture Card.</li> <li>Skontaktuj się z przedstawicielem<br/>handlowym FUJIFILM.</li> </ul>                                                                             |
| CARD FULL xD-Picture Card jest pełna (cała nagrana)                                                                                                    |                                                                                                    | Skasuj część obrazów lub użyj <b>xD-Picture</b><br>Card z wystarczającą wolną powierzchnią.                                                                                                    |
| READ ERROR                                                                                                    | <ul> <li>Odtwarzany plik nie został poprawnie<br/>nagrany.</li> <li>xD-Picture Card jest zabrudzony.</li> <li>Uszkodzenie aparatu.</li> <li>Próbowałeś odtworzyć film, który nie był<br/>nagrany tym aparatem.</li> </ul> | <ul> <li>Nie można odtwarzać obrazów.</li> <li>Wytrzyj powierzchnię xD-Picture Card<br/>miękką, suchą ściereczką. Może być<br/>konieczne sformatowanie xD-Picture<br/>Card. Jeśli komunikat o błędzie jest nadal<br/>wyświetlany, wymień xD-Picture Card.</li> <li>Skontaktuj się z przedstawicielem<br/>handlowym FUJIFILM.</li> <li>Nie można odtwarzać filmów.</li> </ul> |
| FILE NO. FULL                                                                                                    | Numer zdjęcia osiągnął cyfrę 999-9999.                                                                                                    | <ul> <li>2aładuj do aparatu sformatowaną xD-<br/>Picture Card.</li> <li>Ustaw "RENEW" jako usawienie Frame<br/>NO. w menu SET-UP'u.</li> <li>Zacznij robić zdjęcia (numeracja<br/>rozpocznie się od "100-0001").</li> <li>Ustaw "CONT." jako usawienie Frame<br/>NO. w menu SET-UP'u.</li> </ul>                                                                             |
| <ul> <li>Dane nie zostały zapisane z powodu błędu<br/>xD-Picture Card lub błędu połączenia xD-<br/>Picture Card lub błędu połączenia xD-<br/>Picture Card i aparatu.</li> <li>Fotografowany obraz nie może być zapisany,<br/>gdyż jest zbyt duży,aby zmieścić się na<br/>wolnym miejscu xD-Picture Card.</li> </ul> |                                                                                                    | <ul> <li>Włóż ponownie xD-Picture Card lub<br/>wyłącz aparat i po chwili włącz jeszcze raz.<br/>Jeśli komunikat o błędzie jest nadal<br/>wyświetlany, skontaktuj się z<br/>przedstawicielem handlowym FUJIFILM.</li> <li>Użyj nowej xD-Picture Card.</li> </ul>                                                                                                    |
| PROTECTED FRAME                                                                                                    | Natrafiono na zabezpieczony plik.                                                                                                    | Zabezpieczone pliki nie mogą być kasowane. Usuń zabezpieczenie.                                                                                                    |
| DPOF FILE ERROR                                                                                                    | Ustawiono więcej 1000 klatek do wydruku w DPOF.                                                                                                    | Maksymalna liczba klatek zaznaczonych do<br>wydruku na jednej karcie <b>xD-Picture Card</b><br>wynosi 999.<br>Skopiuj zdjęcia, które chcesz wydrukować<br>na inną kartę <b>xD-Picture Card</b> i dokonaj na<br>niej ustawień DPOF.                                                                                                    |

| Wyświetlane<br>Ostrzeżenia | Objaśnienia                                                                                                    | Jak zaradzić                                                                                                    |
|----------------------------|----------------------------------------------------------------------------------------------------|----------------------------------------------------------------------------------------------------|
| FOCUS ERROR                | Wadliwe działanie lub uszkodzenie                                                                                                   | <ul> <li>Włącz aparat jeszcze raz, zwracając uwagę,<br/>aby nie dotknąć obiektywu.</li> <li>Wyłącz i włącz aparat ponownie. Jeśli</li> </ul> |
| ZOOM ERROR                 | aparatu.                                                                                                    | komunikat o błędzie jest nadal wyświetlany,<br>skontaktuj się z przedstawicielem handlowym<br>FUJIFILM.                                      |
| ■ ERROR                    | <ul> <li>Plik z notatką dźwiękową jest<br/>uszkodzony.</li> <li>Uszkodzony aparat.</li> </ul>                                       | <ul> <li>Notatka dźwiękowa nie być odtworzona.</li> <li>Skontaktuj się z przedstawicielem handlowym FUJIFILM.</li> </ul>                     |
| BUSY                       | Ustawienie czasu przeznaczonego<br>na nagranie niewłaściwe, ponieważ<br><b>xD-Picture Card</b> , była formatowana<br>na komputerze. | Użyj <b>xD-Picture Card</b> , która była sformatowana<br>w aparacie.                                                                         |
| CAN NOT SET DPOF           | Została podjęta próba<br>sprecyzowania ustawień DPOF dla<br>zdjęcia, które nie jest obsługiwane<br>przez DPOF.                      | Standard drukowania DPOF nie może być użyty<br>z tym formatem zdjęcia.                                                                       |

### Ostrzeżenia wyświetlane na panelu wyświetlacza

| Wyświetlane<br>ostrzeżenie                         | Objaśnienie                  | Jak zaradzić                                                |
|----------------------------------------------------|------------------------------|-------------------------------------------------------------|
| Ē                                                  | Nie ma prądu w akumulatorze. | Naładuj akumulator lub wymień na<br>naładowany.             |
| <b>!</b><br>Wyświetlacz<br>Przesłony/Czasu migawki | Poza zakresem Ciągłego AE    | Zdjęcie można zrobić, ale ekspozycja będzie<br>niewłaściwa. |

| Wykrywanie usterek                             | Możliwe przyczyny                                                                      | Rozwiązania                                                                                 |  |
|------------------------------------------------|----------------------------------------------------------------------------------------|---------------------------------------------------------------------------------------------|--|
| Dioda samowyzwalacza                           | Nie ma akumulatora w aparacie.                                                         | <ul> <li>Naładuj akumulator.</li> </ul>                                                     |  |
| nie pali się podczas                           | Aparat i zasilacz AC są                                                                | <ul> <li>Podłącz aparat i zasilacz AC poprawnie.</li> </ul>                                 |  |
| fauowania akumulatora.                         | niewłasciwie podłączone.                                                               | - Wuimii akumulatar na abuila i zaladui ga                                                  |  |
| miga podczas ładowania                         | • Styki akumulatora są zabrudzone.                                                     | <ul> <li>wyjmij akumulator na chwilę i załaduj go<br/>ponownie</li> </ul>                   |  |
| a akumulator nie ładuje                        |                                                                                        | Wytrzyj styki akumulatora czysta, sucha                                                     |  |
| się.                                           |                                                                                        | ściereczką.                                                                                 |  |
|                                                | <ul> <li>Akumulator jest wadliwy lub</li> </ul>                                        | <ul> <li>Włóż nowy akumulator. Jeśli akumulator</li> </ul>                                  |  |
|                                                | rozładowany.                                                                           | nadal się nie ładuje, skontaktuj się z                                                      |  |
|                                                |                                                                                        | FUJIFII M                                                                                   |  |
| Brak prądu.                                    | <ul> <li>Akumulator jest wyczerpany.</li> </ul>                                        | Włóż naładowany akumulator.                                                                 |  |
|                                                | <ul> <li>Wtyczka zasilacza AC wysunęła</li> </ul>                                      | <ul> <li>Podłącz jeszcze raz zasilacz.</li> </ul>                                           |  |
|                                                | się z gniazda elektrycznego.                                                           |                                                                                             |  |
|                                                | Akumulator jest włożony złą                                                            | <ul> <li>Włóż akumulator właściwą stroną.</li> </ul>                                        |  |
|                                                | <ul> <li>Pokrywa akumulatora jest źle</li> </ul>                                       | <ul> <li>Zamknji dokladnje pokrave akumulatora</li> </ul>                                   |  |
|                                                | zamknięta.                                                                             |                                                                                             |  |
| Ustaje dopływ prądu w                          | Akumulator jest wyczerpany.                                                            | Włóż nowy, naładowany akumulator.                                                           |  |
| czasie pracy.                                  |                                                                                        |                                                                                             |  |
| AKUMUIATOF SZYDKO SIĘ                          | Uzywamy aparatu w bardzo     zimnych warunkach                                         | Włoz akumulator do kieszeni lub w inne<br>ciepłe miejsce, aby się ogrzął i załąduj do       |  |
| wyczerpuje.                                    |                                                                                        | aparatu tuż przed zrobieniem zdiecia.                                                       |  |
|                                                | <ul> <li>Styki są zabrudzone.</li> </ul>                                               | <ul> <li>Przetrzyj styki akumulatora czystą, suchą</li> </ul>                               |  |
|                                                |                                                                                        | ściereczką.                                                                                 |  |
| Nia water                                      | Akumulator jest wyładowany.                                                            | Włóż nowy akumulator.                                                                       |  |
| Nie mozna zrobic zdjęcia                       | xD-Picture Card nie została     włożona                                                | Włóż xD-Picture Card.                                                                       |  |
| przycisku Wyzwalacza.                          | xD-Picture Card iest całkowicie                                                        | <ul> <li>Włóż nowa xD-Picture Card lub skasuj cześć</li> </ul>                              |  |
|                                                | wypełniona.                                                                            | niepotrzebnych zdjęć.                                                                       |  |
|                                                | <ul> <li>xD-Picture Card nie jest</li> </ul>                                           | <ul> <li>Sformatuj xD-Picture Card.</li> </ul>                                              |  |
|                                                | stormatowana.                                                                          | <ul> <li>Wytrzyj styki xD-Picture Card czystą, suchą<br/>ścierozatka</li> </ul>             |  |
|                                                | <ul> <li>xD-Picture Card jest<br/>zabrudzona</li> </ul>                                | SCIEFECZKą.                                                                                 |  |
|                                                | • xD-Picture Card jest zniszczona.                                                     | <ul> <li>Włóż nową xD-Picture Card.</li> </ul>                                              |  |
|                                                | <ul> <li>Funkcja Auto Power Off,</li> </ul>                                            | Włącz aparat.                                                                               |  |
|                                                | wyłączyła aparat.                                                                      |                                                                                             |  |
| Nio można użyć flosza do                       | Akumulator jest wyczerpany.     Brzyciek Wyzwolecze zostek                             | Włoz nowy naładowany akumulator.     Nie pociekci przycieku Wyzwolecze, zenim               |  |
| robienia zdieć                                 | <ul> <li>Przycisk wyzwalacza został<br/>naciśniety, kiedy flesz jeszcze się</li> </ul> | <ul> <li>Nie naciskaj przycisku wyzwalacza, zanim<br/>nie zakończy sie ładowanie</li> </ul> |  |
|                                                | ładował.                                                                               |                                                                                             |  |
|                                                | <ul> <li>Flesz nie otworzył się.</li> </ul>                                            | Otwórz flesz.                                                                               |  |
|                                                | Aparat jest ustawiony na Pejzaż                                                        | Wybierz inny Typ Sceny lub zmień tryb                                                       |  |
|                                                | <ul> <li>Ustawione jest robienie zdieć</li> </ul>                                      | robienia zdjęc.                                                                             |  |
|                                                | poklatkowych.                                                                          |                                                                                             |  |
| Ustawienia flesza są                           | Ustawiony jest tryb Wyboru Typu                                                        | Ustawienia flesz są wyłączone, ponieważ                                                     |  |
| wyłączone.                                     | Sceny.                                                                                 | ustawienia aparatu dostosowane są do                                                        |  |
|                                                |                                                                                        | rodzaju totogratowanych ujęc. Zmien tryp<br>robienia zdieć, na dający wieksze możliwości    |  |
|                                                |                                                                                        | ustawiania flesza.                                                                          |  |
| Można ustawić tylko tryb                       | Ustawione jest robienie zdjęć                                                          | Wyłącz robienie zdjęć poklatkowych.                                                         |  |
| Nie można ustawić ani                          | Czułość jest ustawiona na 800                                                          | W menu FOTO ustaw czułość na 400 lub                                                        |  |
| trybu jakości <mark>12M</mark> , ani <u>6M</u> | (wysoka czułość zdjęć)                                                                 | mniej.                                                                                      |  |
| Fotografowany obraz jest                       | Obiekt jest zbyt daleko.                                                               | <ul> <li>Przesuń się na właściwą odległość.</li> </ul>                                      |  |
| ciemny, pomimo użycia                          | <ul> <li>Czujnik flesza został zasłonięty</li> </ul>                                   | <ul> <li>Trzymaj poprawnie aparat.</li> </ul>                                               |  |
| liesza.                                        | palcem.                                                                                |                                                                                             |  |

| Wykrywanie usterek                                          | Możliwe przyczyny                                                                                                    | Rozwiązania                                                                                                    |
|-------------------------------------------------------------|----------------------------------------------------------------------------------------------------|----------------------------------------------------------------------------------------------------|
| Obraz jest zamazany.                                        | <ul> <li>Brudny obiektyw.</li> </ul>                                                                                 | <ul> <li>Wyczyść obiektyw.</li> </ul>                                                                                                    |
|                                                             | <ul> <li>Fotografowałeś pejzaż w trybie<br/>Macro.</li> </ul>                                                        | <ul> <li>Wyłącz tryb Macro.</li> </ul>                                                                                                    |
|                                                             | <ul> <li>Zrobiłeś zbliżenie nie ustawiając<br/>trybu Macro.</li> </ul>                                               | Włącz tryb Macro.                                                                                                    |
|                                                             | Robisz zdjęcie obiektu, który                                                                                        | <ul> <li>Użyj blokady AF/AE do zrobienia zdjęcia.</li> </ul>                                                                                                    |
| Na zdjęciu pojawiają się<br>punkty zakłóceń<br>(artefakty). | Zdjęcie zostało zrobione z małą<br>prędkością migawki (długa<br>ekspozycja) przy wysokiej<br>temperaturze otoczenia. | To jest cecha czujników CCD i nie wskazuje na<br>uszkodzenie aparatu.                                                                                                    |
| Aparat nie emituje<br>żadnego dźwieku.                      | Głośność aparatu jest ustawiona<br>na niska wartość.                                                                 | <ul> <li>Dostosuj głośność.</li> </ul>                                                                                                    |
|                                                             | <ul> <li>Mikrofon był zablokowany w<br/>czasie robienia<br/>zdieć/nagrwania.</li> </ul>                              | <ul> <li>Uważaj, aby nie blokować mikrofonu w<br/>trakcie robienia zdjęć/nagrywania.</li> </ul>                                                                                                    |
|                                                             | <ul> <li>Coś zasłania głośnik w czasie<br/>odtwarzania.</li> </ul>                                                   | <ul> <li>Upewnij się, ze głośnik jest odsłonięty.</li> </ul>                                                                                                    |
| Kasowanie ramek, nie kasuje ramek.                          | Niektóre zdjęcia mogą być<br>zabezpieczone.                                                                          | Usuń zabezpieczenie.                                                                                                    |
| Funkcja ERASE ALL, nie kasuje wszystkich ramek.             |                                                                                                    |                                                                                                    |
| Nie ma obrazu lub                                           | <ul> <li>Kabel A/V został podłączony</li> </ul>                                                                      | <ul> <li>Po zatrzymaniu funkcji odtwarzania video,</li> </ul>                                                                                                    |
| dźwięku na TV.                                              | podczas odtwarzania filmu.                                                                                           | połącz poprawnie aparat i TV.                                                                                                    |
|                                                             | <ul> <li>.Aparat jest źle podłączony do<br/>TV.</li> </ul>                                                           | <ul> <li>Połącz poprawnie aparat i TV.</li> </ul>                                                                                                    |
|                                                             | <ul> <li>W telewizorze ustawiono Tuner<br/>TV jako źródło sygnału.</li> </ul>                                        | Ustaw telewizor na odtwarzanie video.                                                                                                    |
|                                                             | <ul> <li>Głośność TV została ustawiona<br/>na niską wartość.</li> </ul>                                              | <ul> <li>Ustaw głośność w TV</li> </ul>                                                                                                    |
| Kiedy aparat jest                                           | <ul> <li>Kabel USB (w zestawie) jest źle</li> </ul>                                                                  | <ul> <li>Zestaw połączenie aparatu kabla USB (w</li> </ul>                                                                                                    |
| podłączony do komputera,<br>zdiecie lub ekran               | podłączony do komputera lub                                                                                          | zestawie) poprawnie.                                                                                                    |
| odtwarzania pojawia się<br>na monitorze LCD                 | <ul> <li>Komputer nie jest włączony.</li> </ul>                                                                      | Włącz komputer.                                                                                                    |
| aparatu.                                                    | Diad an arabi                                                                                                    | Ne ekvile ovini ekvendeteri reele er                                                                                                    |
| naciskam przyciski<br>aparatu.                              | <ul> <li>Βrąφ aparatų.</li> </ul>                                                                                    | <ul> <li>Na criwilę wyjmij akumulator i rozrącz<br/>zasilacz AC, następnie załaduj ponownie<br/>akumulator lub podłącz zasilacz i spróbuj<br/>jeszcze raz.</li> </ul>                                                                                     |
|                                                             | <ul> <li>Akumulator jest wyczerpany.</li> </ul>                                                                      | <ul> <li>Włóż nowy naładowany akumulator.</li> </ul>                                                                                                    |
| Aparat już źle pracuje.                                     | Wyłonił się nieprzewidziany<br>problem.                                                                              | Na chwilę wyjmij akumulator i rozłącz zasilacz<br>AC, następnie załaduj ponownie akumulator<br>lub podłącz zasilacz i spróbuj jeszcze raz. Jeśli<br>komunikat o błędzie jest nadal wyświetlany,<br>skontaktuj się z przedstawicielem handlowym<br>FUJIFIL |

# Specyfikacja

| System                     |                                                                                                    |  |  |  |
|----------------------------|----------------------------------------------------------------------------------------------------|--|--|--|
| System                     |                                                                                                    |  |  |  |
| Model                      | Aparat cyfrowy EinePix E610                                                                         |  |  |  |
| Liczba efektywnych pikseli | 6.3 miliona pikseli                                                                                 |  |  |  |
| Matryca CCD                | 1/1 7 cala Super CCD HR                                                                             |  |  |  |
| mat you cop                | Całkowita liczba pikseli 6.3 miliona.                                                               |  |  |  |
| Karta pamieci              | xD-Picture Card (16/32/64/128/256/512 MB)                                                           |  |  |  |
| Format plików              | Zdiecia: JPEG (Exif Wer, 2.2)                                                                       |  |  |  |
|                            | *Kompatybilny z założeniami dla Camera File System dla DPOF                                         |  |  |  |
|                            | Video: Format AVI, Motion JPEG                                                                      |  |  |  |
|                            | Audio: Format WAVE, dźwiek monofoniczny                                                             |  |  |  |
| Liczba rejestrowanych      | Zdjecia: 4048 x 3040 (około 12,3 miliona) pikseli / 2848 x 2136 pikseli /                           |  |  |  |
| pikseli                    | 2016 x 1512 pikseli / 1600 x 1200 pikseli / 1280 x 960 pikseli                                      |  |  |  |
|                            | (12M/6M/3M/2M/1M)                                                                                   |  |  |  |
|                            | Video: 640 x 480 pikseli (30 klatek na sekundę z dźwiękiem mono)                                    |  |  |  |
|                            | 320 x 240 pikseli (30 klatek na sekundę z dźwiękiem mono)                                           |  |  |  |
| Obiektyw                   | Super EBC Fujinon 3x zoom,                                                                          |  |  |  |
|                            | Przesłona: F2.8 do F8 (Szerokokątny) F4.9 do F8 (Telephoto)                                         |  |  |  |
| Ogniskowa                  | 7,7 mm do 23,1 mm (Odpowiednik 35 mm do 105 mm dla aparatów 35 mm)                                  |  |  |  |
| Fokus (ostrość)            | TTL contrast-type, Auto-fokus, Manual fokus                                                         |  |  |  |
| Głębia ostrości            | Tryb normalny: około 60cm do nieskończoności                                                        |  |  |  |
|                            | Tryb Makro: około 9 cm do 80 cm                                                                     |  |  |  |
| Czas migawki               | AUTO / SP/ P : ¼ sek. do 1/2000 sek.                                                                |  |  |  |
|                            | S / SP (tylko tryb scen nocnych): 3 sek. do 1/1000 sek.                                             |  |  |  |
|                            | M 3 sek do 1/2000 sek                                                                               |  |  |  |
|                            | $A : \frac{1}{4}$ sek do $\frac{1}{1000}$ sek                                                       |  |  |  |
| Przesłona                  | $F_2$ 8 do F8 10 kroków co 1/3 FV z wyborem Tryb Reczny / Auto                                      |  |  |  |
|                            | AUTO : Odpowiednik ISO Auto (125-400) / ISO 200/400/800                                             |  |  |  |
| Ozdiość matrycy            | Tryb Reczny: Odpowiednik ISO 160/200/400/800                                                        |  |  |  |
|                            | (dla zdieć z czułościa ISO 800, rozdzielczość ustawia się na 110 / 210 / 310                        |  |  |  |
|                            | (ala zajęc z ozalosną le o oso, lozaziolozoso aslalina olę na <b>m</b> i <b>zm</b> i <b>om</b><br>) |  |  |  |
| Fotometria                 | Pomiar TTL 64 obszary tryb Multi, Spot, Average (uśredniony)                                        |  |  |  |
| Kontrola ekspozycji        | Program AE ( AUTO, P, SP), AE z priorytetem migawki, AE z priorytetem                               |  |  |  |
|                            | przesłony,                                                                                          |  |  |  |
|                            | Ręczna ekspozycja.                                                                                  |  |  |  |
| Kompensacja ekspozycji     | -2 EV do 2 EV w krokach 1/3 EV ( w trybie ręcznym)                                                  |  |  |  |
| Balans bieli               | Auto (AUTO, SP)                                                                                     |  |  |  |
|                            | Tryb Ręczny, wybór 7 pozycji (P, A, S, M)                                                           |  |  |  |
| Wizjer                     | Optyczny, obraz rzeczywisty. Pokrycie około 80% obrazu.                                             |  |  |  |
| Monitor LCD                | 1,8 cala, 134 000 pikseli CG silikon TFT, pokazuje około 100% obrazu.                               |  |  |  |
| Lampa błyskowa (flesz)     | Auto flesz z czujnikiem kontrolującym                                                               |  |  |  |
|                            | Efektywny zasięg: Szeroki kąt: około 0,3 m do 4,2 m                                                 |  |  |  |
|                            | (około 0,3 m do 0,6 m: Makro)                                                                       |  |  |  |
|                            | Telephoto: Około 0,6 m do 2,6 m                                                                     |  |  |  |
|                            | Tryby flesza: Auto, Redukcja Czerwonych Oczu, Wymuszony flesz, Zablokowany                          |  |  |  |
|                            | flesz, Slow Synchron, Redukcja Czerwonych Oczu + Slow Synchron                                      |  |  |  |
| Wyzwalacz czasowy          | 2 sek./10 sek.                                                                                      |  |  |  |
| Wyjście Video              | NTSC (modele na U.S.A./ Kanadę) / PAL (modele na Europę)                                            |  |  |  |

### Standardowa liczba zdjęć/czas nagrywania na xD-Picture Card

Liczba dostępnych zdjęć, czasu nagrywania lub wielkości pliku, nieznacznie różni się w zależności od fotografowanych obiektów. Zwróć uwagę, że rozbieżności pomiędzy standardową liczbą dostępnych zdjęć, a faktyczną liczbą dostępnych zdjęć jest wieksza w przypadku xD-Picture Cards o wiekszej pojemności.

| Tryb jakości     | <mark>12M</mark> 12M | 6M 6M     | <u>ЗМ</u> ЗМ | <mark>2M</mark> 2M | <b>1M</b> 1M | 640 (30 fps) | 320 (30 fps) |
|------------------|----------------------|-----------|--------------|--------------------|--------------|--------------|--------------|
| Liczba pikseli   | 4048x3040            | 2848x2136 | 2016x1512    | 1600x1200          | 1280x960     | 640x480      | 320x240      |
| Wielkość danych  | 2.5 MB               | 1.5 MB    | 760 KB       | 630 KB             | 470 KB       | -            | -            |
| DPC-16 (16 MB)   | 6                    | 10        | 20           | 25                 | 33           | 13 sek.      | 26 sek.      |
| DPC-32 (32 MB)   | 12                   | 20        | 41           | 50                 | 68           | 27 sek.      | 54 sek.      |
| DPC-64 (64 MB)   | 26                   | 42        | 82           | 101                | 137          | 55 sek.      | 109 sek.     |
| DPC-128 (128 MB) | 52                   | 84        | 166          | 204                | 275          | 111 sek.     | 219 sek.     |
| DPC-256 (256 MB) | 105                  | 169       | 332          | 409                | 550          | 223 sek.     | 7.3 min      |
| DPC-512 (512 MB) | 211                  | 339       | 665          | 818                | 1101         | 7.4 min      | 14.6 min     |

### Gniazda wejścia / wyjścia

Gniazda przyłączy zewnętrznych Gniazdo zasilania Kabel USB ( w komplecie), A/V kabel, połączenie w podstawce Do podłączenia zasilacza AC-5VW

### Zasilanie i inne

| Zasilanie                                 | Użyj jednego z następujących                                                                                                    |                               |                     |  |  |
|-------------------------------------------|----------------------------------------------------------------------------------------------------|-------------------------------|---------------------|--|--|
|                                           | <ul> <li>Akumulator NP-40 lub zasilacz AC-5VW</li> </ul>                                                                                                    |                               |                     |  |  |
| Warunki eksploatacji                      | Temperatura: 0°C do +40°C                                                                                                    |                               |                     |  |  |
|                                           | 80% wilgotności lub mniej (bez kondensacji)                                                                                                    |                               |                     |  |  |
| Liczba możliwych zdjęć na<br>akumulatorze | Rodzaj akumulatora Liczba zdjęć                                                                                                    |                               |                     |  |  |
| (całkowicie naładowanym)                  |                                                                                                    | Monitor LCD włączony          | Około 100           |  |  |
|                                           | INP-40                                                                                                    | Monitor LCD wyłączony         | Około 100           |  |  |
|                                           | Podana utaj liczba zdjęć, jest przybilzoną liczbą numerów następujących po sobie<br>zdjęć, które można zrobić, używając flesza do 50% zdjęć, w normalnej temperaturze<br>Jednakże, faktyczna liczba możliwych do wykonania zdjęć będzie różna w zależność<br>od temperatury otoczenia, w jakiej używamy aparatu i od naładowania akumulatora.<br>Liczba możliwych do wykonania zdjęć będzie mniejsza w niskiej temperaturze. |                               |                     |  |  |
| Wymiary aparatu                           | 71.9 mm x                                                                                                    | 93 mm x 31,3 mm               |                     |  |  |
| (S x D x G)                               | (bez dodat                                                                                                    | <ów i akcesoriów)             |                     |  |  |
| Masa aparatu (waga)                       | Około 195                                                                                                    | g. (bez dodatków, akumulatora | i xD-Picture Card). |  |  |
| Waga aparatu gotowego do                  | Około 215 g. (z akumulatorem NP-40 i xD-Picture Card).                                                                                                    |                               |                     |  |  |
| pracy                                     |                                                                                                    |                               |                     |  |  |
| Wymiary podstawki (S x D x G)             | 88.0 mm x 63.0 mm x 88.2 mm (bez dodatków i akcesoriów)                                                                                                    |                               |                     |  |  |
| Waga podstawki                            | Około 85 g.                                                                                                    |                               |                     |  |  |
| Akcesoria                                 | Zobacz S. 7                                                                                                    |                               |                     |  |  |
| Dodatkowe Akcesoria                       | Zobacz str. 92                                                                                                    |                               |                     |  |  |

- \* Te specyfikacje są przedmiotem zmian bez powiadamiania. FUJIFILM nie ponosi odpowiedzialności za szkody wynikłe w skutek błędów w tym Podręczniku Użytkownika.
- Monitor LCD w twoim aparacie jest produkowany przy użyciu zaawansowanej technologii. Pomimo tego, małe jasne punkty i nieprawidłowe kolory (szczególnie wokół tekstu) mogą pokazać się na monitorze. Są to normalne cechy wyświetlacza i nie wskazują na wadę monitora. To zjawisko nie będzie widoczne na nagranych obrazach.
- \* Błąd w pracy aparatu cyfrowego może być spowodowany przez silne zakłócenia radiowe (np. pole elektryczne, ładunki statyczne, zakłócenia linii elektrycznej, etc.).
- Krawędzie fotografowanych obrazów mogą wydawać się zniekształcone. Jest to istota obiektywu. Jest to normalne i nie wskazuje na wadę,

### Blokada AF/AE:

W aparcie FinePix F610, wciśnięcie przycisku wyzwalacza do połowy, blokuje uzyskane w tym monecie ustawienia dla ostrości i ekspozycji (Blokada AF i AE). Jeśli chcesz ustawić ostrość na obiekcie. Który nie jest w środku kadru, lub chcesz zmienić kompozycję kadru po ustawieniu ekspozycji, możesz wykorzystać tę funkcję.

#### Funkcja Oszczędzania Energii:

Jeśli aparat nie był używany przez 30 sekund, ta funkcja wyłączy niektóre zespoły aparatu takie jak monitor LCD (stan uśpienia), aby ograniczyć zużycie energii akumulatora lub energii pobieranej z zasilacza. Jeśli następnie aparat nie będzie używany przez następny okres, zostanie wyłączony całkowicie. Okres ten może zosta ustawiony na 2 lub 5 minut.

 Funkcja Oszczędzania Energii nie pracuje w trybie PC, w trybie automatycznego odtwarzania lub jeśli zostala zablokowana w głównych ustawieniach aparatu.

#### DPOF:

Digital printer Order Format

DPOF jest formatem używanym do rejestrowania na kartach pamięci informacji, które ze zdjęć zarejestrowanych na karcie pamięci i ile sztuk powinno być wydrukowane.

#### EV:

Liczba oznaczająca Wartość Ekspozycji (Exposure Value). EV jest zależne od jasności obiektu fotografowanego i czułości (szybkości) filmu lub matrycy CCD. EV jest wyższe dla jasnych obiektów, a niższe dla ciemnych. Wraz ze zmieniającymi się warunkami oświetlenia aparat cyfrowy utrzymuje stałą ilość światła padającą na matrycę CCD przez korygowanie przesłony i czasu migawki.

Gdy ilość światła padająca na matrycę CCD podwoi się, liczba EV zwiększy się o 1. Gdy światło zmniejszy się o połowę, liczba EV zmniejszy się o 1.

#### Frame rate (fps):

Pojęcie to odnosi się do liczby klatek, które są sfotografowane lub odtwarzane w ciągu 1 sekundy. Np., gdy w trybie zdjęć poklatkowych robimy 10 zdjęć w ciągu 1 sekundy, waryść "frame rate" wynosi 10 fps. Dla odniesienia, obraz telewizyjny wyświetlany jest z szybkością 30 fps.

#### JPEG:

Joint Photographics Experts Group

Format kompresji i zapisu do pliku używany dla obrazu kolorowego. Czym wyższy wskaźnik kompresji tym większa strata jakości obrazu odtwarzanego z tego pliku.

#### Motion JPEG:

Format pliku AVI (Audio Video Interleave), w którym zapisany jest obraz filmowy wraz z dźwiękiem. Klatki filmu zapisane są w pliku w formacie JPEG. Plik w formacie Motion JPEG można odtworzyć w QuckTime 3.0 lub nowszym.

#### PC Card:

Potoczna nazwa dla kart spełniających normę PC Card Standard.

#### PC Card Standard:

Standard dla kart rozszerzeń ustalony przez PCMCIA.

#### PCMCIA:

Organizacja Personal Computer Memory Card International Association (US).

#### Smear (smużenie):

Zjawisko specyficzne dla matryc CCD. Na zdjęciach robionych w bardzo ostrym świetle takim jak bezpośrednie lub odbite promienie słońca, mogą pojawiać się białe smugi.

#### WAVE:

Format zapisu plików dźwiękowych w systemie Windows. Pliki WAVE mają "WAV" jako rozszerzenie. Dane mogą być zapisane w postaci skompresowanej lub nieskompresowanej. Ten aparat używa postaci nieskompresowanej. Pliki WAVE mogą być odtwarzane przez: Windows: MediaPlayer

Macintosh: QuickTime Player

\*QuckTime 3.0 lub nowszy.

#### White balance (balans bieli):

Ludzkie oko adoptuje się do rodzaju oświetlenia tak, że widziany przez nas biały obiekt jest zawsze biały. Z kolei takie urządzenia jak aparaty cyfrowe mogą widzieć biay kolor dopiero po dostosowaniu balansu bieli do oświetlenia otoczenia wokół obiektu fotografowanego. Ustawienie jest nazywane kompensacją balansu bieli.

### Exif Print

Format Exif Print jest nowo opracowanym formatem pliku zawierającym szereg informacji o zdjęciu przydatnych przy drukowaniu zdjęcia.

# Uwagi Dotyczące Bezpieczeństwa

- Aby mieć pewność, że poprawnie używasz aparatu FinePix F610, najpierw przeczytaj uważnie Uwagi dotyczące Bezpieczeństwa i Podręcznik Użytkownika.
- Po przeczytaniu tych Uwag, przechowaj je w bezpiecznym miejscu.

### O ikonach

Pokazane poniżej ikony są używane w tym dokumencie, aby wskazać niebezpieczeństwo zranienia lub zniszczenia , do których może dojść, jeśli wskazana przez ikonę informacja zostanie zignorowana i w rezultacie produkt zostanie użyty niewłaściwie.

| OSTRZEŻENIE | Ta ikona oznacza, że<br>istnieje groźba śmierci lub<br>poważnego zranienia, jeśli<br>ta informacja zostanie<br>zignorowana. |
|-------------|----------------------------------------------------------------------------------------------------|
| 🗥 UWAGA     | Ta ikona oznacza, że<br>zranienie lub straty<br>materialne mogą być<br>efektem zignorowania tej<br>informacji.              |

Pokazane poniżej ikony są stosowane do wskazania charakteru informacji, na który należy zwrócić uwagę.

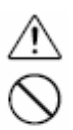

Trójkątne ikony, powiadamiają użytkownika o informacji wymagającej uwagi ("Ważne").

Okrągłe ikony z ukośną poprzeczką, powiadamiają użytkownika o tym, że wskazane działanie jest zabronione ("Zakazane").

Wypełnione koła z wykrzyknikiem, powiadamiają użytkownika o działaniu, które musi być wykonane ("Konieczne").

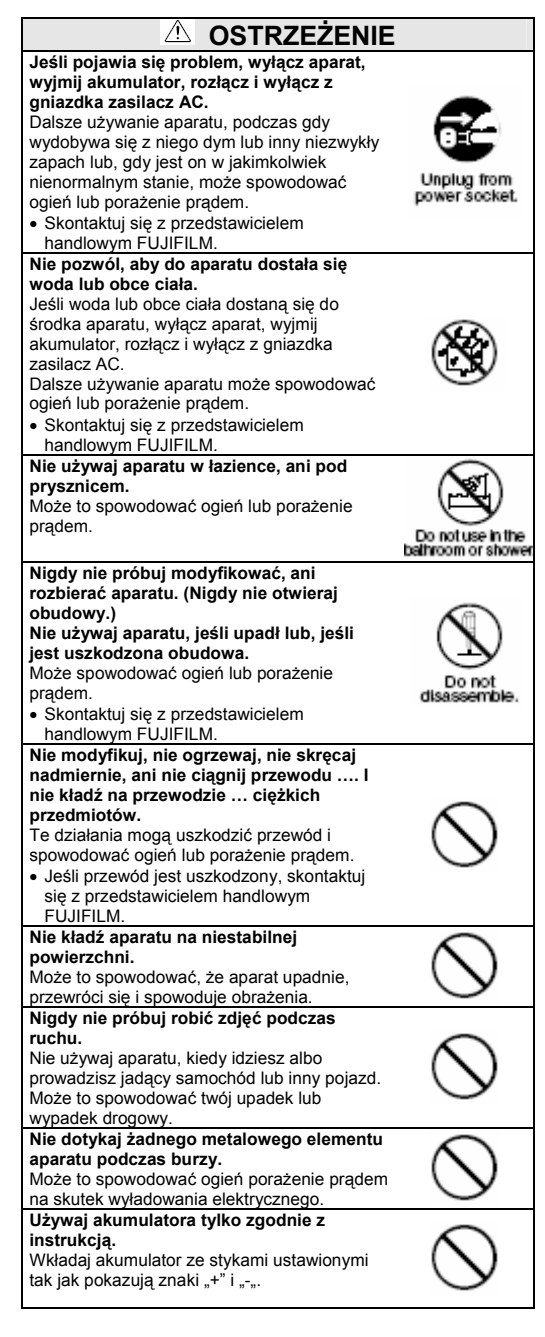

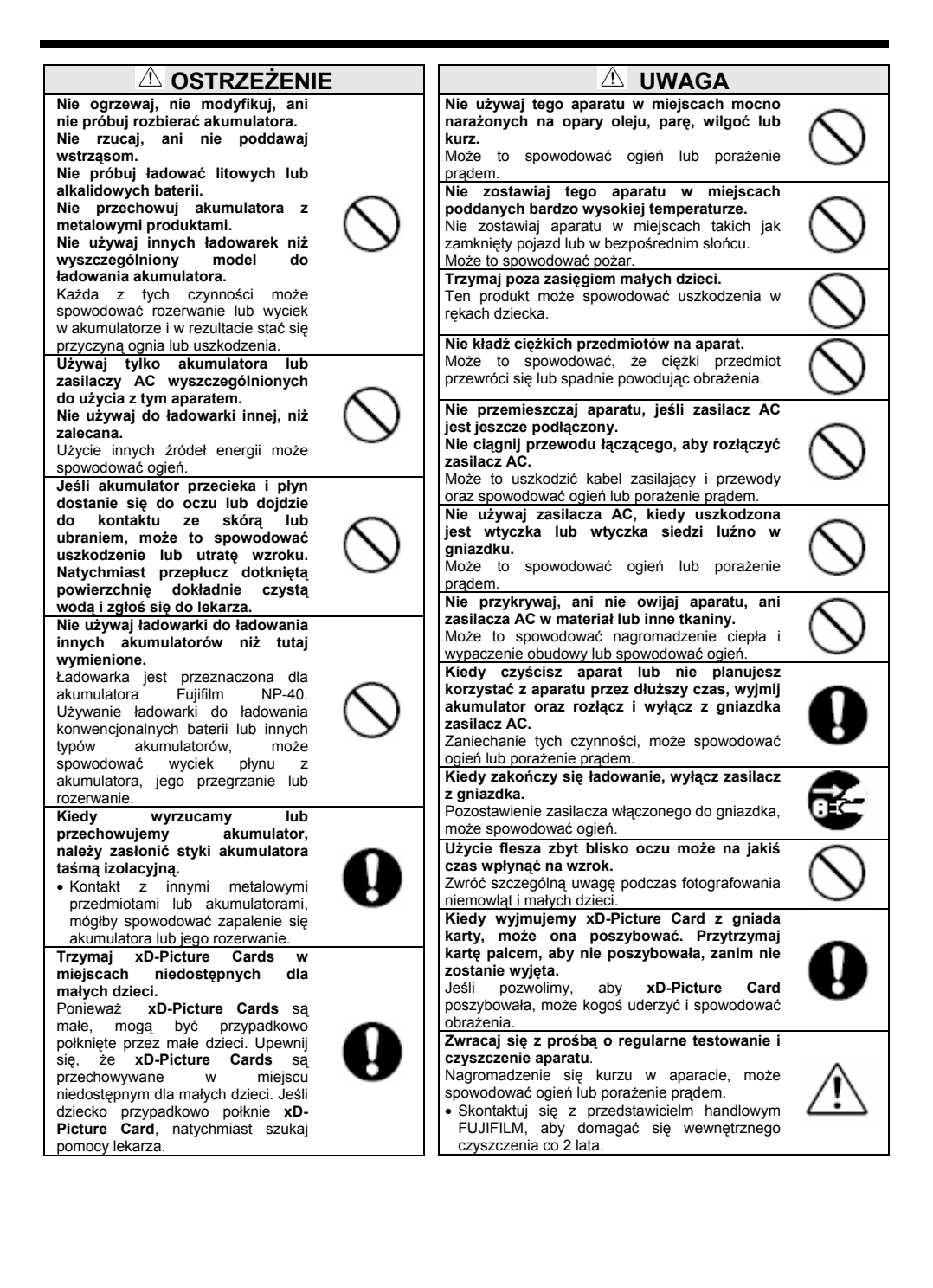

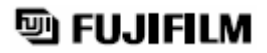

Wersja internetowa